**Problem Solving** 

Getting To Know Your Machine

**Before Starting** 

**Making Copies** 

Function

# UF-9000

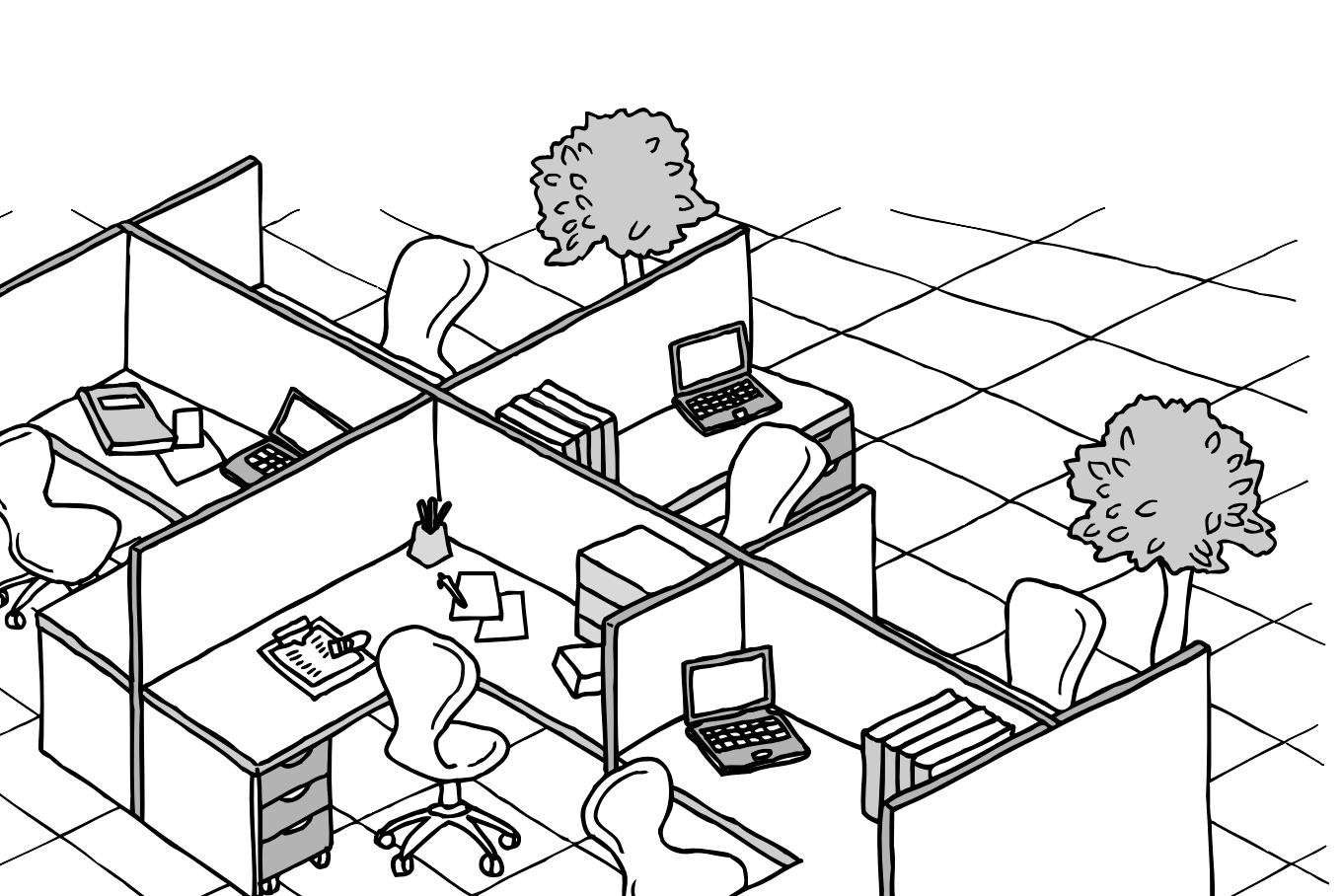

## **Panasonic**<sup>®</sup>

Facsimile Operating Instructions (For Copy & Network Scan Functions)

Model No.

# Panafax®

Before operating this equipment, please read these instructions completely and keep these operating instructions for future reference.

English

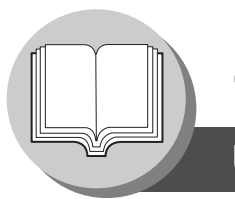

#### Useful Office Functions

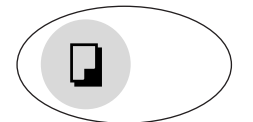

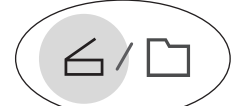

#### Сору

- Copy up to Legal size originals.
- Capable of copying text/photos/ halftone originals.

#### Scan/File

- Monochrome/Color scanner capability.
- Scanning resolution up to: Monochrome : 600 dpi Color : 300 dpi
- A document can be scanned in Color.

#### **Application Software**

- Document Manager
- Document Viewer
- Network Scanner
- Utilities (Network Status Monitor, Address Book Editor, Network Configuration Editor)
- Panafax Desktop

The following operating instruction manuals are provided for this machine, please use the correct manual when an operator intervention is necessary.

| <copy &="" network="" scan=""></copy>                 | Use the information provided on the enclosed CD whenever a Copy & Network Scan function requires intervention.                                                                                                    |
|-------------------------------------------------------|----------------------------------------------------------------------------------------------------|
|                                                       | For example: How to make copies, add paper, replace the toner cartridge, etc.                                                                                                    |
| <facsimile &<br="">Internet Fax/Email&gt;</facsimile> | Use the information provided in the UF-9000 Facsimile & Internet Fax/Email Operating Instructions manual whenever a Fax/Internet Fax function requires intervention. <b>For example:</b> How to send/receive a Fax/Email, or when a trouble message appears, etc. |
| <print &<br="">Other Advanced Functions&gt;</print>   | Use the information provided on the enclosed CD for an explanation of how to use as a Network Printer. Network Scanner. Edit Directory Dialing Feature.                                                                                                    |

Multi-Tasking Job Table

| Current<br>Job Co                |         | Network<br>(Monochro<br>Intern | Scanning<br>ome/Color)<br>et Fax | GDI/PCL/PS<br>Printing |                           | Facsimile<br>(Sending) |                        | Facsimile<br>(Receiving) |                                  |
|----------------------------------|---------|--------------------------------|----------------------------------|------------------------|---------------------------|------------------------|------------------------|--------------------------|----------------------------------|
| 2nd Job                          |         | Storing<br>Document            | Transmission                     | Receiving<br>Data      | Printing<br>Received Data | Storing<br>Document    | Memory<br>Transmission | Memory<br>Receiving      | Printing Received<br>Memory Data |
| Сору                             |         |                                |                                  |                        |                           |                        |                        |                          |                                  |
| Сору                             | —       | -                              | •                                | •                      |                           | -                      | •                      | •                        | $\bigtriangleup$                 |
| Network Scanning (Mon            | ochrome | /Color), Inte                  | rnet Fax                         |                        |                           |                        |                        |                          |                                  |
| Storing Document                 | -       | -                              | •                                |                        |                           | -                      | •                      | •                        | •                                |
| GDI/PCL/PS Printing              |         |                                |                                  |                        |                           |                        |                        |                          |                                  |
| Receiving Data                   | ٠       |                                | •                                | •*                     |                           | •                      | •                      | •                        | •                                |
| Printing Receive Document        | ☆       | •                              |                                  |                        | 자                         | •                      | •                      | •                        | ☆                                |
| Facsimile (Sending)              |         |                                |                                  |                        |                           |                        |                        |                          |                                  |
| Storing Document                 | —       | -                              |                                  |                        |                           | _                      | •                      | •                        |                                  |
| Memory Transmission              |         |                                | •                                |                        |                           | •                      |                        | —                        | •                                |
| Facsimile (Receiving)            |         |                                |                                  |                        |                           |                        |                        |                          |                                  |
| Memory Receiving                 |         |                                |                                  |                        |                           | •                      | —                      | —                        |                                  |
| Printing Received<br>Memory Data | \$      | •                              | •                                | •                      | \$                        | •                      | ٠                      | •                        | ☆                                |

•: Accepts and executes the 2nd Job.

△: Accepts and executes the 2nd Job (Copy) only if the Current Job is interrupted.

 $_{\mbox{\tiny TM}}$  : Accepts the 2nd Job and executes the 2nd Job after the Current Job is completed.

-: Not applicable.

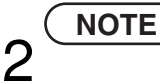

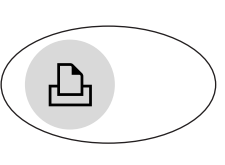

Device Settings, Network Status Monitor, and/or Document Management System.

(() / 🖂

#### Fax/Email

- Plain Paper High-speed Super G3 compatible Fax with JBIG compression.
- Quick-Scan
- Quick Memory Transmission
- · Email Function capability.

#### Print

• Printer controller standard, printer resolution 300 or 600 dpi.

#### **Operating Instructions Outline**

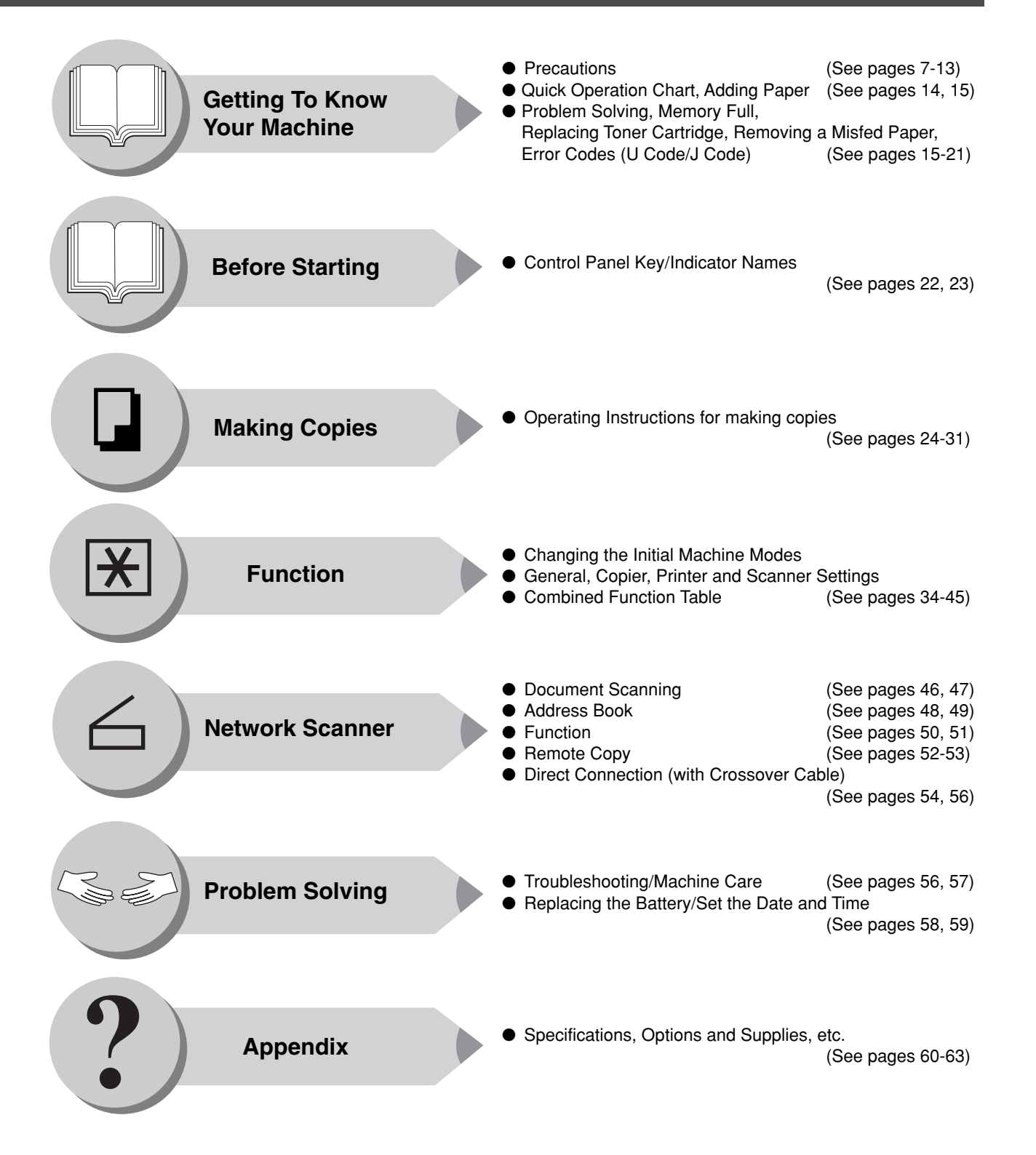

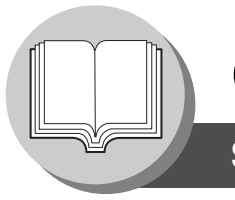

Symbols/Icons

The following Symbols/Icons are used throughout this operating instructions manual.

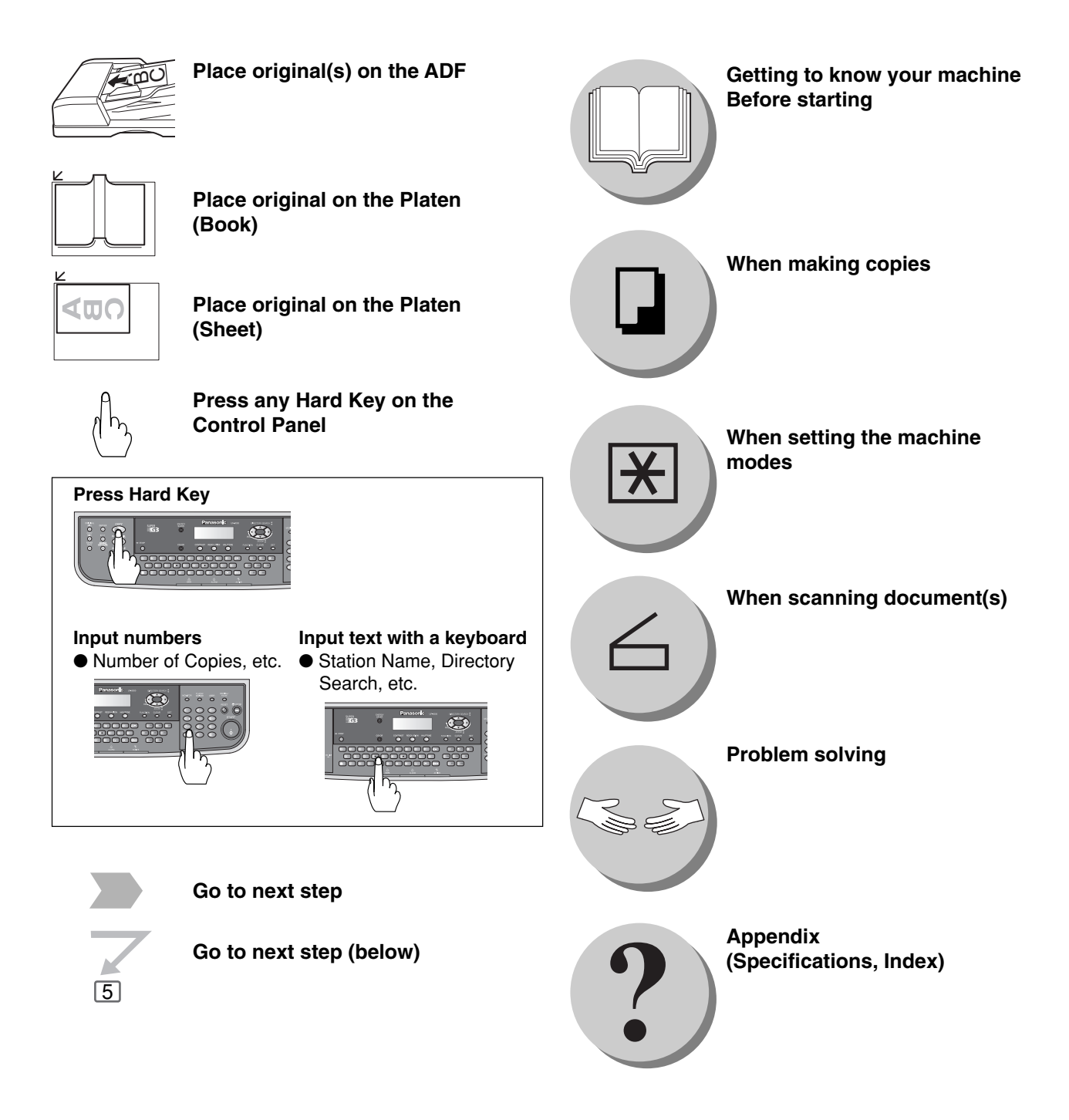

**Table of Contents** 

#### **Getting to Know Your Machine**

| Useful Office Functions        | 2  |
|--------------------------------|----|
| Multi-Tasking Job Table        | 2  |
| Operating Instructions Outline | 3  |
| Symbols/Icons                  | 4  |
| Precautions                    | 7  |
| Operation Chart                | 14 |
| Quick Operation Chart          | 14 |
| Adding Paper                   | 14 |
| Problem Solving                | 15 |
| Replacing Toner Cartridge      | 16 |
| Removing a Misfed Paper        | 18 |
| ● User Error Codes (U Code)    | 20 |
| ● Jam Error Codes (J Code)     | 20 |
|                                |    |

#### **Before Starting**

#### Control Panel .....

#### **Making Copies**

| Basic Copy                                           |    |
|------------------------------------------------------|----|
| Copying the Same Size Originals (1:1)                | 24 |
| Sort Mode                                            | 24 |
| Position of the Original(s)                          | 24 |
| Copying with Preset or Variable Zoom Ratios          | 24 |
| Using the ADF                                        | 25 |
| Creative Features                                    | 26 |
| ■ 1 <b>→</b> 2 Copy                                  | 26 |
| ■ 2 → 2 Copy, 2 → 1 Copy                             | 26 |
| ■ N in 1                                             | 28 |
| Other Features                                       | 30 |
| Double Exposure                                      | 30 |
| Digital Skyshot Mode                                 | 30 |
| Multi-Size Feeding                                   | 32 |
| Energy Saver (Power Saver Mode, Sleep/Shutdown Mode) | 32 |

#### Function

|              | ■ Using Function Modes to Change the Initial Machine Modes |    |
|--------------|------------------------------------------------------------|----|
|              | Procedure                                                  | 34 |
|              | General Settings                                           | 36 |
|              | General Settings (For Key Operator)                        | 36 |
|              | Copier Settings                                            | 38 |
|              | Copier Settings (For Key Operator)                         | 39 |
|              | Printer Settings                                           | 39 |
|              | Printer Settings (For Key Operator)                        | 40 |
|              | Scanner Settings                                           | 41 |
| For Example. | ~                                                          | 42 |
|              | Changing the Paper Size (Paper Tray)                       | 42 |
|              | Changing the Paper Size (Sheet Bypass)                     | 42 |
|              | Department Counter                                         | 44 |
|              | Network Settings                                           | 44 |
|              |                                                            |    |

..... 22

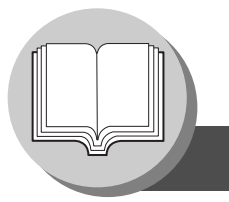

#### **Table of Contents**

#### **Network Scanner**

| Document Scann   | ning                                     |    |
|------------------|------------------------------------------|----|
|                  | Document Scanning                        | 46 |
| Address Book     | ~                                        | 48 |
|                  | Adding your PC's IP Address              | 48 |
|                  | Editing/Erasing your PC's IP Address     | 48 |
| Function         |                                          | 50 |
|                  | Scan Parameters                          | 50 |
|                  | Select Mode                              | 50 |
| Remote Copy      |                                          | 52 |
|                  | Remote Copy                              | 52 |
| Direct Connectio | on (with Crossover Cable)                |    |
|                  | Direct Connection (with Crossover Cable) | 54 |
|                  |                                          |    |

#### **Problem Solving**

| Troubleshooting                             | 56 |
|---------------------------------------------|----|
| Machine Care                                | 57 |
| Replacing the Battery/Set the Date and Time | 58 |

#### Appendix

| Specifications       |                                             | 60 |
|----------------------|---------------------------------------------|----|
| •                    | ■ UF-9000 (For Copier)                      | 60 |
|                      | ADF (Standard)                              | 60 |
|                      | Network Scanner (Standard)                  | 61 |
|                      | ■ 2nd Paper Feed Module (DA-DS188) (Option) | 61 |
|                      | Combined Function Table                     | 61 |
| <b>Options and S</b> | upplies                                     | 62 |
|                      | Options                                     | 62 |
|                      | ■ Supplies                                  | 62 |
|                      |                                             |    |

Precautions

#### Laser Safety

#### LASER SAFETY

This unit employs a laser. Only qualified service personnel should attempt to service this device due to possible eye injury. **CAUTION:** 

USE OF CONTROLS, ADJUSTMENTS OR PERFORMANCE PROCEDURES OTHER THAN THOSE SPECIFIED HEREIN MAY RESULT IN HAZARDOUS RADIATION EXPOSURE.

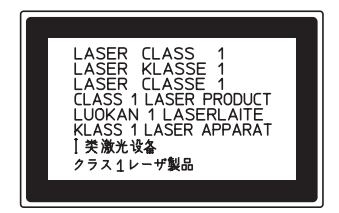

#### Caution Label

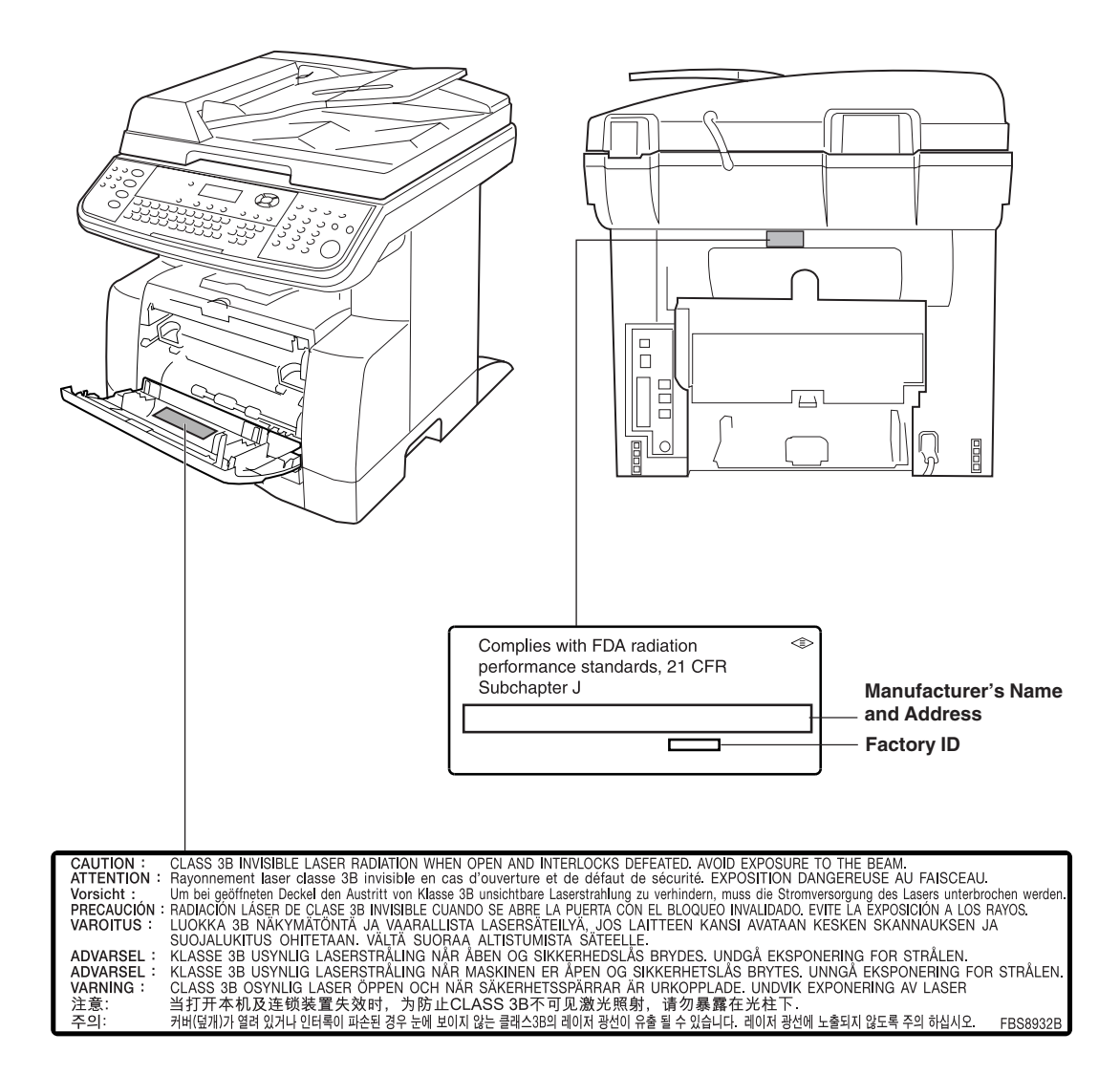

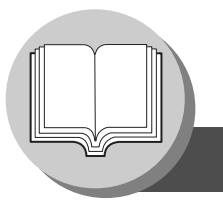

Precautions

#### For Your Safety

To prevent severe injury and loss of life, read this section carefully before using the Panasonic UF-9000 to ensure proper and safe operation of your machine.

This section explains the graphic symbols used in this Operating Instructions manual.

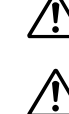

#### WARNING:

 $\Delta$  Denotes a potential hazard that could result in serious injury or death.

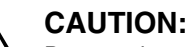

Denotes hazards that could result in minor injury or damage to the machine.

This section also explains the graphic symbols used in this Operating Instructions manual.

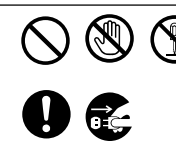

These symbols are used to alert operators to a specific operating procedure that must not be performed.

These symbols are used to alert operators to a specific operating procedure that must be emphasized in order to operate the machine safely.

#### Installation and Relocation Cautions

#### 

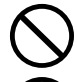

Do not place the machine near heaters or volatile, flammable, or combustible materials such as curtains that may catch fire.

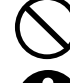

Do not place the machine in a hot, humid, dusty or poorly ventilated environment. Prolonged exposure to these adverse conditions can cause fire or electric shocks.

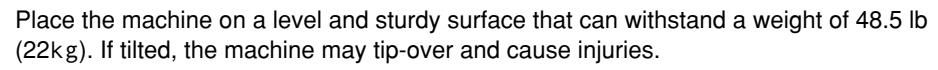

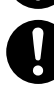

When relocating the machine, contact your Service Provider.

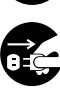

When moving the machine, be sure to unplug the power cord from the outlet. If the machine is moved with the power cord attached, it can cause damage to the cord which could result in fire or electric shock.

#### **Power and Ground Connection Cautions**

#### WARNING

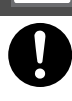

Ensure that the plug connection is free of dust. In a damp environment, a contaminated connector can draw a significant amount of current that can generate heat and eventually cause fire over an extended period of time.

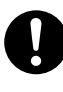

Always use the power cord provided with your machine. When an extension power cord is required, always use a properly rated cord. • 120 V/15 A

If you use a cord with an unspecified current rating, the machine or plug may emit smoke or become hot to the touch externally.

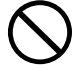

Do not attempt to rework, pull, bend, chafe or otherwise damage the power cord. Do not place a heavy object on the cord. A damaged cord can cause fire or electric shocks.

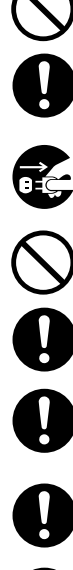

Never touch a power cord with wet hands. Danger of electric shock exists.

If the power cord is broken or insulated wires are exposed, contact your Service Provider for a replacement. Using a damaged cord can cause fire or electric shocks.

Stop operation immediately if your machine produces smoke, excessive heat, unusual noise, or smell, or if water is spilt onto the machine. These conditions can cause fire. Immediately switch Off and unplug the machine, and contact your Service Provider.

Do not disconnect or reconnect the machine while it is on. Disconnecting a live connector can deform the plug and cause fire.

When disconnecting the machine, grasp the plug instead of the cord. Forcibly pulling on a cord can damage it and cause fire or electric shock.

When the machine is not used over an extended period of time, switch it Off and unplug it. If an unused machine is left connected to a power source for a long period, degraded insulation can cause electric shocks, current leakage or fire.

Be sure to switch Off and unplug the machine before accessing the interior of the machine for cleaning, maintenance or fault clearance. Access to a live machine's interior can cause electric shock.

Be sure to switch Off and unplug the machine before accessing the interior of the machine for accessing interface cables, maintenance or fault clearance. Access to a live machine's interior can cause electric shock.

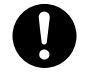

Once a month, unplug the machine and check the power cord for the following. If you notice any unusual condition, contact your Service Provider.

- $\bullet$  The power cord is plugged firmly into the receptacle.
- The plug is not excessively heated, rusted, or bent.
- The plug and receptacle are free of dust.
- The cord is not cracked or frayed.

#### Others

- The machine has a built-in circuit for protection against lightning-induced surge current. If lightning strikes in your neighborhood, switch Off the machine. Disconnect the power cord from the machine and reconnect only when the lightning has stopped.
- If you notice flickering or distorted images or noises on your audio-visual units, your machine may be causing radio interference. Switch it Off and if the interference disappears, the machine is the cause of the radio interference. Perform the following procedure until the interference is corrected.
  - Move the machine and the TV and/or radio away from each other.
  - Reposition or reorient the machine and the TV and/or radio.
  - Unplug the machine, TV and/or radio, and replug them into outlets that operate on different circuits.
  - Reorient the TV and/or radio antennas and cables until the interference stops. For an outdoor antenna, ask your local electrician for support.
  - Use a coaxial cable antenna.

#### **Operating Safeguards**

#### WARNING

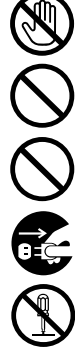

Do not touch areas where these caution labels are attached to the surface may be very hot, and cause server burns.

Do not place any liquid container such as a vase or coffee cup on the machine. Spilt water can cause fire or shock hazard.

Do not place any metal parts such as staples or clips on the machine. If metal and flammable parts get into the machine, they can short-circuit internal components, and cause fire or electric shocks.

If debris (metal or liquid) gets into the machine, switch Off and unplug the machine. Contact your Service Provider. Operating a debris-contaminated machine can cause fire or electric shock.

Never open or remove machine covers that are screwed with screws unless specifically instructed in the "Operating Instructions". A high-voltage component can cause electric shocks.

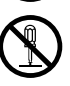

Do not try to alter the machine configuration or modify any parts. An unauthorized modification can cause smoke or fire.

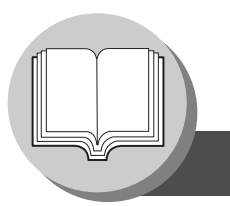

Precautions

### CAUTION

Do not place a magnet near the safety switch of the machine. A magnet can activate the machine accidentally, resulting in injuries.

Do not use a highly flammable spray or solvent near the machine. It can cause fire.

When copying a thick document, do not use excessive force to press it against the document glass. The glass may break and cause injuries.

Never touch a labelled area found on or near the heat roller. You can get burnt. If a sheet of paper is wrapped around the heat roller, do not try to remove it yourself to avoid injuries or burns. Switch Off the machine immediately, and contact your Service Provider.

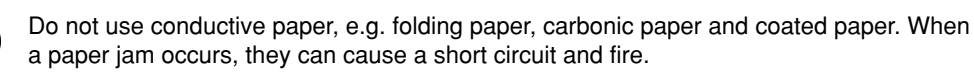

Do not place any heavy object on the machine. An off-balance machine can tip-over or the heavy object can fall, causing damage and/or injuries.

Keep the room ventilated when using the machine for an extended period of time to minimize the ozone density in the air.

When copying with the document cover open, do not look directly at the exposure lamp. Direct eye exposure can cause eye fatigue or damage.

Pull out paper trays slowly to prevent injuries.

When removing jammed paper, make sure that no pieces of torn paper are left in the machine. A piece of paper remaining in the machine can cause fire. If a sheet of paper is wrapped around the heat roller, or when clearing a jammed paper that is difficult or impossible to see, do not try to remove it by yourself. Doing so can cause injuries or burns. Switch Off the machine immediately, and contact your Service Provider.

#### Others

When clearing a paper jam or other fault, follow the appropriate procedure given in the Operating Instructions.

#### Consumable Safeguards

#### WARNING

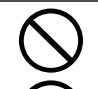

Never throw a toner cartridge into an open flame. Toner remaining in the cartridge can cause an explosion and you can get burnt.

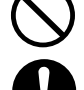

Never throw toner or a waste toner container or a toner cartridge into an open flame. It can cause an explosion and you can get burnt.

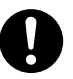

Keep button batteries out of the reach of children. If a button battery is swallowed accidentally, get medical treatment immediately.

## CAUTION

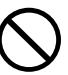

Never heat the drum cartridge, or scratch its surface. A heated or scratched drum can be hazardous to your health.

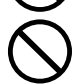

Do not mix new and old batteries together. Otherwise, batteries can burst or leak, causing fire or injuries.

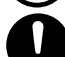

Be sure to use the specified type of batteries only.

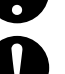

Ensure that batteries are installed with correct polarity. Incorrectly installed batteries can burst or leak, resulting in spillage or injuries.

#### For Your Safety

- The maximum power consumption is 900 W.
  - A properly wired (grounded), dedicated, 15A, 120V AC outlet is required. Do not use an extension cord. Please ensure that the machine is installed near a wall outlet and is easily accessible. The power cord on this machine must be used to disconnect the main power.

Caution Note: Unplug the power cord from the wall outlet before removing covers.

#### **Supplies**

- Store the Toner Cartridge and paper in cool areas with low humidity.
  - Use high quality 16 28 lb (Sheet Bypass: 16 44 lb) paper.
  - For optimum performance, it is recommended that only Panasonic Brand supplies are used in the machine.
  - Certain types of transparency film may not be compatible and may damage your machine. Consult with an authorized Panasonic dealer for advice regarding non-standard paper types. (Panasonic has tested "3M CG3300" transparency film and found it to be compatible.)
  - Panasonic recommends using high quality 16 28 lb paper, using an inferior paper may cause excessive paper curl, requiring you to empty out the Output Tray more often to avoid paper jams.
- Use of other than genuine Panasonic supplies can damage the printer. This may void the warranty of the printer and supplies. Be sure to use only genuine Panasonic Toner Cartridge (UG-5530) designed for the UF-9000. Average yield for the UG-5530 is approximately 5,000 pages (5% coverage).
- **Note:** Average yield is based on 5% coverage of the printable area with repetitive printing of 10 pages (Letter/A4 size, single side printing, default density). The yield of a Toner Cartridge varies depending on the coverage, temperature, humidity, media, etc. Therefore, the average yield cannot be guaranteed. Continuously printing 10% coverage of printable area will reduce the yield of the Toner Cartridge to about half as compared to 5% coverage printing. The maximum yield of the Toner Cartridge will not exceed 6,000 pages.

#### Installation

- The machine should not be installed in areas with the following conditions:
  - Extremely high or low temperature and humidity.
     Ambient conditions Temperature: 50 86°F
     Deleting humidity 20 20 6

Relative humidity: 30 – 80 %

- Where temperature and humidity can change rapidly, causing condensation.
- Direct exposure to sunlight.
- In areas of high dust concentration.
- In areas with chemical fume concentration.
- With unstable or uneven conditions (floors, etc.).

#### **Illegal Copies**

#### It is unlawful to make copies of certain documents.

Copying certain documents may be illegal in your country. Penalties of fines and/or imprisonment may be imposed on those found guilty. The following are examples of items that may be illegal to copy in your country.

- Currency
- Bank notes and checks
- Bank and government bonds and securities
- Passports and identification cards
- Copyright material or trademarks without the consent of the owner
- Postage stamps and other negotiable instruments

## This list is not inclusive and no liability is assumed for either its completeness or accuracy. In case of doubt, contact your legal counsel.

#### Notice:

Install your machine near a supervised area to prevent illegal copies from being made.

- Directly in the air conditioning flow.
- In areas of poor ventilation.
- In areas of poor ventilation.
- In areas with extreme vibration.

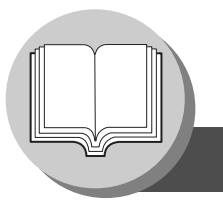

Precautions

#### Ventilation

■ The machine should be installed in a well-ventilated area to minimize the ozone density in the air.

#### WARNING For USA

#### FCC WARNING:

This equipment has been tested and found to comply with the limits for a Class B digital device, pursuant to Part 15 of the FCC Rules. These limits are designed to provide reasonable protection against harmful interference in a residential installation. This equipment generates, uses and can radiate radio frequency energy and, if not installed and used in accordance with the instructions, may cause harmful interference to radio communications. However, there is no guarantee that interference to radio or television reception, which can be determined by turning the equipment off and on, the user is encouraged to try to correct the interference by one of the following measures:

- 1. Reorient or relocate the receiving antenna.
- 2. Relocate the fax machine with respect to receiver or other equipment.
- 3. Connect the fax machine into outlet on a circuit different from that to which the receiver is connected.
- 4. Consult the dealer or an experienced radio/TV technician for help.

| s not  |
|--------|
| user's |
|        |
| l      |

This device complies with Part 15 of the FCC Rules. Operation is subject to the following two conditions:

- (1) This device may not cause harmful interference, and
- (2) This device must accept any interference received, including interference that may cause undesired operation.

| Responsible Party:  | Matsushita Electric Corporation of America                            |
|---------------------|-----------------------------------------------------------------------|
|                     | One Panasonic Way, Secaucus, NJ 07094                                 |
| FCC Inquiries Only: | Panasonic Digital Document Company/Technical Support Department       |
|                     | Two Panasonic Way, Secaucus, NJ 07094                                 |
|                     | 1-800-225-5329 (see Note below)                                       |
|                     | Email: consumerproducts@panasonic.com                                 |
|                     | Note: For Technical Support, please contact your Authorized Panasonic |
|                     | selling dealer.                                                       |
|                     | -                                                                     |

This product has a fluorescent lamp that contains a small amount of mercury. It also contains lead in some components. Disposal of these materials may be regulated in your community due to environmental considerations.

For disposal or recycling information please contact your local authorities, or the Electronics Industries Alliance: <a href="http://www.eiae.org">http://www.eiae.org</a> >.

#### Handling

Do not turn the Power Switch Off or open the Front Cover during copying/printing.

- Energy Saver Mode Notice
  - The following functions will not work if the Energy Saver Mode setting is set to the Shutdown mode.

When using any of the following functions, we recommend that you leave the Energy Saver Mode in the initial factory default setting (Sleep mode). (See page 36)

- Printer Function (USB Local and Network Connections)
- Internet Fax/Email Function
- Facsimile Function
- When the LAN cable is not connect and DHCP DEFAULT is "VALID" (See page 37)

- Key Operator Password
  - The Initial Machine Modes can be checked or changed with the Function Modes, however, these modes require the Key Operator Password.

For Key Operator : When setting up this machine, please consult with the authorized service provider, and decide on the Key Operator Password together, then record it and keep it in a safe place for future reference.

Dept. (Departmental) Code

INPUT DEPT. CODE \*\*\*\*\*\*

```
1 to 8-digit
```

When the Department Counter function is set up, the Dept. (Department) Code input screen is displayed on the LCD Display. A registered Department Code (1 to 8-digit) is required to gain access to each secured function, or the secured Copy/Fax/Scanner function(s) cannot be used. Please consult with the Key Operator regarding the Department Code(s) for the desired function.

#### Procedures :

① Input a registered department code (1 to 8-digit).

2 Press the SET or START Key.

Number of Copies

The maximum number of copies is up to 999 (3 digit with keypad). During the copy mode, if you input 4-8 digit numbers, they will be interpreted as being a phone number and displayed on the LCD, then the machine will switch to the Fax mode.

Memory Full

If the memory overflows while scanning originals, the message "MEMORY FULL CONTINUE? 1:YES 2:NO" will appear on the LCD. If this occurs, follow the instructions on the LCD.

If this occurs frequently, adding optional memory is recommended, consult with an authorized service provider. Maximum Copies Limitation

After setting the maximum allowed number of copies for each department (see page 44), consult with your Key Operator when the total copy count reaches the designated limit and the "DEPT.MAXIMUM COPIES HAS BEEN REACHED" message appears on the LCD.

Power Switch

If the Hard Disk Drive Unit (DA-HD19) is installed, to prevent a Scan Disk Function from being performed (similar to Windows OS when the power is abruptly interrupted), it is important to follow the step sequence below when turning OFF the Power Switch on the machine.

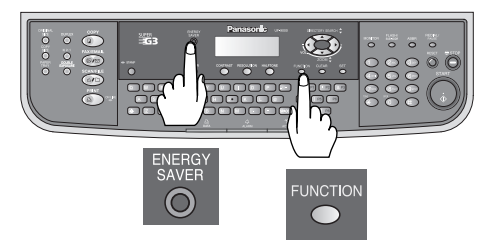

- If the machine is in the "ENERGY SAVER (Shutdown Mode)", you may turn the Power Switch on the Left Side of the machine to the OFF position. If it is not in the "ENERGY SAVER (Shutdown Mode)", continue to step 2 below.
- 2. Press "FUNCTION" and "ENERGY SAVER" keys simultaneously first. The Energy Saver Key will light.
- 3. Turn the Power Switch on the Left Side of the machine to the OFF position.

Auto Reset Time

As the initial setting for Auto Reset Time is 1 minute, selected operation mode returns to default operation mode (Fax) after 1 minute, if you wish to change this Auto Reset Time, consult your Key Operator. (See page 36)

DHCP (Dynamic Host Configuration Protocol)

If your machine fails to log onto the DHCP Server, the message "DHCP NOT RESPONDING 1:RETRY 2:DISABLE" will be displayed on the LCD. User intervention is required to continue operation. Check your LAN connection and press 1 to Retry or 2 to Disable the DHCP Server validation.

#### Hole Cover

Do not turn the Hole Cover. When the Hole Cover is turned from original position to the locked position, documents cannot be copied from the Platen Glass.

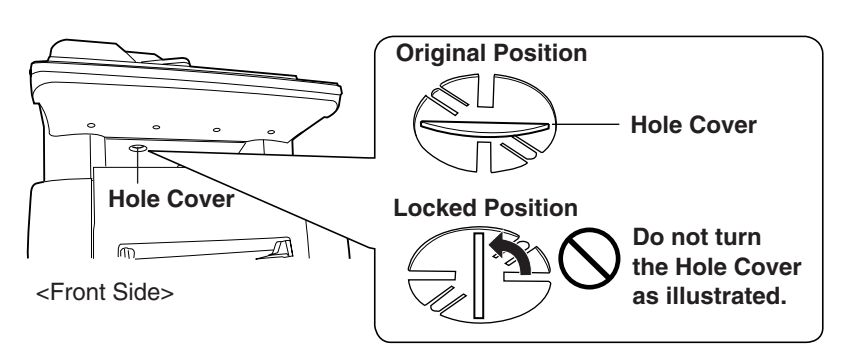

**Operation Chart** 

Quick Operation Chart

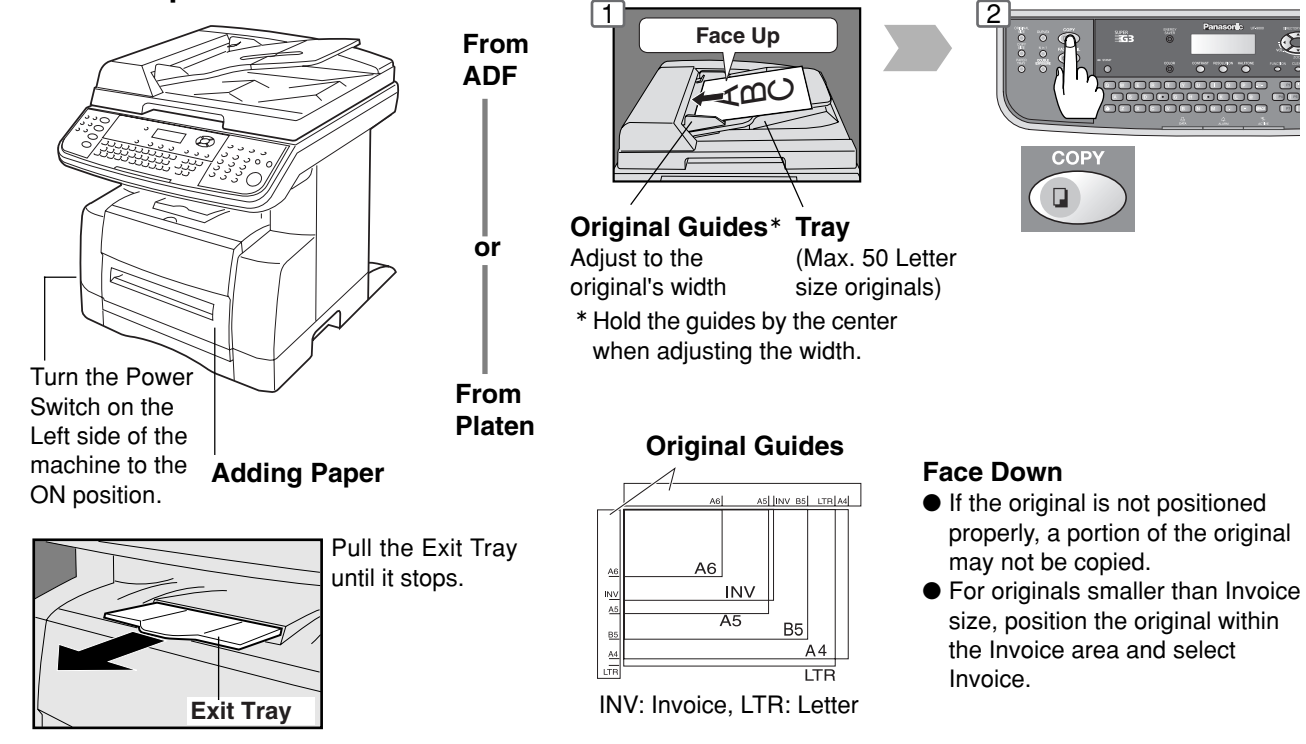

#### Adding Paper (Paper Trays: Tray-1 and Tray-2)

#### 1 For Tray-1

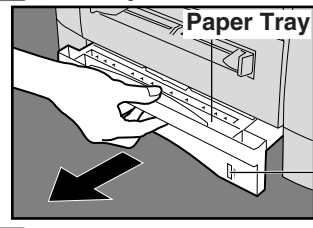

**1** For Tray-2 (Option)

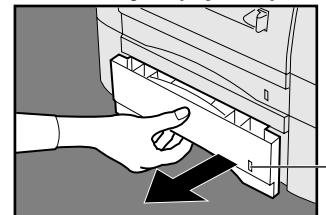

The Paper Level Indicator moves down as paper level declines, warning you that the paper is running out. **Paper Level Indicator (Orange)** 

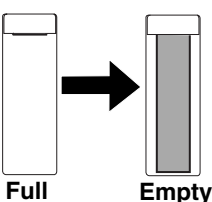

**NOTE:** When "ADD PAPER" message appears on the display, Tray-1 or Tray-2 have either ran out of paper or are not closed firmly (see page 21). Replenish the paper in the tray(s) or ensure that the tray(s) are closed.

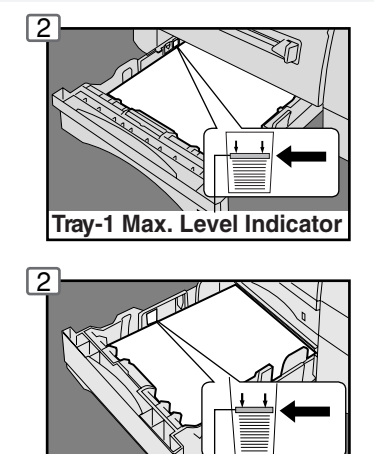

Tray-2 Max. Level Indicator

Adding Paper (Sheet Bypass)

Copying on Special Paper, etc.

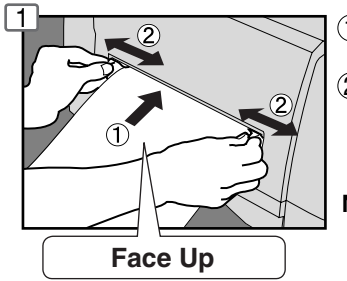

- Feed 1 sheet of paper at a time. Paper Weight: 16 - 44 lb
- 2 Adjust the width guides.
  - Incorrect adjustment may cause the paper to wrinkle, misfed or skew.
- NOTE: For envelope printing refer to the Panasonic-DMS Operating Instructions manual included on the CD.

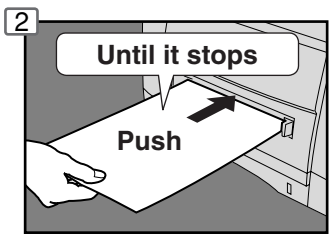

Do not press Start until the LCD displays the "paper size" with an " \* ". Press the " \* " key to select another size.

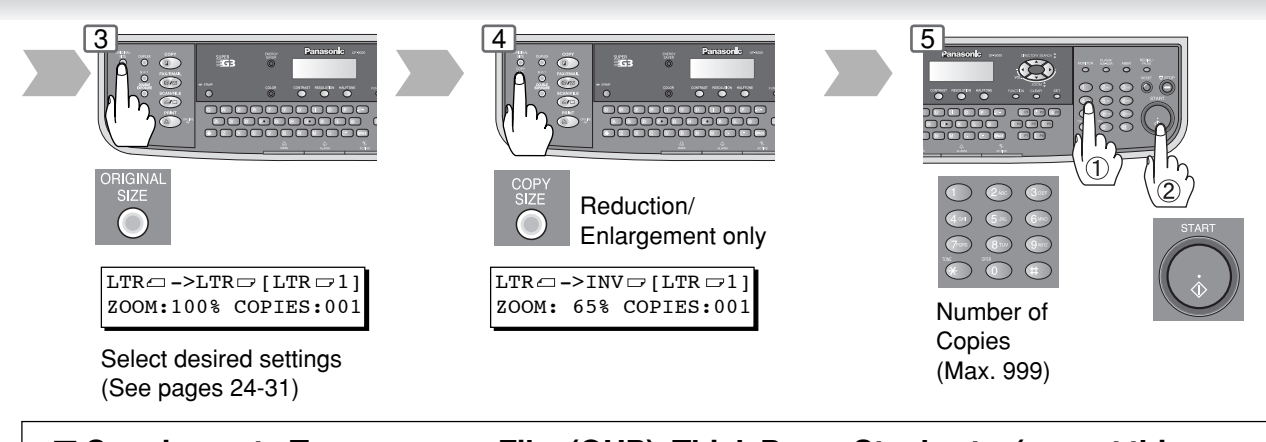

#### Copying onto Transparency Film (OHP), Thick Paper Stock, etc. (except thin paper)

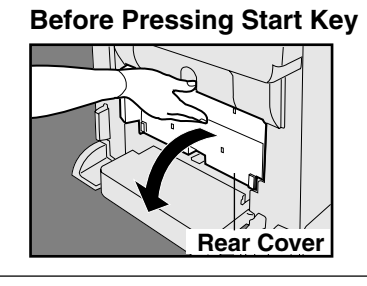

Making Copies

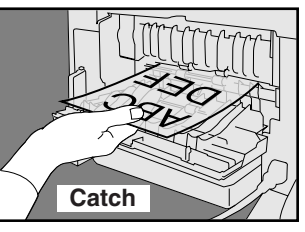

Open Rear Cover.
 Catch the ejected copy (do not pull).
 When finished, close the Rear Cover.

#### NOTE:

Do not open the Rear Cover when copying thin paper as it may cause a paper jam.

#### For Tray-1

Load Paper: Face Down Paper Weight: 16 - 28 lb (2-Sided Copy: 20 - 24 lb) Paper Capacity:250 Sheets (20 lb)

#### For Tray-2

Load Paper: Face Down Paper Weight: 16 - 28 lb (2-Sided Copy: 20 - 24 lb) Paper Capacity: 550 Sheets (20 lb)

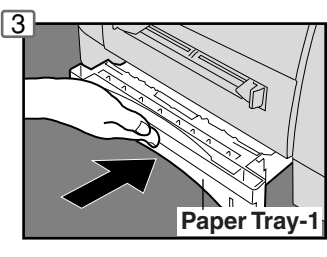

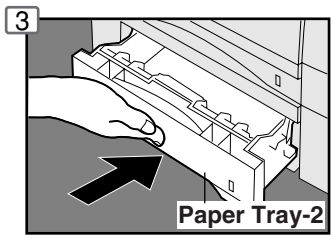

Firmly close the Paper Tray.

#### NOTE:

- 1) To prevent paper jams or other problems, adjust the paper guides (Length & Width) when loading paper into the tray.
- 2) When changing the paper size, refer to page 42.
- Make sure that the paper is set properly and that it does not exceed the Tray-1/ Tray-2 Max. Level indicator.
- 4) When replenishing paper into Tray-2, please see page 21.

#### NOTE:

- 1) When changing the paper size, refer to page 42.
- 2) Feeding paper into the Sheet Bypass at the same time when the copying/printing has started and paper is feeding from either Tray 1 or Tray 2, will show "REMOVE MISFED PAPER J00" message on the LCD display. When this occurs, remove the paper from the Sheet Bypass to reset the jam indication then resume copying/printing.
- Do not leave a paper in the Sheet Bypass as paper jam indication may display.

#### Problem Solving

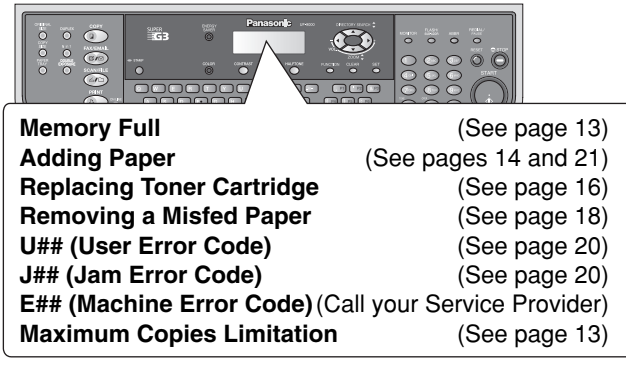

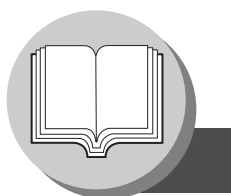

**Operation Chart** 

#### Problem Solving

#### Replacing Toner Cartridge

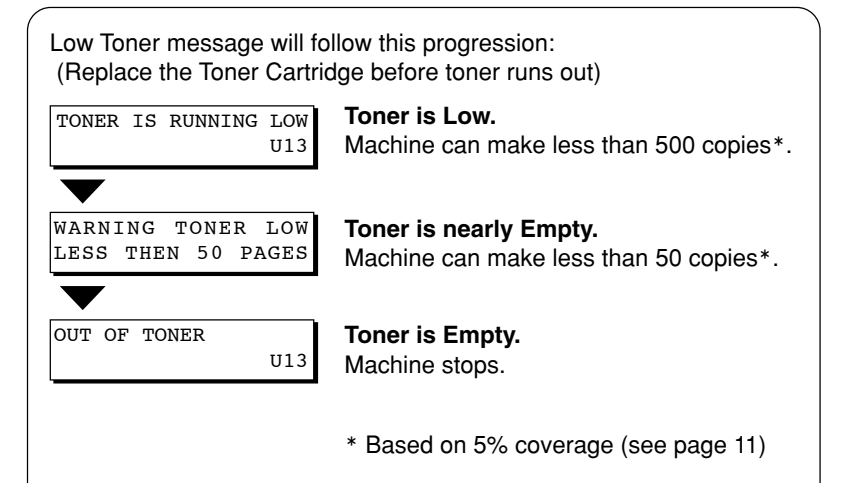

#### NOTE:

When order the Toner Cartridge, print the Order Form as following procedures and send Fax to your authorized service dealer.

If the unit is in other than Fax Mode, select Fax/Email Function then, press the FUNCTION Key on the Control Panel.

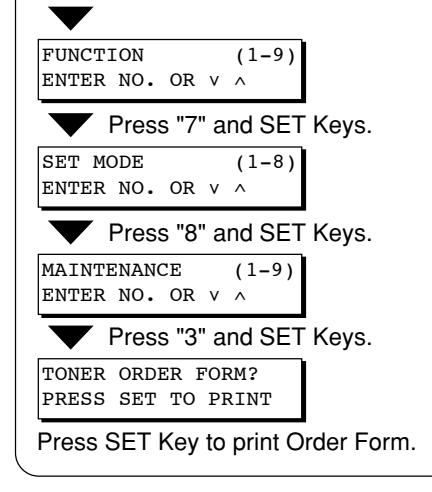

#### If "2:NO" is selected in step 12:

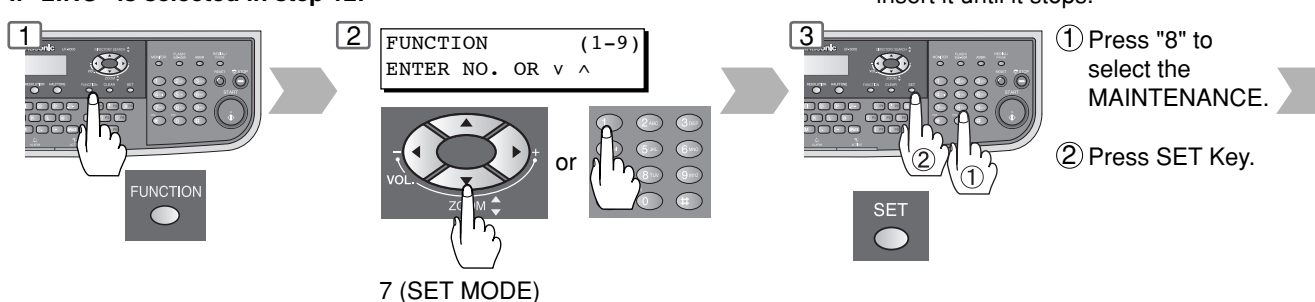

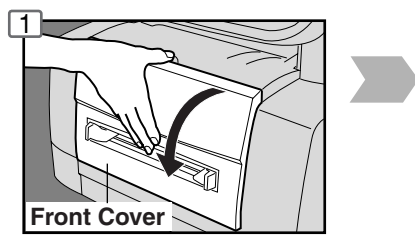

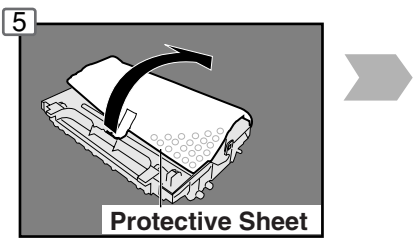

#### Caution:

Be careful not to scratch the surface of the OPC Drum (Green), and not to touch it with bare hands. The OPC Drum is sensitive to light.

To prevent optical exposure problems, do not expose the OPC Drum to direct sunlight or bright light.

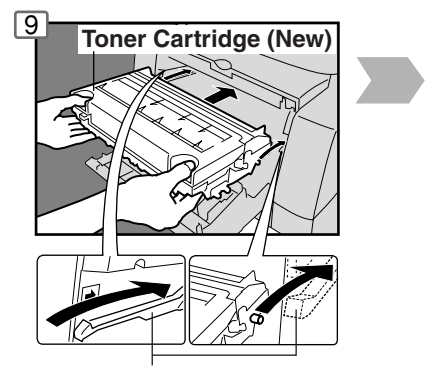

Guide Rails Place the Toner Cartridge over the Guide Rails and insert it until it stops.

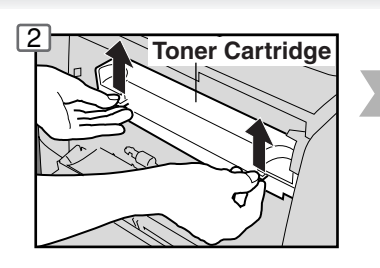

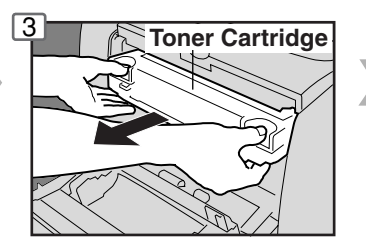

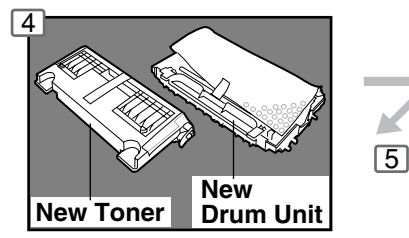

Check the carton box contents.

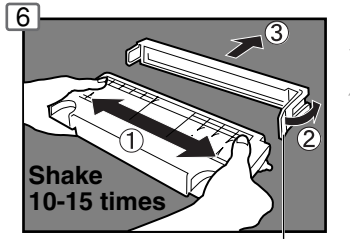

Tape and Protective Cover

#### (ATTENTION)

 For optimum copy quality use the recommended Panasonic Toner Cartridge. Store Toner Cartridge in a cool dark place.
 Do not remove the protective cover unless you are ready to use it.

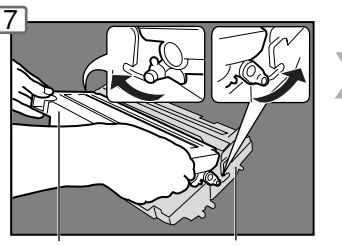

New Toner Drum Unit

#### NOTE:

Return the replaced Toner Cartridge to your Authorized Service Provider.

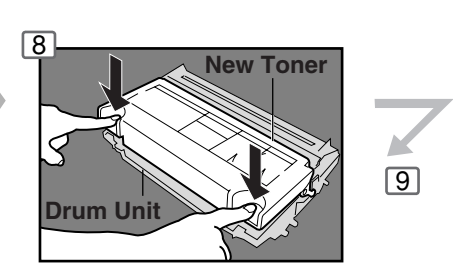

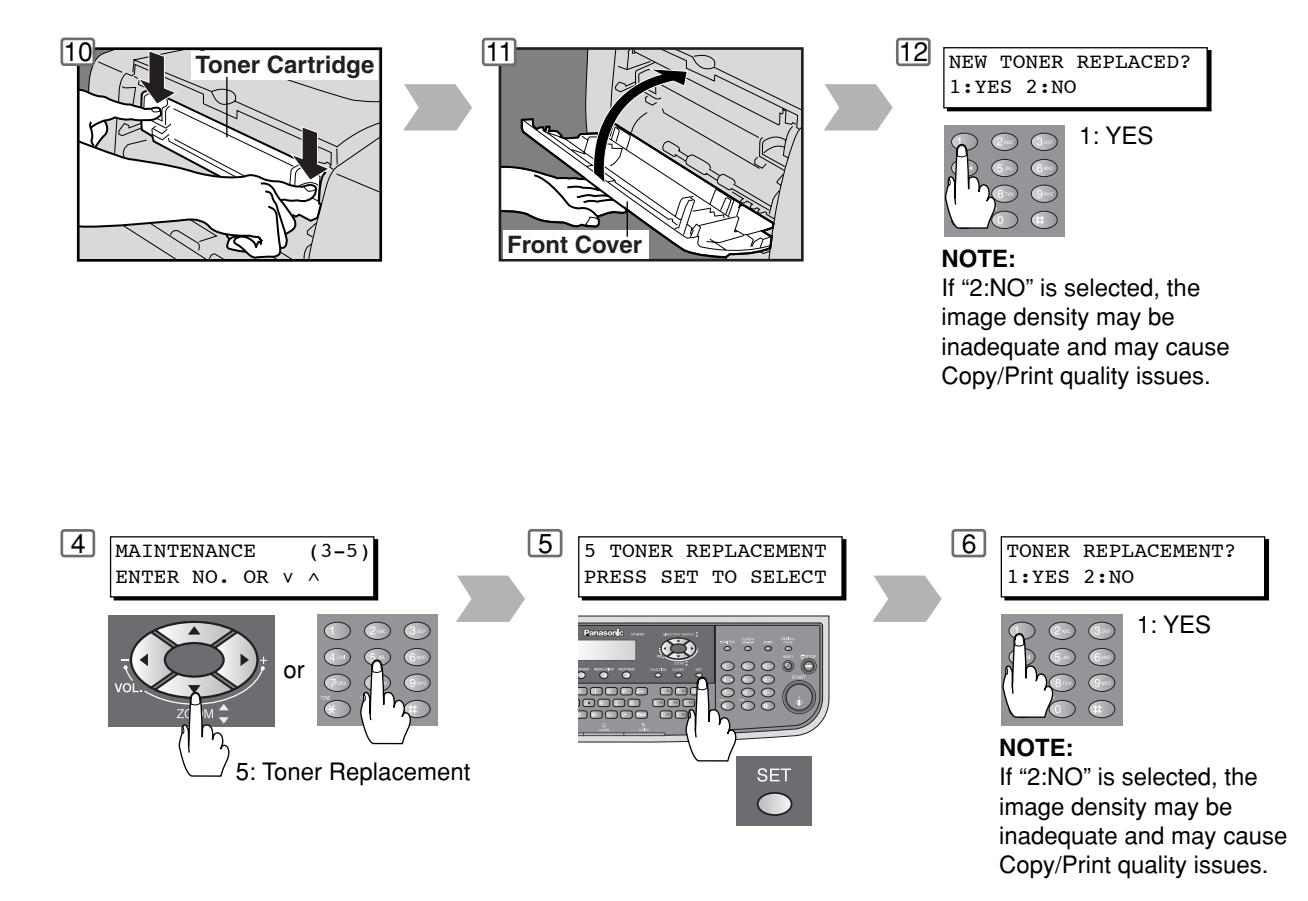

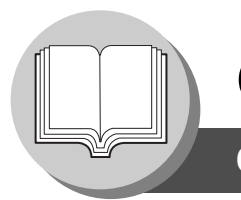

**Operation** Chart

#### Problem Solving

Removing a Misfed Paper (Paper Feed/Paper Transport/Automatic Duplex Unit Area)

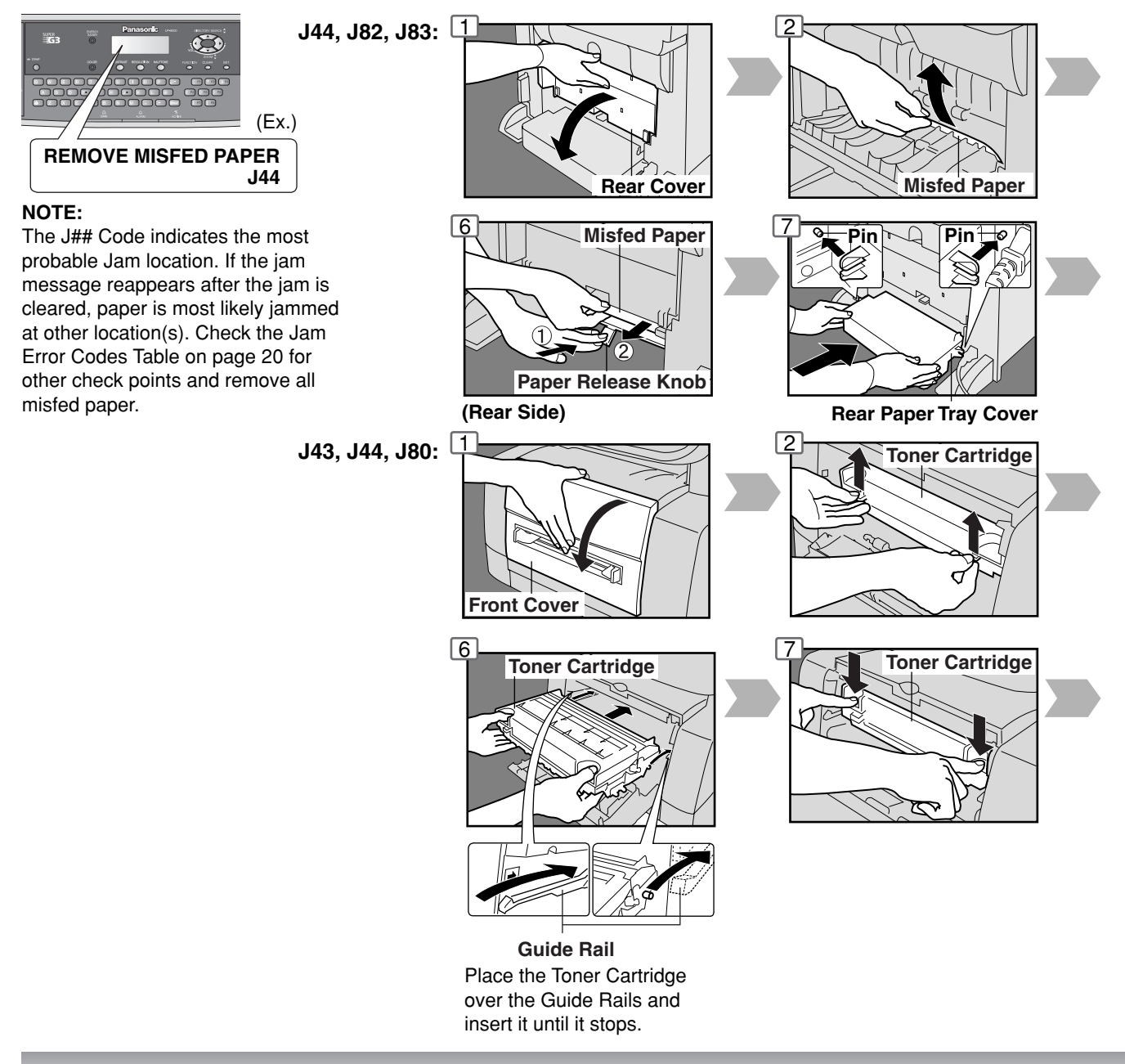

#### Removing a Misfed Paper (ADF) : J70, J71, J79, J90, J92, J93

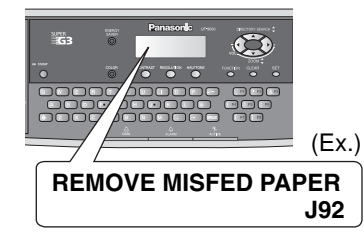

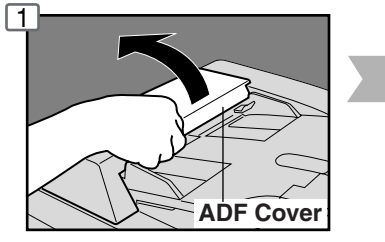

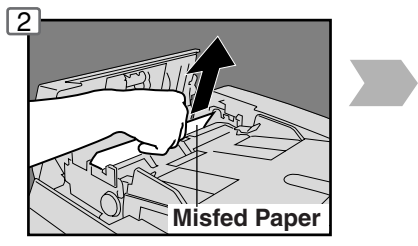

**Remove Misfed Paper** 

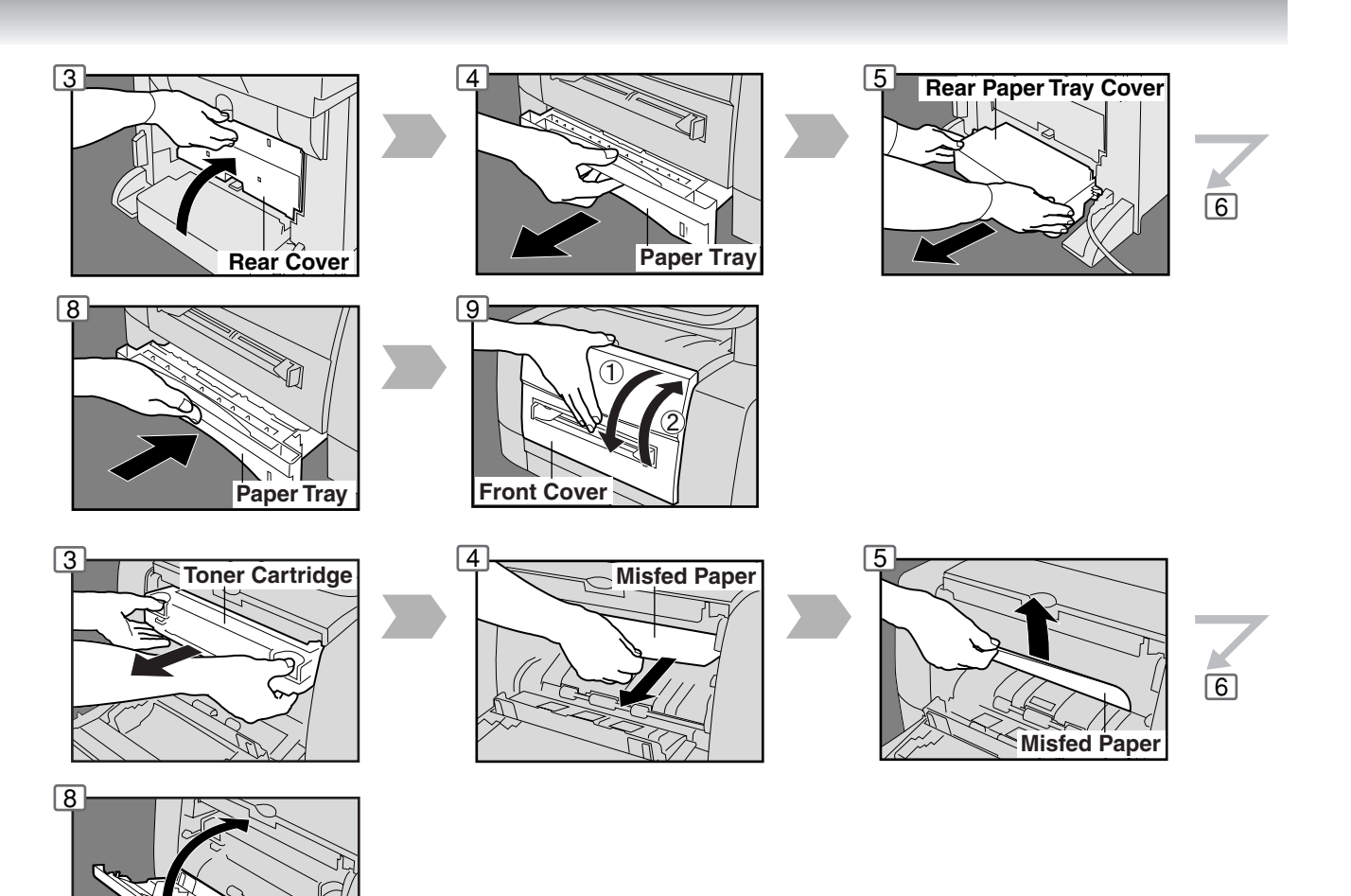

#### (ATTENTION)

 Do not scratch or touch the surface of the OPC Drum (Green) with bare hands. The OPC Drum is sensitive to light. To prevent optical exposure problems, do not expose the OPC Drum to direct sunlight or bright light.

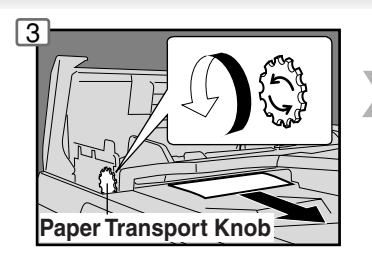

Remove Misfed Paper

Front Cover

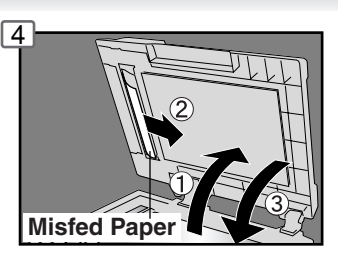

Remove Misfed Paper

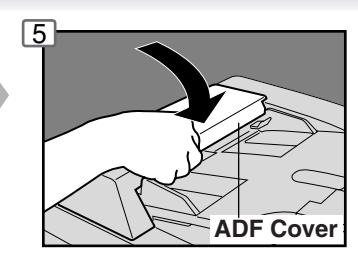

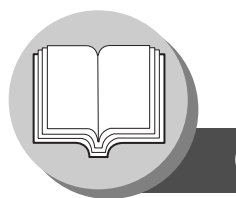

**Operation Chart** 

#### Problem Solving

#### User Error Codes (U Code)

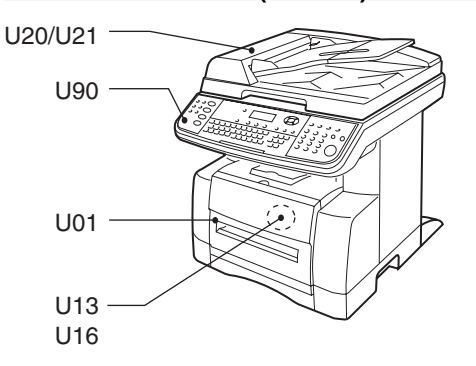

| Code | Check Points                                   | Code | Check Points                             |
|------|------------------------------------------------|------|------------------------------------------|
| U01  | Front Cover is open.                           | U20  | ADF Cover is open.                       |
| U13  | Low Toner or Cartridge is empty. (See page 16) | U21  | ADF was opened while feeding a document. |
| U16  | Toner Cartridge is not installed correctly.    | U90  | Battery requires replacement.            |
|      |                                                |      | (See page 58)                            |

#### Jam Error Codes (J Code)

| Code | Check Points                              | Code | Check Points                       |
|------|-------------------------------------------|------|------------------------------------|
| J00  | 1 Remove paper from the Sheet Bypass.     | J70, | Remove misfed paper(s) in the ADF. |
|      | (2) Open and close the Front Cover.       | J71, | (See page 18)                      |
| J01, | Pull out the paper tray(s) and remove the | J79, |                                    |
| J02  | jammed paper from the tray(s).            | J90, |                                    |
|      | Check to make sure the Paper Guides are   | J92, |                                    |
|      | properly adjusted in the tray(s).         | J93  |                                    |
| J43, | Remove misfed paper(s) inside the unit.   |      |                                    |
| J44, | (See page 18)                             |      |                                    |
| J80, |                                           |      |                                    |
| J82, |                                           |      |                                    |
| J83  |                                           |      |                                    |

**NOTE:** The J## Code indicates the most probable Jam location. If the jam message reappears after the jam is cleared, paper is most likely jammed at other location(s). Check the Jam Error Codes Table above for other check points and remove all misfed paper.

• Make sure that the Jam Error Code disappears after removing the misfed paper.

• The Jam Error Code will not disappear if the paper is still jammed in the machine. Check again and remove all misfed paper.

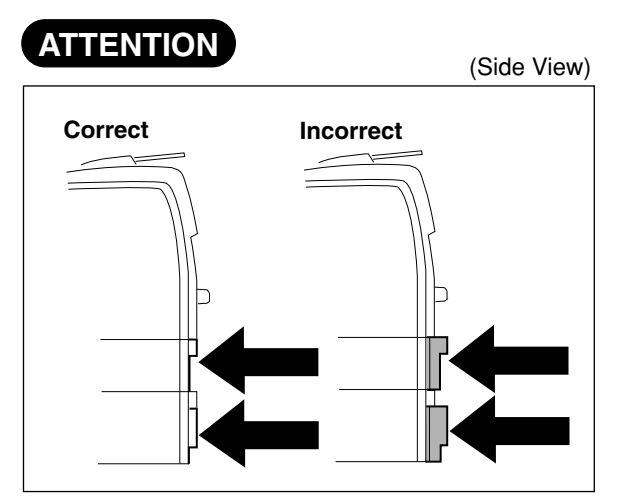

When the optional Paper Tray-2 is installed, and either Paper Tray (Tray-1 or Tray-2) is not closed firmly, paper jam may occur.

**NOTE:** When the optional Tray-2 is installed and the same size of paper is loaded in both trays, the paper will feed from Paper Tray-2 first. This is the default setting, if you wish to change the setting, please consult with your service provider.

#### (Adding Paper / Sheet Bypass)

If you wish to make multiple copies from the Sheet Bypass (Thick media), input the desired number of copies first, then insert the first sheet of media into the Sheet Bypass and press the Start key. After each media sheet is processed, a "BYPASS ADD PAPER" prompt message will appear on LCD display, feed an additional media into the Sheet Bypass (oneat-the-time) until your copy job is completed.

#### (Adding Paper / Tray-2)

Always remove all paper from Tray-2, fan the paper and straighten the stack when replenishing paper. This helps prevent multiple sheets of paper from feeding through the Tray-2 at one time, thus reducing paper jams.

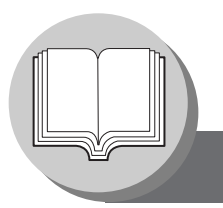

## **Before Starting**

**Control Panel** 

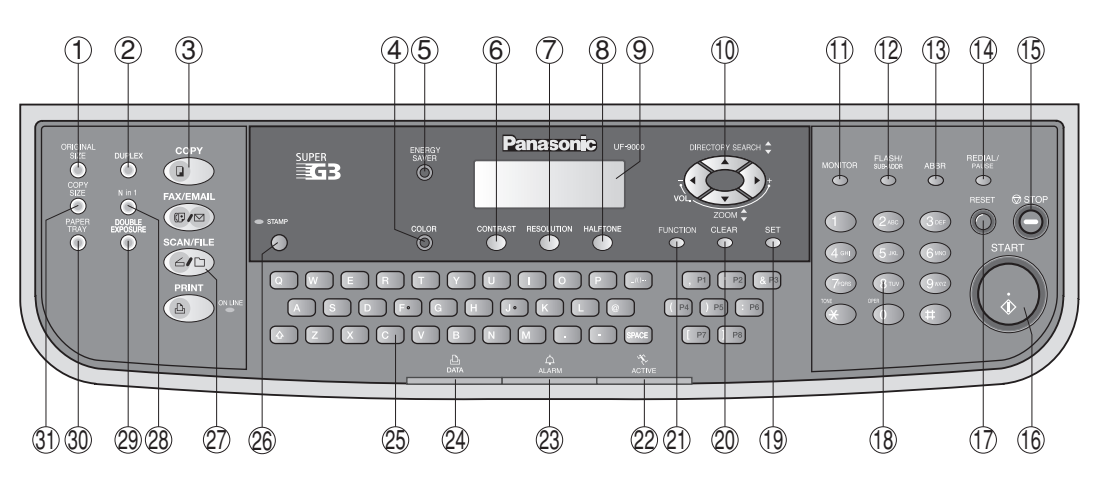

| No.                                                                                                    | lcon                      | Contents                                                                        | No.                 | lcon               | Contents                                                                      |
|----------------------------------------------------------------------------------------------------|---------------------------|---------------------------------------------------------------------------------|---------------------|--------------------|-------------------------------------------------------------------------------|
| 1                                                                                                    | ORIGINAL<br>SIZE          | <b>ORIGINAL SIZE Key</b><br>To select an original size.                         | 2                   |                    | <b>DUPLEX Key</b><br>Selects a 2-Sided copy.<br>(See page 27)                 |
| 3                                                                                                    | СОРУ                      | <b>COPY Key</b><br>To use the unit as a<br>photocopier.                         | 4                   |                    | <b>COLOR Key</b><br>Use when scanning the<br>document.<br>(See page 46)       |
| 5                                                                                                    | ENERGY<br>SAVER           | ENERGY SAVER Key<br>Saves power while the<br>machine is not in use.             | 6                   |                    | <b>CONTRAST Key</b><br>To adjust the Manual<br>Exposure.<br>(pages 25 and 46) |
| 7                                                                                                    |                           | RESOLUTION Key<br>Use when scanning the<br>document.<br>(See page 46)           | 8                   | HALFTONE           | HALFTONE Key<br>To select type of Original.<br>(See pages 25 and 46)          |
| 9                                                                                                    |                           | LCD Display<br>Indicates Number of Copies /                                     | Origina             | ıl(s), Machin      | ne / User Error Code, etc.                                                    |
| 10                                                                                                    | VOL.ZOOM                  | Cursor Key <ul> <li>To select the zoom</li> <li>Use to select origin</li> </ul> | ratio, e<br>al dens | etc.<br>sity, etc. |                                                                               |
| (1),(12),<br>(14)                                                                                                    | Used for Fa<br>Functions. | ax and Internet Fax/Email                                                       | (13)                | ABBR               | ABBR Key<br>Use when selecting a station.<br>(See page 47)                    |
| (15)                                                                                                    | © STOP                    | STOP Key<br>Stops the copy run.                                                 | 16                  | START              | <b>START Key</b><br>Starts the copy job.                                      |
| LCD Display (Copy Function)<br>(a) (b) (c) (d) (a) Original Size<br>(b) Copy Size<br>LTRC ->LTRC (LTRC1) (c) Rotating Paper Size |                           |                                                                                 |                     |                    |                                                                               |

- (d) Paper Size in Paper Tray ("PRESS \*" indicates Sheet Bypass is out of paper.)
- (e) Zoom Ratio

ZOOM:100% COPIES:001

ſ

e

f Number of Copies

| No. | lcon          | Contents                                                                                                    | No.                                                                           | lcon                                                                               | Contents                                                                                                    |
|-----|---------------|----------------------------------------------------------------------------------------------------|-------------------------------------------------------------------------------|------------------------------------------------------------------------------------|----------------------------------------------------------------------------------------------------|
| 17  | RESET         | RESET Key<br>Resets each selected copy/<br>scan modes to default<br>settings.                                                                                                    | (18)                                                                          |                                                                                    | <b>Keypad</b><br>Sets copy quantities or<br>inputs the parameter(s)<br>of Function settings.                                  |
| 19  | SET           | <b>SET Key</b><br>Sets the parameter(s) of<br>Function settings.                                                                                                    | 20                                                                            |                                                                                    | CLEAR Key<br>Clears the copy count in the<br>display.                                                                         |
| 21  |               | <b>FUNCTION Key</b><br>Use when changing the<br>paper size, initial function<br>values (default values) and<br>key operator settings.                                                                                                    | 22                                                                            | ACTIVE                                                                             | ACTIVE LED (GREEN)<br>Flashes when machine is<br>active.                                                                      |
| 3   | ALARM         | <ul> <li>ALARM LED (RED)</li> <li>Lights/Flashes when trouble occurs.</li> <li>Lights:</li> <li>Machine detected a trouble status</li> <li>No paper in the selected tray or toner has run out.</li> <li>Machine detected trouble, such as paper misfed or jammed.</li> <li>Flashes:</li> <li>Machine detected an alarm status</li> <li>No paper in the Tray. (Tray not selected)</li> <li>Toner is getting low, etc.</li> </ul> | 24)                                                                           | DATA                                                                               | PRINT DATA LED (GREEN)<br>Flashes:<br>When receiving printing<br>data.<br>Lights:<br>While printing.                          |
| 25  |               | When inputting a special chara<br>Cursor Keys to select a chara<br>When changing the stored chara<br>and press the CLEAR Key the                                                                                                    | <b>Ceyboa</b><br>nputs<br>aramet<br>acter, p<br>cter.<br>aracter,<br>en input | rd<br>the Station<br>er settings, e<br>ress the "_/(<br>move the cu<br>a new chara | a, Machine name(s) of the<br>etc. (See pages 47 - 51)<br>)" Key and use the (▼/▲)<br>rsor (■) back to the character<br>acter. |
| 26  | STAMP         | Used to Fax and Internet Fax/Email Functions.                                                                                                    | 27                                                                            | SCAN/FILE                                                                          | SCAN/FILE Key<br>Used for network scanning.<br>(See pages 46-50)                                                              |
| 28  | N in 1        | N in 1 Key<br>Selects N in 1 copy mode.<br>(See page 29)                                                                                                    | 29                                                                            | EXPOSURE                                                                           | <b>DOUBLE EXPOSURE Key</b><br>Selects Double Exposure<br>mode. (See page 29)                                                  |
| 30  | PAPER<br>TRAY | PAPER TRAY Key<br>Selects the paper tray.                                                                                                    | 31                                                                            | COPY<br>SIZE                                                                       | COPY SIZE Key<br>Sets the Reduction/<br>Enlargement copy with<br>preset ratio.<br>(See page 25)                               |

**NOTE:** To adjust the character brightness of the LCD display, press and while holding down the CLEAR Key, keep pressing the ORIGINAL SIZE or COPY SIZE Key until the desired brightness is achieved. ORIGINAL SIZE : Lighter

COPY SIZE : Darker

**Basic Copy** 

#### Copying the Same Size Originals (1:1)

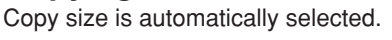

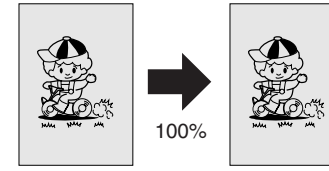

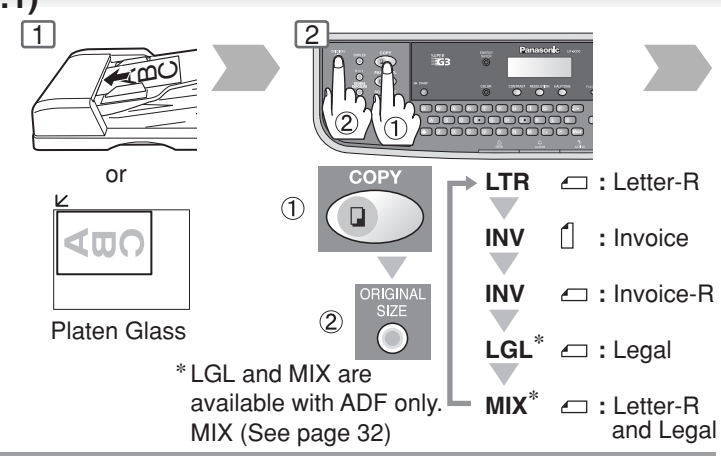

#### Sort Mode

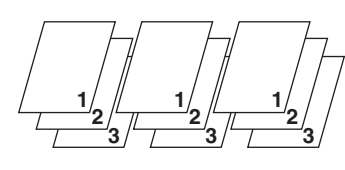

Sort

Multiple copy sets are sorted automatically. **Non-Sort** Copy is stored on the Output Tray.

#### NOTE:

Initial Sort Mode settings can be selected within the Copier Function Settings. (See page 38) Initial Sort Priority Setting: For ADF: 2:Sort; For Platen: 1:Non-Sort

#### Position of the Original(s)

#### For ADF (Face Up)

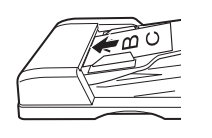

 Feeds originals automatically Up to 50 Letter size (20 lb) (up to 30 Legal size)

#### For Platen (Face Down)

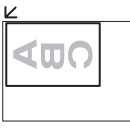

Platen Glass

• When copying the thick Booklet, do not close the ADF.

#### **Original Guides**

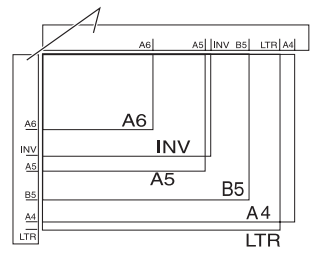

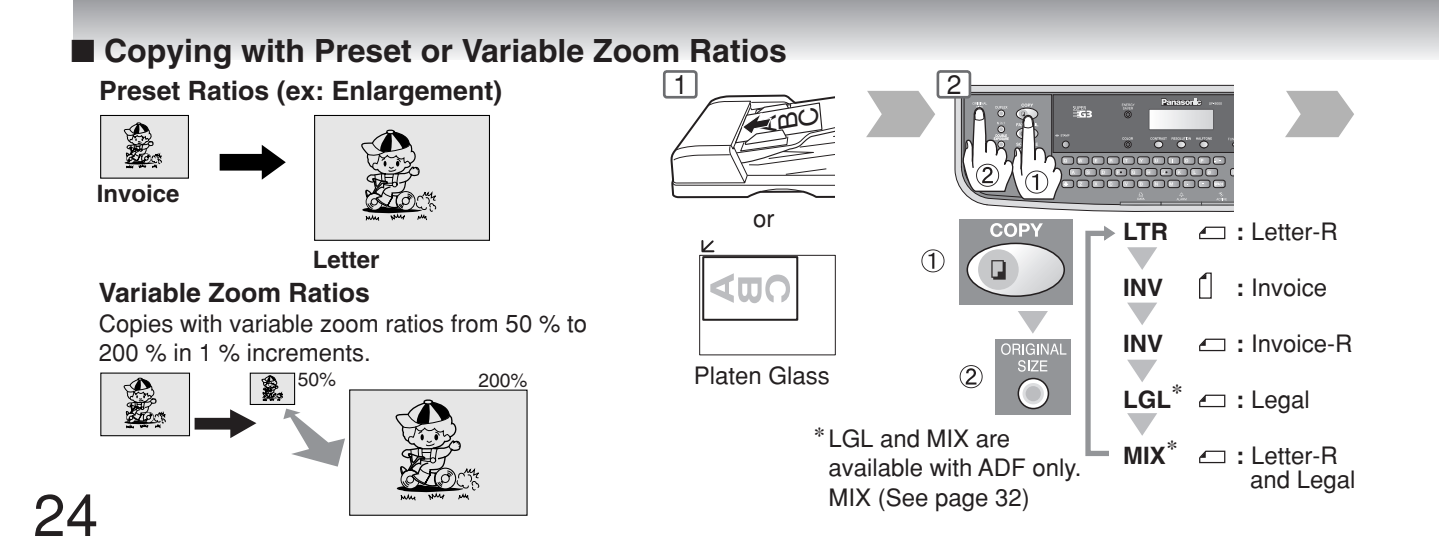

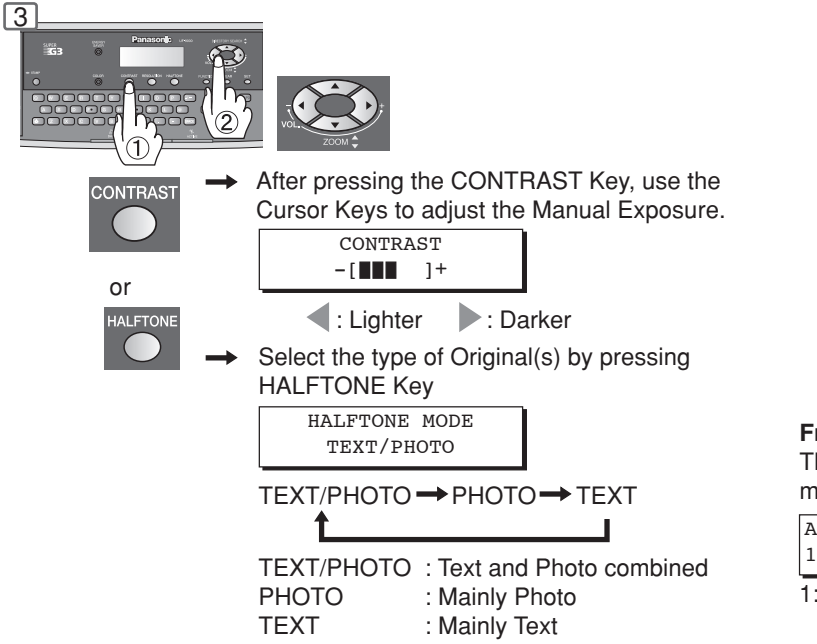

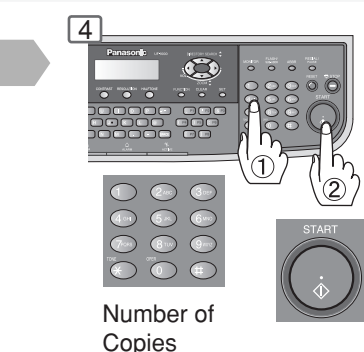

Copies (Max. 999)

#### From Platen only

The following steps, illustrate how to make multiple copies when the Sort Mode is selected.

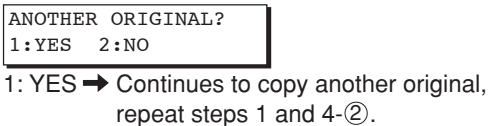

2: NO → Starts making copies.

#### Using the ADF

#### Originals that cannot be used

 Post Cards, Drawing Papers, Transparencies, Labelling Papers, Heavyweight Papers, Thin Art Papers, Film Thermal Papers

#### Inappropriate Originals

- Paper with a smooth surface such as glossy and coated papers
- Originals with a Lead Edge that is ripped, creased, folded, punched, or glued.
- Mixed width size Originals

INV

1

- Post-it Notes
- Pressure sensitive or carbon backed papers
- Paper with excessive curl
- Stapled originals
- Freshly printed copies from a laser printer
- Originals with fresh White-Out (Liquid paper correction fluid)

- : Invoice-R

LGL 🖙 : Legal

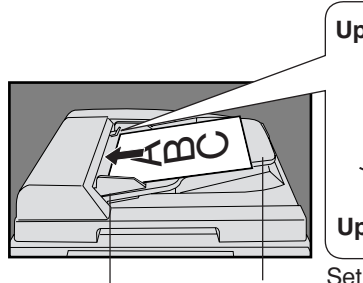

**Original Guides** 

Adjust to the original's width

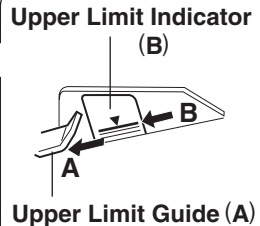

ADF Tray Set the originals up to the upper limit indicator/guide

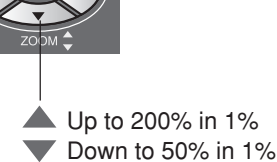

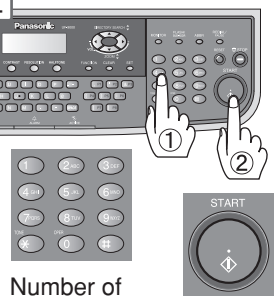

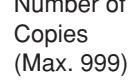

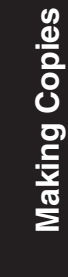

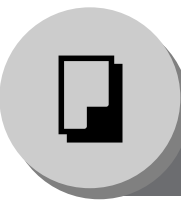

**Creative Features** 

#### 1 → 2 Copy

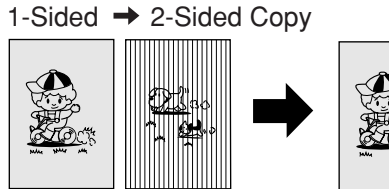

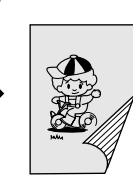

This function can be combined with N in 1 function.

#### NOTE:

When using the Sheet Bypass,  $1 \rightarrow 2$ Copy function is not permitted.

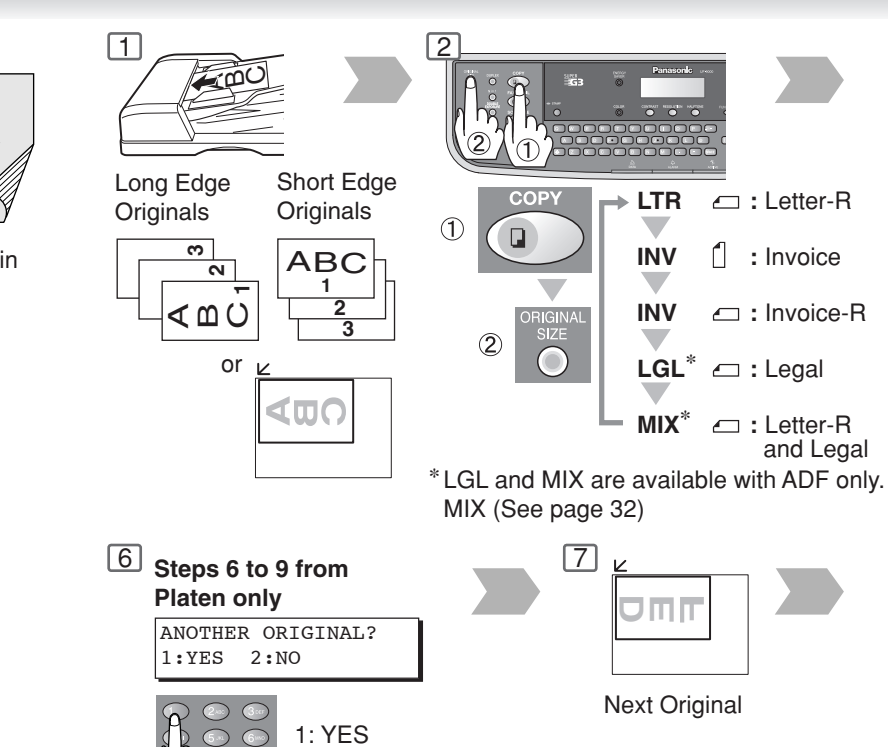

NOTE: If "2: NO" is selected, the machine will start copying only 1-Sided original.

Go to next step.

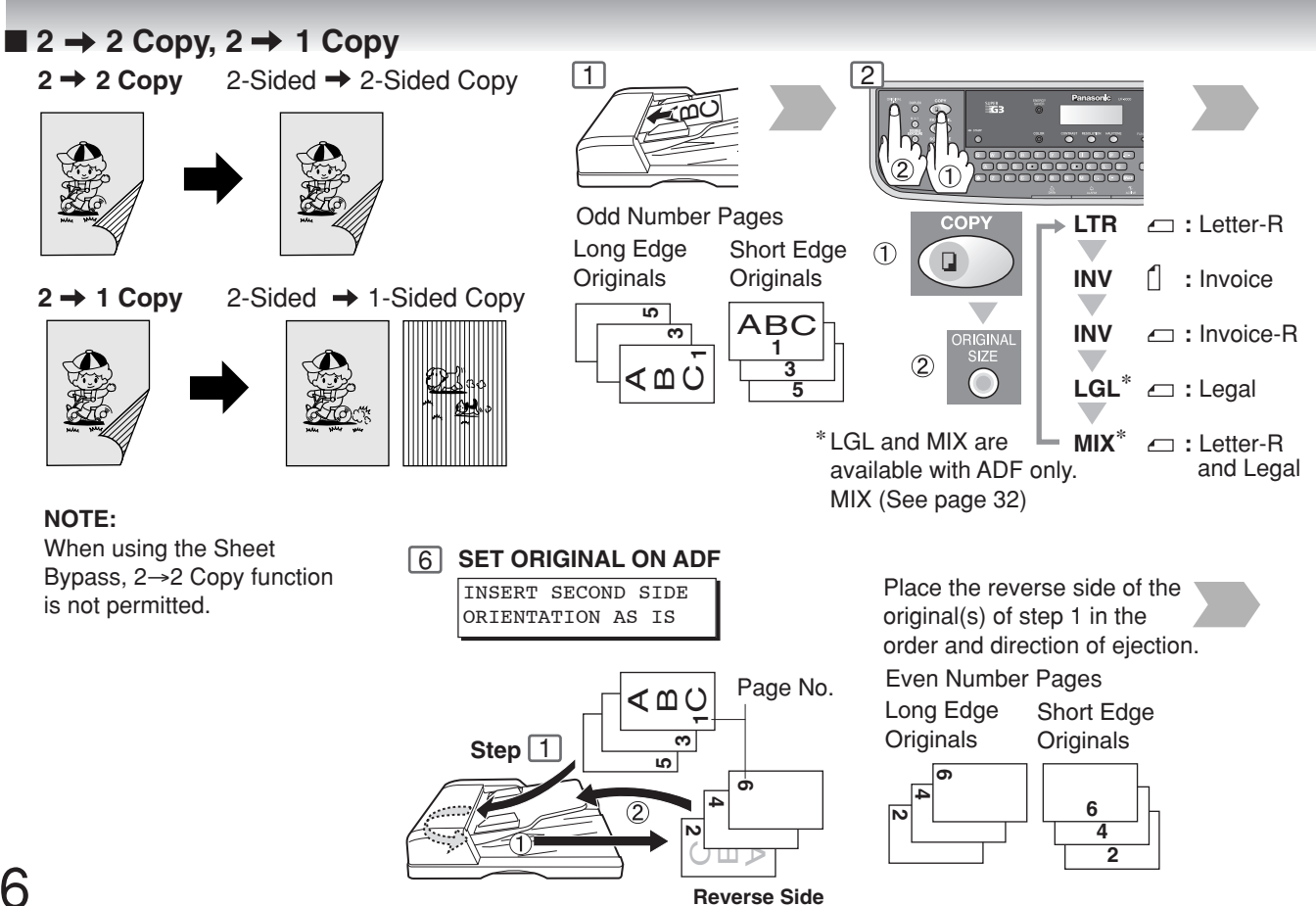

26

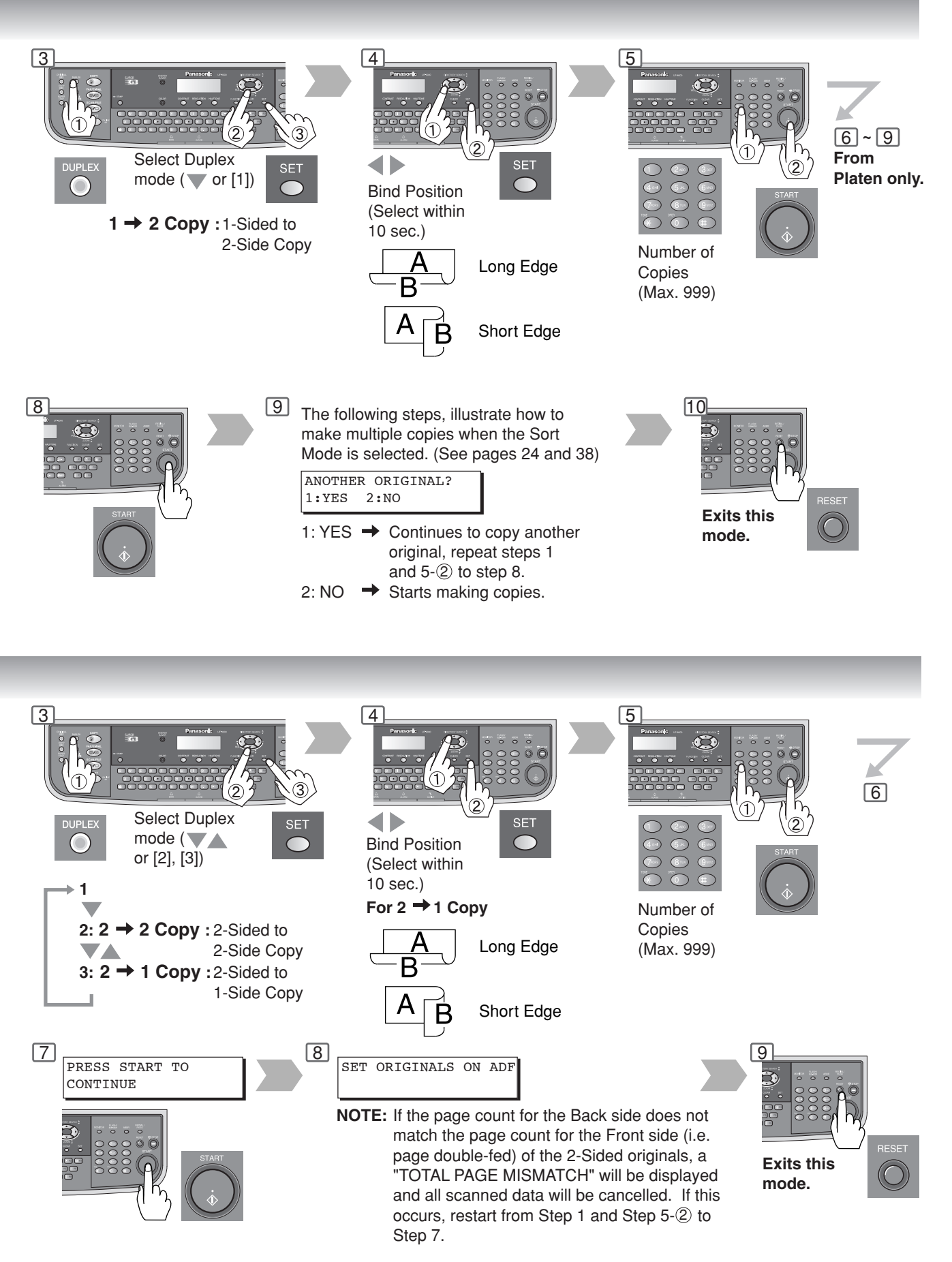

**Creative Features** 

#### N in 1

From two/four 1-Sided originals, side by side, to 1-Sided pages.

This function can be combined with  $1 \rightarrow 2$  function.

#### • 2 in 1 Copy

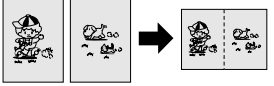

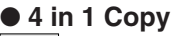

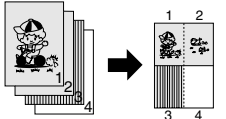

#### NOTE:

 If the original's Orientation is incorrect when N in 1 copy mode is used, the copy sequence may not reproduce properly. If this occurs, change the N in 1 default Orientation in the Copier Settings, "Parameter No. 05 N in 1 DEF." (See page 36)

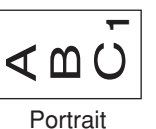

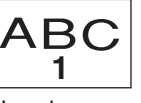

Landscape

- The COPY SIZE Zoom Ratio (see page 25) is automatically selected when N in 1 Copy Mode is used. You can also adjust the reduction ratio manually if desired.
- NOTE: If the desired COPY SIZE requires less than 50% reduction ratio, the size selection will not be displayed, will be ignored, or the LCD will display "FUNC. NOT AVAILABLE".

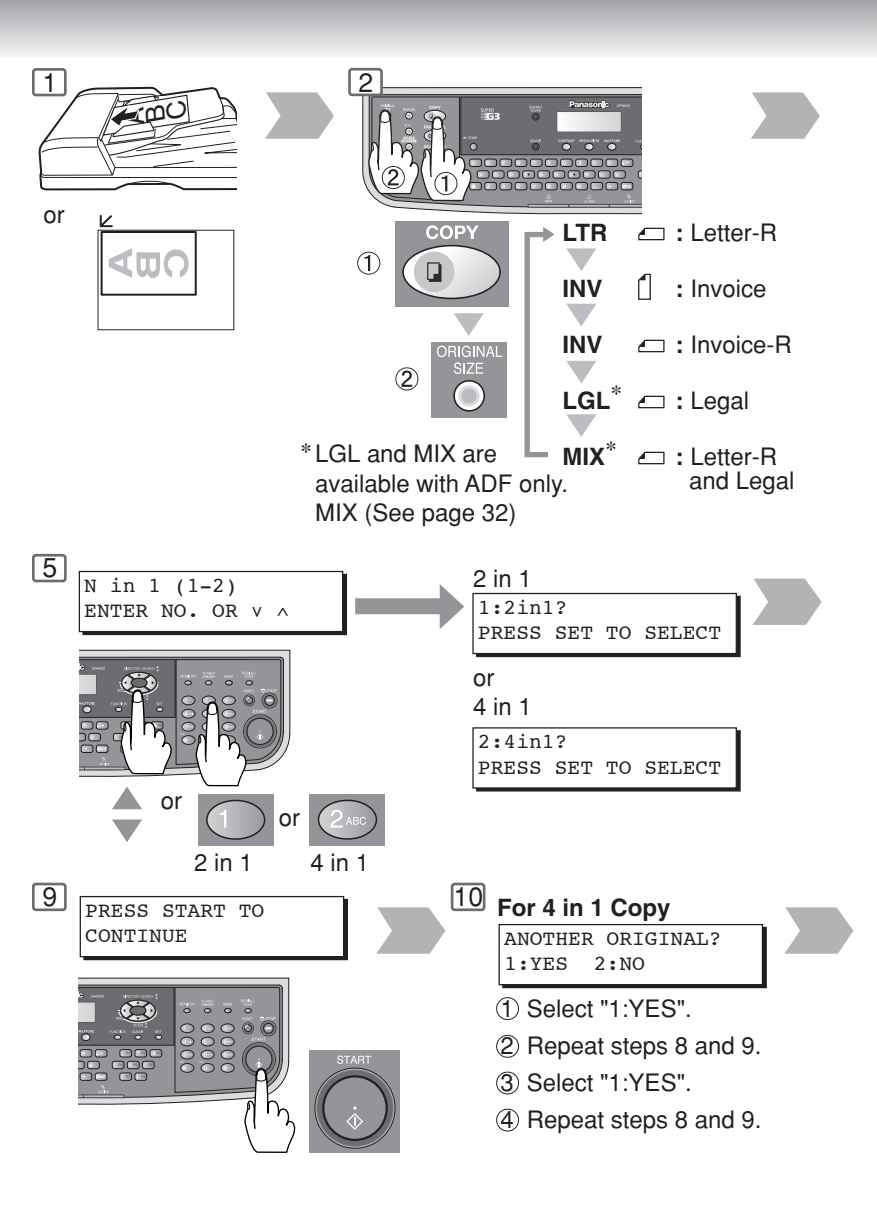

#### Combination for N in 1 copy operation.

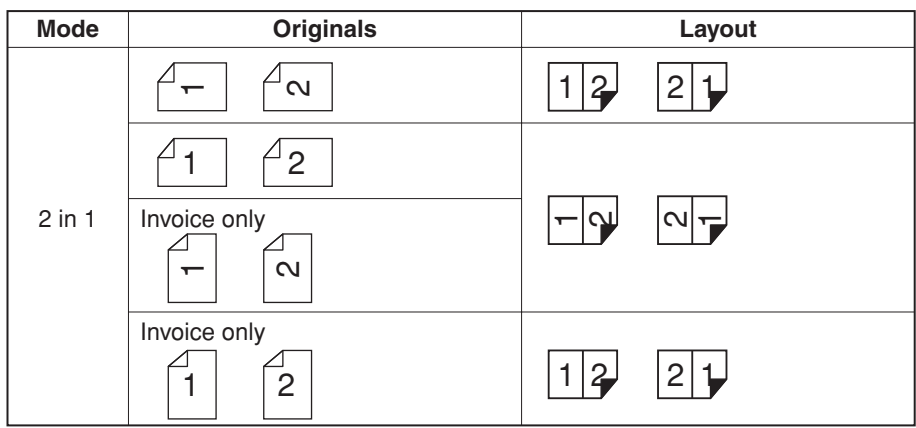

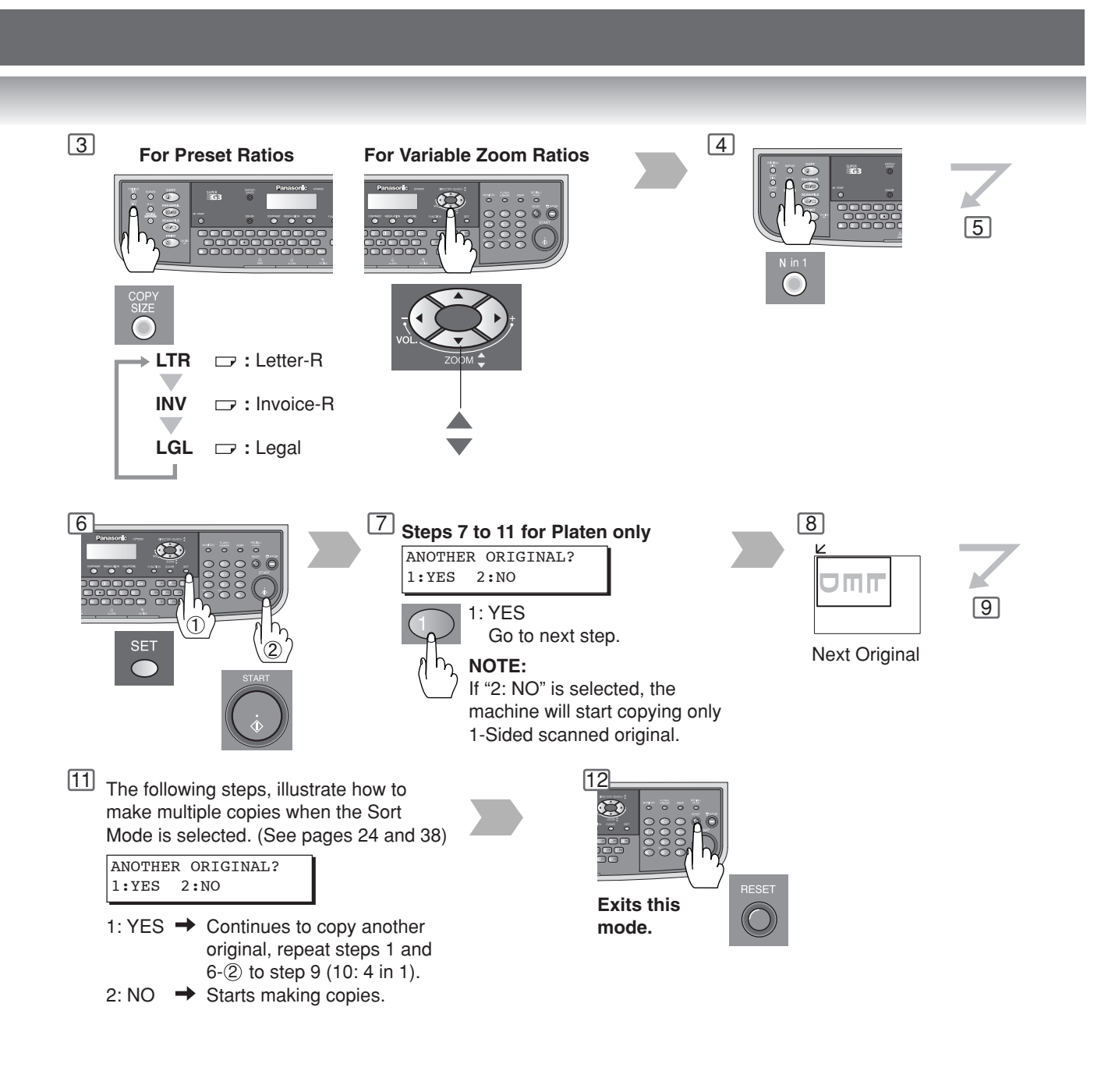

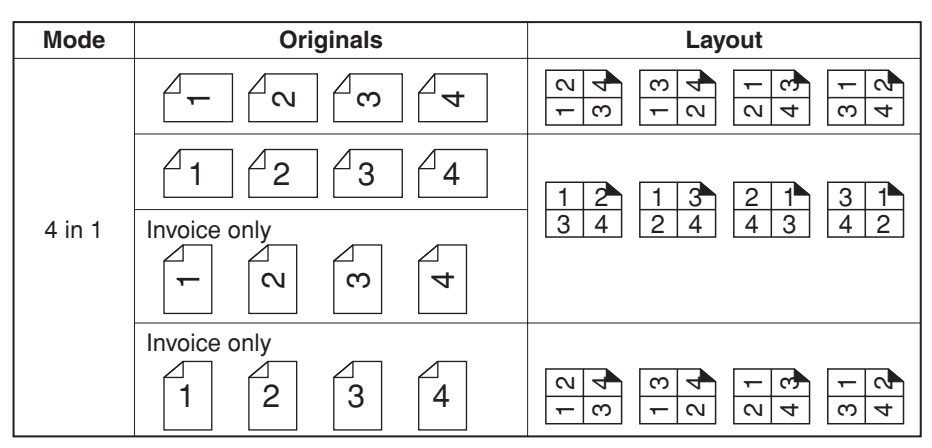

**Other Features** 

#### Double Exposure

From 2-Sided originals to 1-Sided copies (side-by-side image).

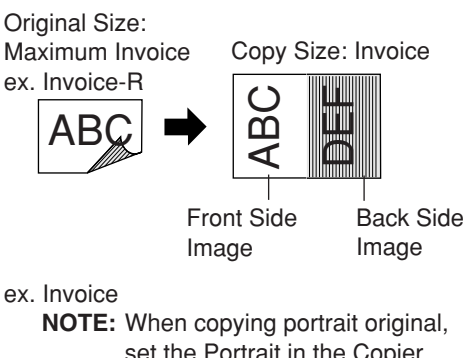

NOTE: When copying portrait original, set the Portrait in the Copier settings, 1:ORIENTATION of Parameter No. 05 (N in 1 DEF.). (See page 38)

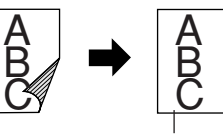

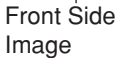

0

Back Side

Image

NOTE:

- When Opening the ADF
  An incorrect position detection of the original may occur when a strong light shines on the
- glass during this mode. If the original(s) have a colored background

## then this may affect the final copy.

#### Digital Skyshot Mode

Digital Skyshot allows copying a manuscript without generating dark borders even if the ADF is opened.

The default setting of Digital Skyshot Mode is "OFF". To use this mode, change the default setting to "ON" in the Function Mode (2: Copier Settings). (See page 38)

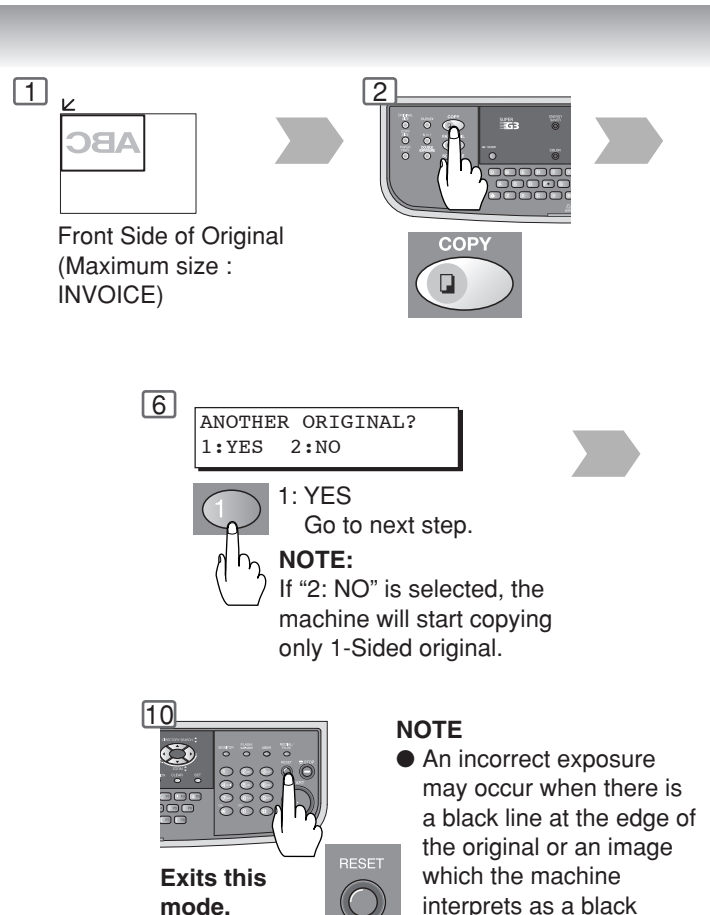

Deened ADF

pattern in this mode.

#### NOTE:

- An incorrect position detection of the original may occur when a strong light shines onto the glass during digital skyshot mode.
- An incorrect exposure may occur when there is a black line at the edge of the original or an image which the machine interprets as a black pattern in the digital skyshot mode.
- When making copies, there may image on copies will be off depending on the background color of the original(s).

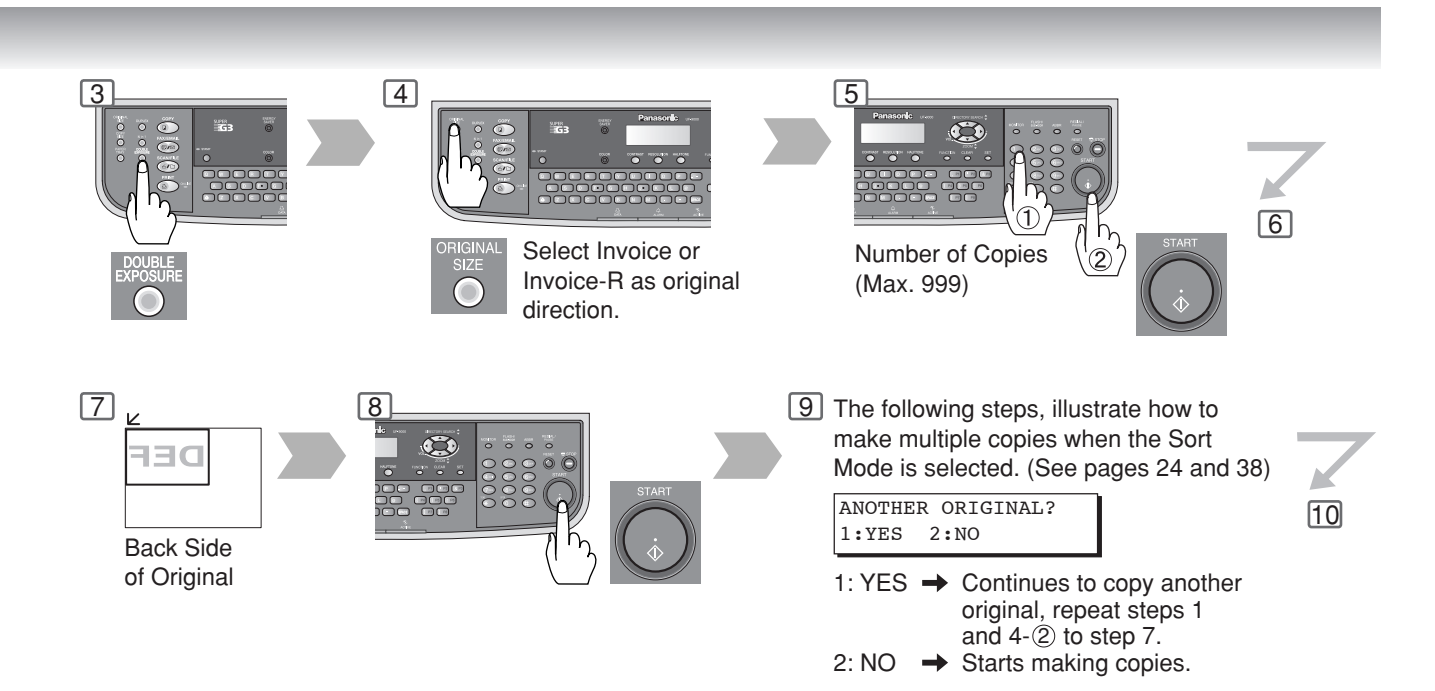

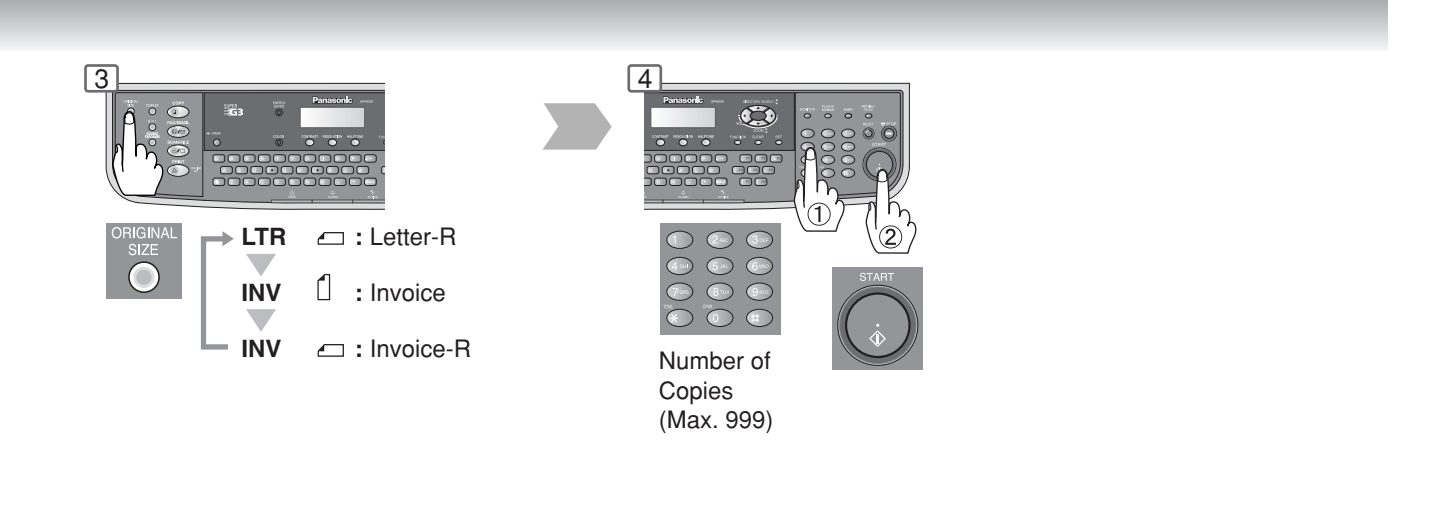

**Other Features** 

#### Multi-Size Feeding

Use this function when copying mixed Legal/Letter size originals using the ADF. Original size can be detected automatically then can be copied full size. This function is available only when the optional Tray-2 is installed and both Legal and Letter-R size papers are set in either Tray-1 or Tray-2 respectively.

#### NOTE:

- 1. The default original size is "LETTER". If you use the Multi-Size Feeding function, change the default original size to "MIX" in the Copier Settings, Parameter No. 13 (ORIGINAL SIZE). (See page 39)
- 2. Multi-Size Feeding cannot be combined with other copy functions (except Zoom and Sort mode).

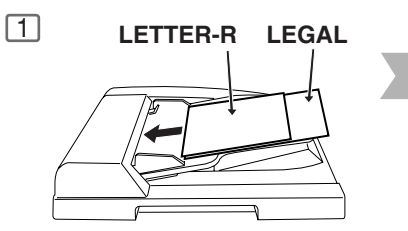

Combination of Multi-Size Feeding

| Original | Сору     |
|----------|----------|
| Legal    | Legal    |
| Letter-R | Letter-R |

#### Energy Saver (Power Saver Mode, Sleep/Shutdown Mode)

These modes save power while the machine is not in use.

#### **Power Saver Mode**

1 To enter

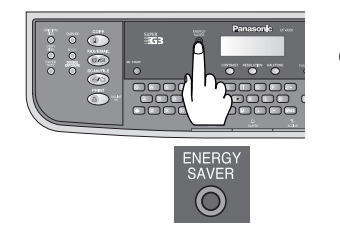

Automatically enters the Power Saver Mode or after 10 minutes from the last copy job. NOTE: To adjust the default Power Saver Mode timer, see page 36.

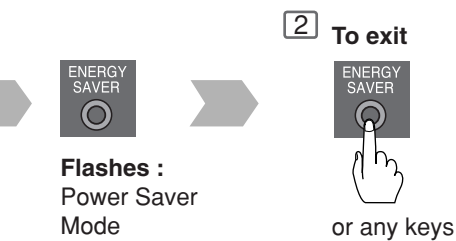

#### Sleep/Shutdown Mode

1

Automatically enters the Sleep/ Shutdown Mode after 10 minutes from the last copy job. NOTE: To adjust the default Sleep/Shutdown Mode timer, see page 36.

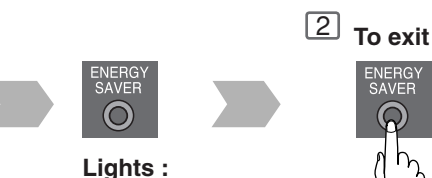

Sleep/Shutdown Mode

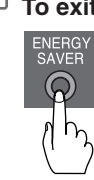

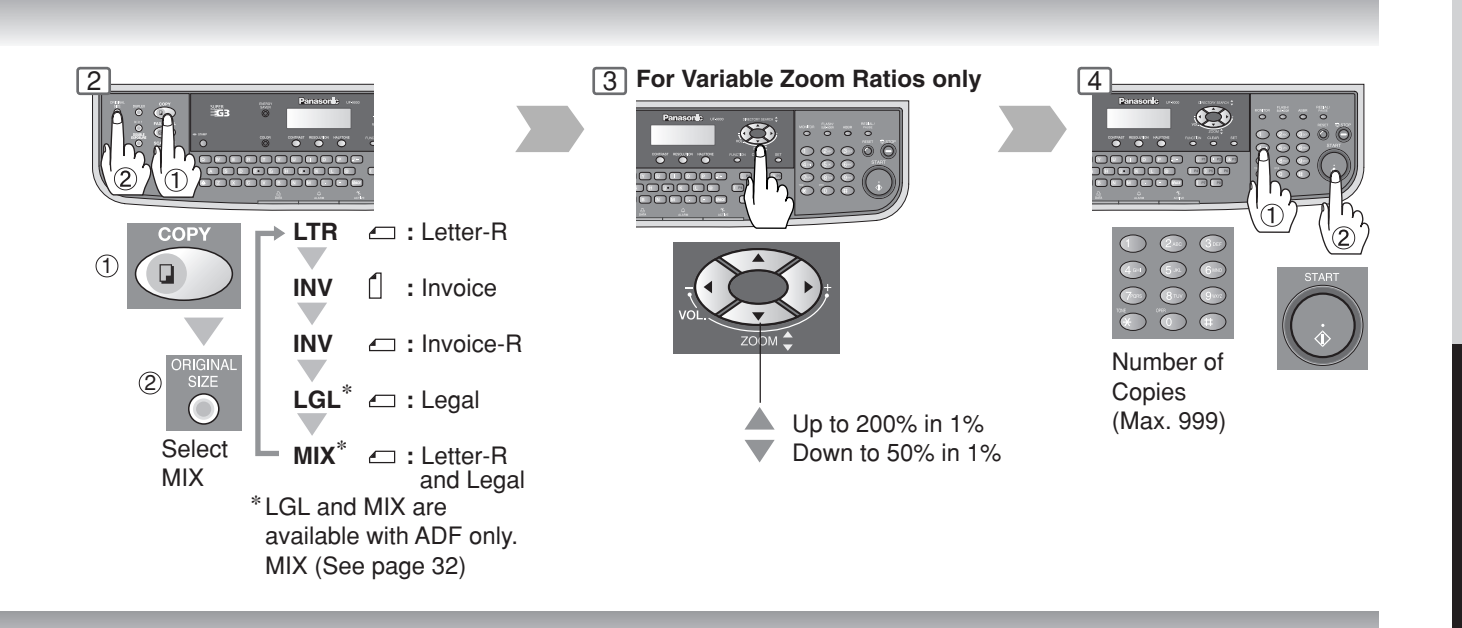

| Modes            | Power Consumption | Warm Up Time    | Limited Functions                                                                                                    |
|------------------|-------------------|-----------------|----------------------------------------------------------------------------------------------------|
| Normal Operation | Approx. 80 W      | -               | -                                                                                                    |
| Power Saver      | Approx. 20 W      | Approx. 15 sec. | -                                                                                                    |
| Sleep            | Approx. 12 W      | Approx. 15 sec. | -                                                                                                    |
| Shutdown         | Approx. 1.5 W     | Approx. 18 sec. | <ul> <li>Printer Function<br/>(USB Local and Network Connection)</li> <li>Internet Fax/Email Function</li> <li>Facsimile Function<br/>(If the LAN Cable is not connected, and<br/>the "DHCP DEFAULT" is set to "VALID"<br/>while in this mode (Shutdown), the<br/>machine will not answer an incoming<br/>Fax call) (See page 37)</li> </ul> |

**NOTE:** When making copies (especially colored copies), the image may vary depending on the background color of the original(s).

. Function

#### ■ Using Function Modes to Change the Initial Machine Modes

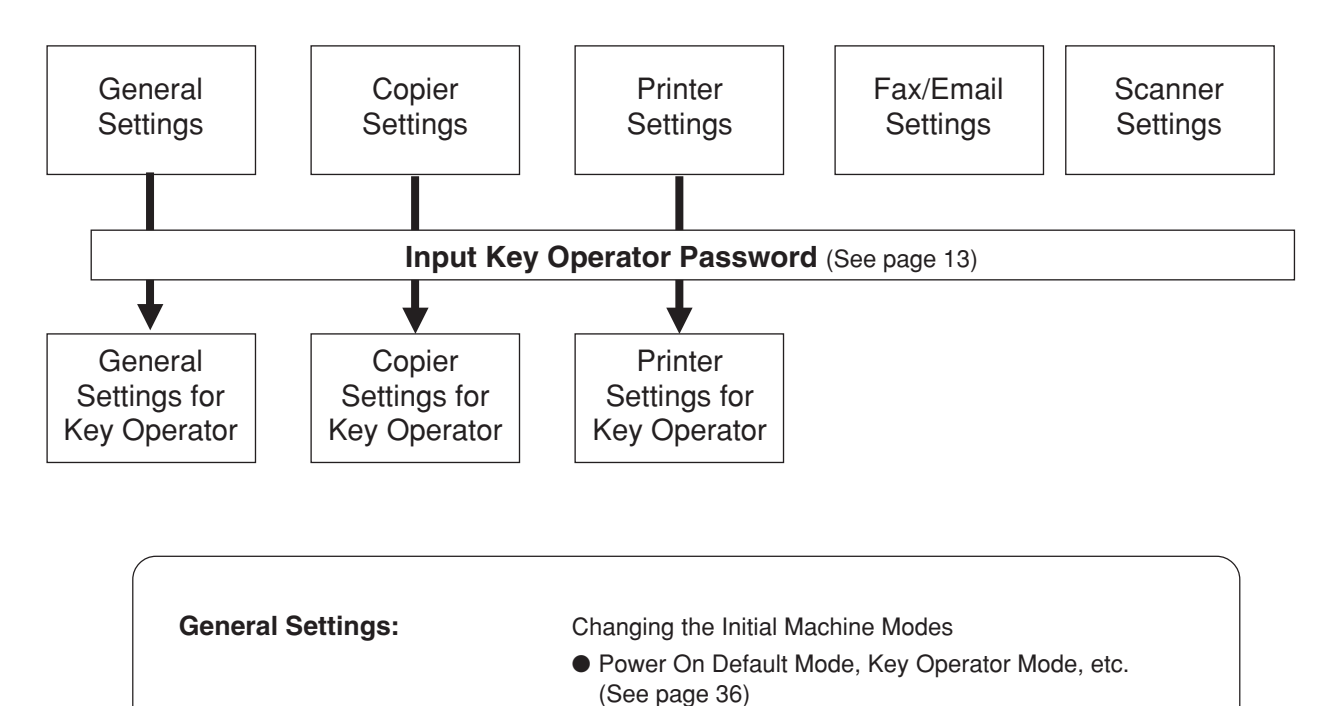

For Key Operator:

settings, etc.

Paper Size, Department Counter, Network TCP/IP

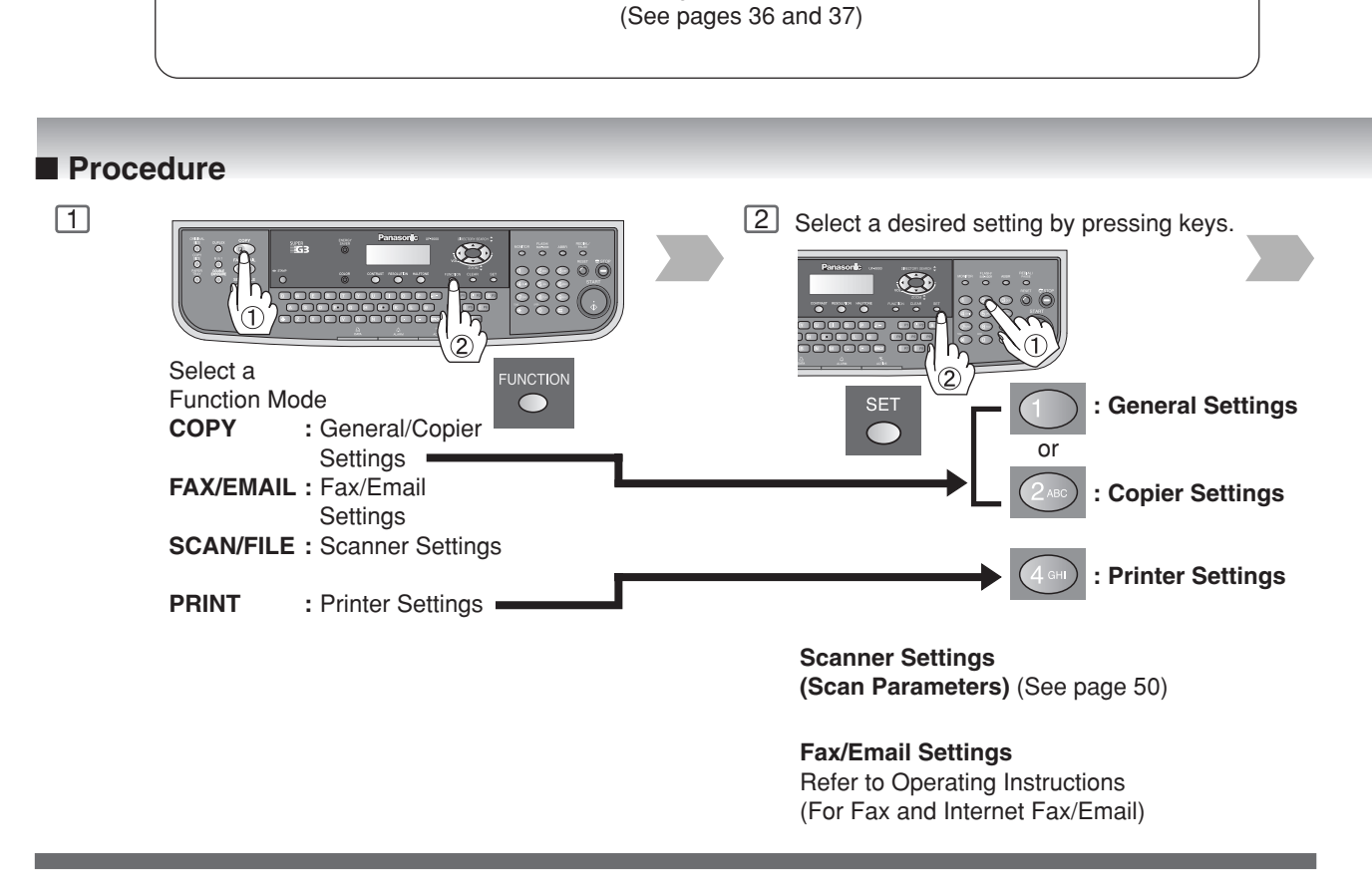

Please refer to the appropriate operating instructions manual for function settings on options.
Function setting is accessible only when the machine is in Ready Mode.

NOTE

| Copier Settings:    | <ul> <li>Changing the Initial Copy Modes</li> <li>Default function of each copy mode<br/>(See page 38)</li> <li>For Key Operator:<br/>Halftone setting, Contrast, etc.<br/>(See page 39)</li> </ul>                                                                                                    |
|---------------------|----------------------------------------------------------------------------------------------------|
| Printer Settings:   | <ul> <li>Changing the Initial Printer Modes</li> <li>Default function of each print mode<br/>(See pages 39 and 40)<br/>For Key Operator:<br/>Job completion time, Page protection, Error page print,<br/>Spool function, PS configuration, Font list print, Mailbox<br/>data handling, etc.<br/>(See pages 40 and 41)</li> <li>NOTE: Normally, you have no need to set the Printer<br/>Settings. When sending the text data from MS-<br/>DOS status to the printer directly, such special<br/>printing may require Printer Settings.</li> </ul> |
| Scanner Settings:   | <ul> <li>Changing the Initial Scanner Modes</li> <li>Halftone default setting, Compression mode,<br/>Resolution, etc.<br/>(See page 41)</li> </ul>                                                                                                    |
| Fax/Email Settings: | Changing the Initial Fax/Email Modes<br>Refer to Operating Instructions (For Facsimile & Internet<br>Fax/Email).                                                                                                    |

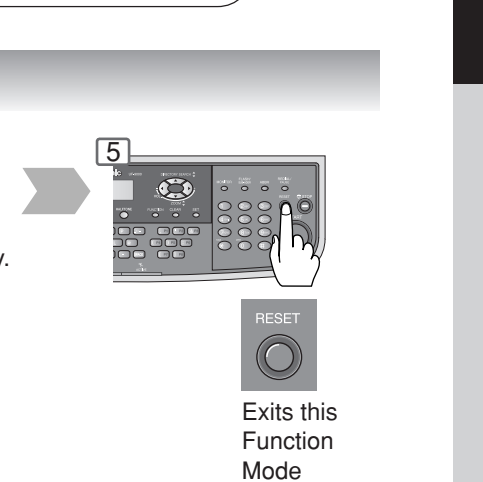

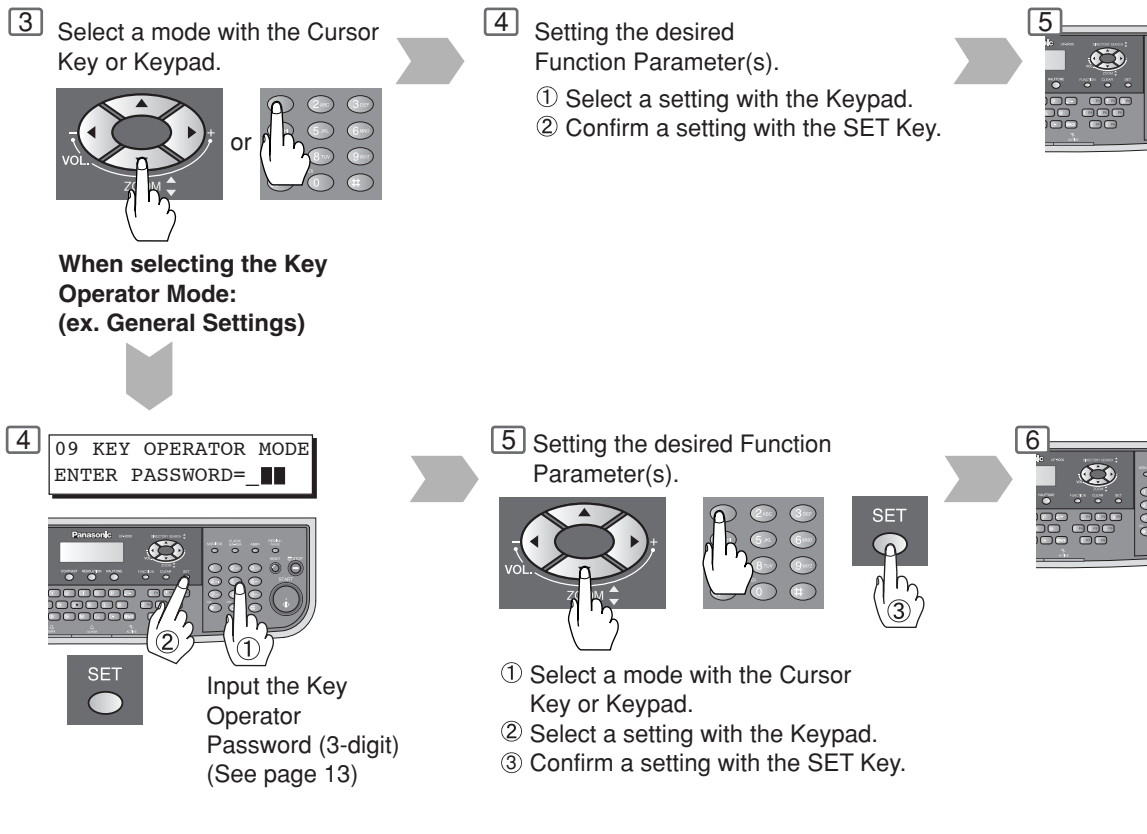

4 Setting the desired

Exits this

Function

Mode

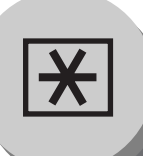

## **Function**

#### ■ General Settings

| No. | Modes             | Function                                                                                                    | Initial<br>Setting                             |
|-----|-------------------|----------------------------------------------------------------------------------------------------|------------------------------------------------|
| 00  | POWER ON DEFAULT  | Selects the default operation mode.<br>1:COPY / 2:FAX / 3:PRINTER / 4:SCANNER                                           | 2: FAX                                         |
| 01  | SORT MEMORY USAGE | Selects whether to display the amount of sort<br>memory used on the control panel.<br>1:OFF / 2:DISPLAY                 | 1:OFF                                          |
| 02  | DEPT. COUNTER     | Displays the Total Copy usage and copy limit of the selected department.                                                | Consult your<br>authorized service<br>provider |
| 04  | TONER REPLACEMENT | Selects whether the Toner Cartridge is being replaced<br>Selecting "1:YES" will reset the Print Counter.<br>1: YES 2:NO | . 2:NO                                         |
| 09  | KEY OPERATOR MODE | Inputs the key operator password.<br>ENTER PASSWORD =                                                                   |                                                |

#### The following Parameter Settings require the input of the Key Operator Password: ■ General Settings (For Key Operator)

| No. | Modes              | Function                                                                                                    | Initial<br>Setting     |
|-----|--------------------|----------------------------------------------------------------------------------------------------|------------------------|
| 00  | GENERAL LIST       | Prints the general settings list.<br>PRESS SET TO PRINT                                                                                                    |                        |
| 01  | PAPER SIZE         | Selects the Paper Tray and sets the Paper Size.<br>(See page 42)<br>1: TRAY-1 / 2:TRAY-2 (Option)<br>LETTER $\Box \rightarrow A4 \Box \rightarrow LEGAL \Box$<br>PAPER TYPE (LETTER/A4 size only/Tray-1)<br>1:PLAIN / 2:OHP |                        |
| 03  | AUTO RESET TIME    | Selects the Control Panel reset time.<br>1:OFF / 2:30 sec / 3:1 min. / 4:2 min. / 5:3 min. /<br>6:4 min.                                                                                                    | 3:1 min.               |
| 04  | ENERGY SAVER MODE  | Sets the Energy Saver mode and time.<br>1:INVALID / 2:POWER SAVER / 3:SLEEP /<br>4:SHUTDOWN<br>Power Saver mode timer: 1-240 min.<br>Sleep/Shutdown mode timer: 1-240 min.                                                  | 3:SLEEP<br>10 min.     |
| 05  | ENERGY SAVER TIME  | Sets the energy saver timer (power saver mode)<br>Start (ON): 00:00 End (OFF): 00:00<br>Inputs Start and End time with Cursor Keys and<br>Keypad. Once you set power saver ON/OFF timer,<br>set timer repeats everyday.     | Start00:00<br>End00:00 |
| 06  | LANGUAGE DEFAULT   | Selects the default message language for the display.<br>1:A-ENGLISH / 2:C-FRENCH / 3:SPANISH                                                                                                    | 1:A-ENGLISH            |
| 07  | SPECIAL TRAY 1*    | Selects the paper tray to use for special paper.<br>1:NONE / 2:TRAY-1 / 3:TRAY-2 (Option) /<br>4:BYPASS                                                                                                    | 1:NONE                 |
| 09  | KEY/TOUCH BEEP     | Selects the default touch panel sound level.<br>1:OFF / 2:SOFT / 3:LOUD                                                                                                    | 2:SOFT                 |
| 11  | ORIG. SET BEEP ADF | Selects whether to enable the sound when<br>paper is placed on the ADF.<br>1:INVALID / 2:VALID                                                                                                    | 2:VALID                |

#### General Settings (For Key Operator) (Continued)

| No. | Modes                   | Function                                                                                                    | Initial<br>Setting                             |
|-----|-------------------------|----------------------------------------------------------------------------------------------------|------------------------------------------------|
| 13  | DEPT. COUNTER MODE      | Monitors the copy usage of each department.<br>1: TOTAL COUNTER<br>2: DEPT. COUNTER<br>3: DEPT. COUNTER LIST                                                                                                    | Consult your<br>authorized<br>service provider |
| 16  | LANGUAGE PRIORITY       | Selects whether to enable the language selection<br>menu to display when the machine comes out of<br>the Energy Saver Mode, or when the RESET<br>button is pressed once.<br>1:OFF / 2:ON                                                                           | 1:OFF                                          |
| 17  | DATE & TIME             | Sets the date and time.<br>Month, Day, Year, Time<br>Input the date and time using the Cursor Keys<br>and the Keypad.                                                                                                    |                                                |
| 18  | DAYLIGHT TIME           | Selects whether to enable the daylight time feature.<br>1:INVALID / 2:VALID                                                                                                    | 2:VALID                                        |
| 19  | IP ADDRESS (DHCP)*1,*2  | Displays the address which was reserved by DHCP server.                                                                                                    |                                                |
| 20  | SUBNET MSK (DHCP)*1,*2  | Displays the address which was reserved by DHCP server.                                                                                                    |                                                |
| 21  | DEF. G/W IP (DHCP)*1,*2 | Displays the address which was reserved by DHCP server.                                                                                                    |                                                |
| 22  | DHCP DEFAULT            | Selects whether to enable the DHCP.<br>1:INVALID / 2:VALID                                                                                                    | 2:VALID                                        |
| 23  | DNS SERVER ADDR.*2      | Selects whether to enable the DNS Server, and<br>sets its settings for Internet Fax/Email Function.<br>1:INVALID<br>2:VALID<br><sub function=""><br/>1:HOST NAME / 2:DOMAIN NAME /<br/>3:PRI. DNS SERVER (IP ADDRESS1) /<br/>4:SEC. DNS SERVER (IP ADDRESS2)</sub> | 2:VALID                                        |
| 24  | MAC ADDRESS             | Indicates the MAC address.                                                                                                    |                                                |
| 25  | HARD DISK FORMAT*3      | Formats the hard disk.                                                                                                    |                                                |
| 26  | HARD DISK ERROR CHECK*3 | Selects the provision for the hard disk error check.                                                                                                    |                                                |
| 27  | ABBR GROUP ID           | Inputs the group ID for the address book.<br>0-99                                                                                                    | 0                                              |
| 28  | COMMUNITY NAME(1)*2     | Selects whether to change the Community<br>Name(1) SNMP.<br>Enables read only.                                                                                                    | public                                         |
| 29  | COMMUNITY NAME(2)*2     | Selects whether to change the Community<br>Name(2) SNMP.<br>Enables read/write.                                                                                                    | public                                         |
| 30  | DEVICE NAME*2           | Inputs the device name when required.<br>(For Status Monitor/EtherTalk Machine Name)                                                                                                    | Panasonic UF-9000                              |
| 31  | DEVICE LOCATION*2       | Inputs the device name when required.<br>(For Status Monitor)                                                                                                    |                                                |

\*1 When setting other than DHCP server Network settings, Parameter No. "22 DHCP DEFAULT" should be set to "INVALID" first, then setup Parameter No.19 to 21.

\*2 When Parameter No.19 to 23 (except 22) and No.28 to 31 are set, cycle the power by turning the Power Switch on the Left Side of the machine OFF and ON.

\*3 Available only when the optional Hard Disk Drive Unit is installed.

**NOTE:** When not connecting to LAN, the setting of DHCP should be on INVALID. When the setting of DHCP is on VALID, and the machine is in Shutdown Mode, the machine will not answer an incoming Fax call.

37

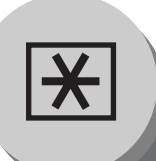

## **Function**

#### ■ Copier Settings

| No. | Modes              | Function                                                                                                    | Initial<br>Setting                                                                                                    |
|-----|--------------------|----------------------------------------------------------------------------------------------------|----------------------------------------------------------------------------------------------------|
| 04  | 2-SIDED MODE DEF.  | Selects the default duplex priority mode.<br>1:OFF / 2:1 $\rightarrow$ 2 / 3:2 $\rightarrow$ 2                                                                                                    | 1:OFF                                                                                                    |
| 05  | N in 1 DEF.        | Selects the N in 1 default mode.<br>Procedures: Select a Function<br>(ex: ORIENTATION) then, select a<br>Sub Function (ex: PORTRAIT)<br>1:ORIENTATION<br>When selecting orientation, there are original<br>sizes, LEGAL □, LETTER □, INVOICE □,<br>and INVOICE □. You can change the original<br>size with | 1:ORIENTATION<br><sub-function><br/>For<br/>LEGAL/LETTER<br/>1:PORTRAIT<br/>For INVOICE<br/>2:L-SCAPE<br/>2: LAYOUT<br/><sub-function><br/>1: 2 in 1<br/><sub-function><br/>1:L→R</sub-function></sub-function></sub-function> |
| 06  | N in 1 WITH FRAME* | Selects whether to disable the edge deletion.<br>1:INVALID / 2:VALID                                                                                                    | 1:INVALID                                                                                                    |
| 07  | DIGITAL SKYSHOT    | Selects the default digital skyshot mode.<br>1:OFF / 2:ON                                                                                                    | 1:OFF                                                                                                    |
| 09  | AUTO EXPOSURE      | Sets the auto exposure setting.<br>1: INVALID / 2: VALID                                                                                                    | 2:VALID                                                                                                    |
| 10  | SORT PRIORITY ADF  | Selects the sort priority when using the ADF.<br>1:NON-SORT / 2:SORT                                                                                                    | 2:SORT                                                                                                    |
| 11  | SORT PRIOR. GLASS  | Selects the sort priority when using the Platen.<br>1:NON-SORT / 2:SORT                                                                                                    | 1:NON-SORT                                                                                                    |
| 12  | 1→2 BINDING DEF.   | Selects the binding location for 1→2 Copy.<br>1:LONG EDGE / 2:SHORT EDGE                                                                                                    | 1:LONG EDGE                                                                                                    |
| 13  | 2→1 BINDING DEF.   | Selects the binding location for 2→1 Copy.<br>1:LONG EDGE / 2:SHORT EDGE                                                                                                    | 1:LONG EDGE                                                                                                    |
| 19  | KEY OPERATOR MODE  | Inputs the key operator password.<br>ENTER PASSWORD =                                                                                                    |                                                                                                    |

\* Available only for 2 in 1 mode.

#### The following Parameter Settings require the input of the Key Operator Password: ■ Copier Settings (For Key Operator)

| No. | Modes              | Function                                                                                                    | Initial<br>Setting |
|-----|--------------------|----------------------------------------------------------------------------------------------------|--------------------|
| 00  | COPY SETTING LIST  | Prints the copier settings list.<br>PRESS SET TO PRINT                                                                                                    |                    |
| 01  | HALFTONE (HOME)    | Selects the default Halftone setting.<br>1:TEXT / 2:TEXT/PHOTO / 3:PHOTO                                                                                                    | 2:TEXT/PHOTO       |
| 02  | TEXT CONTRAST      | Selects the contrast setting for the Text mode.<br>1-5                                                                                                    | 3                  |
| 03  | T/P CONTRAST       | Selects the contrast setting for the Text/Photo mode. 1-5                                                                                                    | 3                  |
| 04  | PHOTO CONTRAST     | Selects the contrast setting for the Photo mode.<br>1-5                                                                                                    | 3                  |
| 05  | MAX. COPY SETTING  | Determines the maximum number of copies/<br>sets allowed to be copied.<br>1-999                                                                                             | 999                |
| 08  | MEM. FULL ACTION   | Selects the action to take during memory full condition.<br>1:PRINT / 2:CANCEL                                                                                              | 1:PRINT            |
| 09  | TONER SAVE (TEXT)  | Selects the toner save in Text mode.<br>1:OFF / 2:ON                                                                                                    | 1:OFF              |
| 10  | TONER SAVE (T/P)   | Selects the toner save in Text/Photo mode.<br>1:OFF / 2:ON                                                                                                    | 1:OFF              |
| 11  | TONER SAVE (PHOTO) | Selects the toner save in Photo mode.<br>1:OFF / 2:ON                                                                                                    | 1:OFF              |
| 13  | ORIGINAL SIZE      | Selects the default original size setting.<br>LTR / INV <sup>[]</sup> / INV <sup>[</sup> ] / LGL / MIX<br>(LTR: Letter, INV: Invoice, LGL: Legal,<br>MIX: Letter and Legal) | LTR                |

#### Printer Settings

| No. | Modes            | Function                                                                                                    | Initial<br>Setting |
|-----|------------------|----------------------------------------------------------------------------------------------------|--------------------|
| 00  | NUMBER OF PRINTS | Sets the initial number of prints<br>1-999                                                                               | 1                  |
| 01  | PAPER SIZE       | Sets the paper size setting.<br>LETTER / INVOICE / A4 / B5 / A5 / LEGAL<br>Sheet Bypass only: INVOICE, B5, A5, FLS1/FLS2 | LETTER             |
| 02  | PAPER TRAY       | Sets the default Paper Tray setting.<br>AUTO / BYPASS / TRAY-1 / TRAY-2 (Option)                                         | AUTO               |
| 03  | PRINT DIRECTION  | Sets the default print direction setting.<br>1:PORTRAIT / 2:L-SCAPE                                                      | 1:PORTRAIT         |
| 04  | PRINT DATA       | Determines the provision of the print data.<br>PRESS SET TO PRINT                                                        |                    |
| 05  | 2-SIDED PRINT    | Selects whether the 2-Sided print setting is<br>enabled.<br>1:OFF / 2:ON                                                 | 1:OFF              |
| 06  | BIND POSITION    | Sets the bind position.<br>1:LONG EDGE / 2:SHORT EDGE                                                                    | 1:LONG EDGE        |
| 07  | RESOLUTION       | Sets the resolution setting.<br>1:300dpi / 2:600dpi / 3:1200dpi                                                          | 2:600dpi           |

<to be continued>

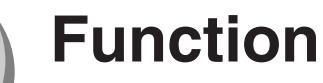

#### Printer Settings (Continued)

| No. | Modes                               | Function                                                                 | Initial<br>Setting |
|-----|-------------------------------------|--------------------------------------------------------------------------|--------------------|
| 08  | FONT (PCL)*1                        | Sets the PCL font.<br>0-99                                               | 0                  |
| 09  | SYMBOL TABLE (PCL)*1                | Sets the PCL symbol table.<br>0-35                                       | 11                 |
| 10  | PITCH (PCL)*1                       | Sets the PCL pitch.<br>0.44-99.99                                        | 10.00              |
| 11  | POINT SIZE (PCL)*1                  | Sets the PCL point size.<br>4.00-999.75                                  | 12.00              |
| 12  | LINES/PAGE (PCL)*1                  | Sets the PCL lines/page.<br>5-128                                        | 60                 |
| 13  | RETURN CHARACTER (PCL)*1            | Sets the PCL return character.<br>1:CR / 2:CR+LF                         | 1:CR               |
| 14  | MUTUAL A4/LETTER                    | Selects whether the mutual size A4/LETTER is<br>enabled.<br>1:OFF / 2:ON | 1:OFF              |
| 15  | MAILBOX MEMORY STATUS <sup>*2</sup> | Indicates the mailbox memory status.                                     |                    |
| 19  | KEY OPERATOR MODE                   | Inputs the key operator password.<br>ENTER PASSWORD =                    |                    |

\*1 Available only when the optional Printer Controller Module is installed.

\*2 Available only when the optional Hard Disk Drive Unit is installed.

**NOTE:** Normally, you have no need to set the Printer Settings. When sending the text data from MS-DOS status to the printer directly, such special printing may require Printer Settings.

#### The following Parameter Settings require the input of the Key Operator Password: ■ Printer Settings (For Key Operator)

| No. | Modes            | Function                                                                                                    | Initial<br>Setting |
|-----|------------------|----------------------------------------------------------------------------------------------------|--------------------|
| 00  | PRINTER SETTINGS | Prints the printer settings.<br>PRESS SET TO PRINT                                                                                                    |                    |
| 01  | COMPLETION TIME  | Sets the job completion time setting.<br>1-999SEC (second)                                                                                                    | 180SEC             |
| 02  | PAGE PROTECTION  | Selects whether to enable automatic<br>compression when the received data exceeds<br>the page memory capacity.<br>(This is accomplished by reducing resolution,<br>and/or deleting pixels to fit the data onto the<br>available page memory, then print it out.)<br>When the setting is in the "OFF" position, upon<br>exceeding the page memory capacity, the print<br>job is deleted and an Error message is displayed<br>1:OFF / 2:ON | 1:OFF              |
| 03  | ERROR PAGE PRINT | Select whether to print the error page.<br>1:OFF / 2:ON                                                                                                    | 2:ON               |
| 04  | SPOOL FUNCTION   | Select whether to enable the spool function.<br>1:OFF / 2:ON                                                                                                    | 2:ON               |
| 05  | TEXT PRINT       | Select whether to print the text page only.<br>1:OFF / 2:ON                                                                                                    | 2:ON               |

#### ■ Printer Settings (For Key Operator) (Continued)

| No. | Modes                        | Function                                                                                                    | Initial<br>Setting |
|-----|------------------------------|----------------------------------------------------------------------------------------------------|--------------------|
| 06  | PS CONFIGURATION*1           | Prints the PS configuration page.<br>PRESS SET TO PRINT                                                                                       |                    |
| 07  | FONT LIST PRINT (PCL)*2      | Sets the PS printing font list.<br>PRESS SET TO PRINT                                                                                         |                    |
| 08  | FONT LIST PRINT (PS)*1       | Sets the font list print of PS.<br>PRESS SET TO PRINT                                                                                         |                    |
| 09  | MAILBOX DATA HOLD*3          | Select the automatic holding time frame for the<br>mailbox data.<br>Infinity / 1 DAY / 2 DAYS / 3 DAYS / 4 DAYS /<br>5 DAYS / 6 DAYS / 7 DAYS | 7 DAYS             |
| 10  | DELETE MAILBOX*3             | Select whether to delete the mailbox data.<br>1:ALL / 2:BEFORE                                                                                | 2:BEFORE           |
| 12  | APPLETALK ZONE <sup>*1</sup> | Inputs a AppleTalk zone name.                                                                                                    |                    |

\*1 Available only when the optional Multi Page Description Language Controller Module is installed.
\*2 Available only when the optional Printer Controller Module is installed.
\*3 Available only when the optional Hard Disk Drive Unit is installed.

#### Scanner Settings (Scan Parameters)

| No. | Modes            | Function                                                                                                    | Initial<br>Setting |
|-----|------------------|----------------------------------------------------------------------------------------------------|--------------------|
| 00  | SCANNER SETTINGS | Prints the scanner settings.<br>PRESS SET TO PRINT                                                                                               |                    |
| 01  | HALFTONE MODE    | Sets the halftone default setting.<br>1:TEXT / 2:TEXT/PHOTO / 3:PHOTO                                                                            | 2:TEXT/PHOTO       |
| 02  | COMPRESSION MODE | Sets the default compression mode setting.<br>1:MH / 2:MR / 3:MMR / 4:JBIG                                                                       | 4:JBIG             |
| 03  | RESOLUTION       | Sets the default resolution setting.<br>1:STANDARD 2:FINE 3:S-FINE                                                                               | 2:FINE             |
| 05  | FILE TYPE/NAME   | Selects the XMT default file format.<br>1:TIFF/JPEG / 2:PDF                                                                                      | 1:TIFF/JPEG        |
| 07  | ORIGINAL SIZE    | Selects the default original size setting.<br>LTR / INV // INV // LGL / MIX<br>(LTR: Letter, INV: Invoice, LGL: Legal,<br>MIX: Letter and Legal) | LTR                |

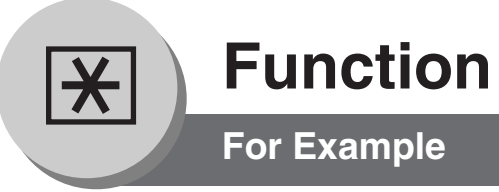

#### Changing the Paper Size (Paper Tray)

The Paper Trays are designed to accommodate Letter, A4 and Legal Size paper.

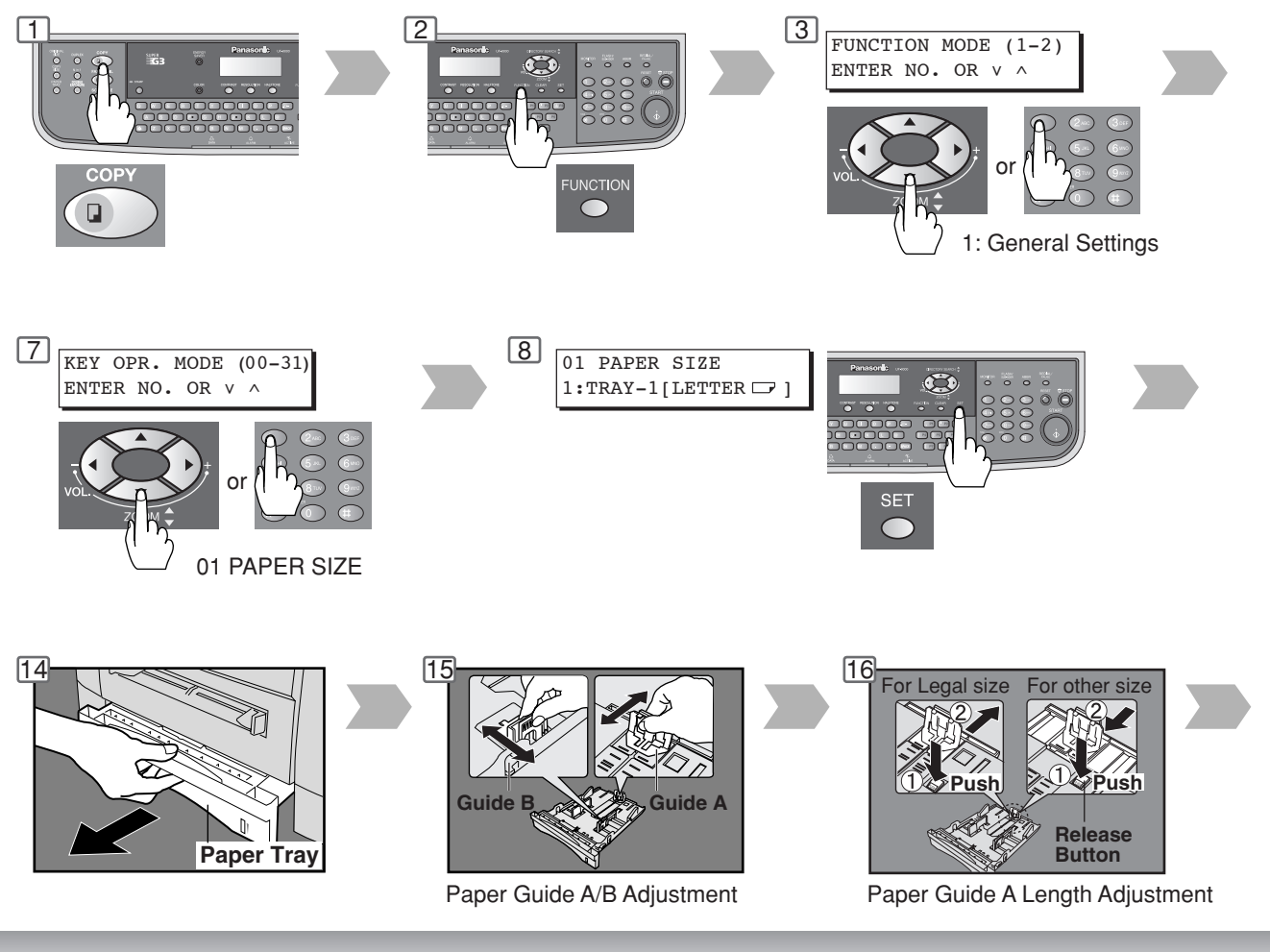

#### Changing the Paper Size (Sheet Bypass)

The Sheet Bypass is designed to accommodate B5, A5, A4, FLS1, FLS2, Invoice, Letter, Legal Size paper and Transparency Film.

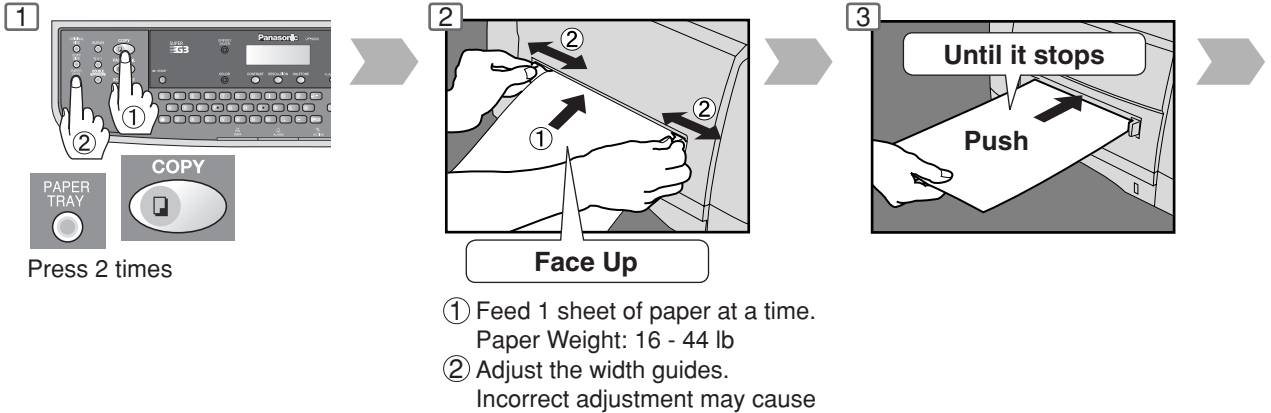

#### the paper to wrinkle, misfed or

skew.

#### NOTE:

For envelope printing refer to the Panasonic-DMS Operating Instructions manual included on the CD.

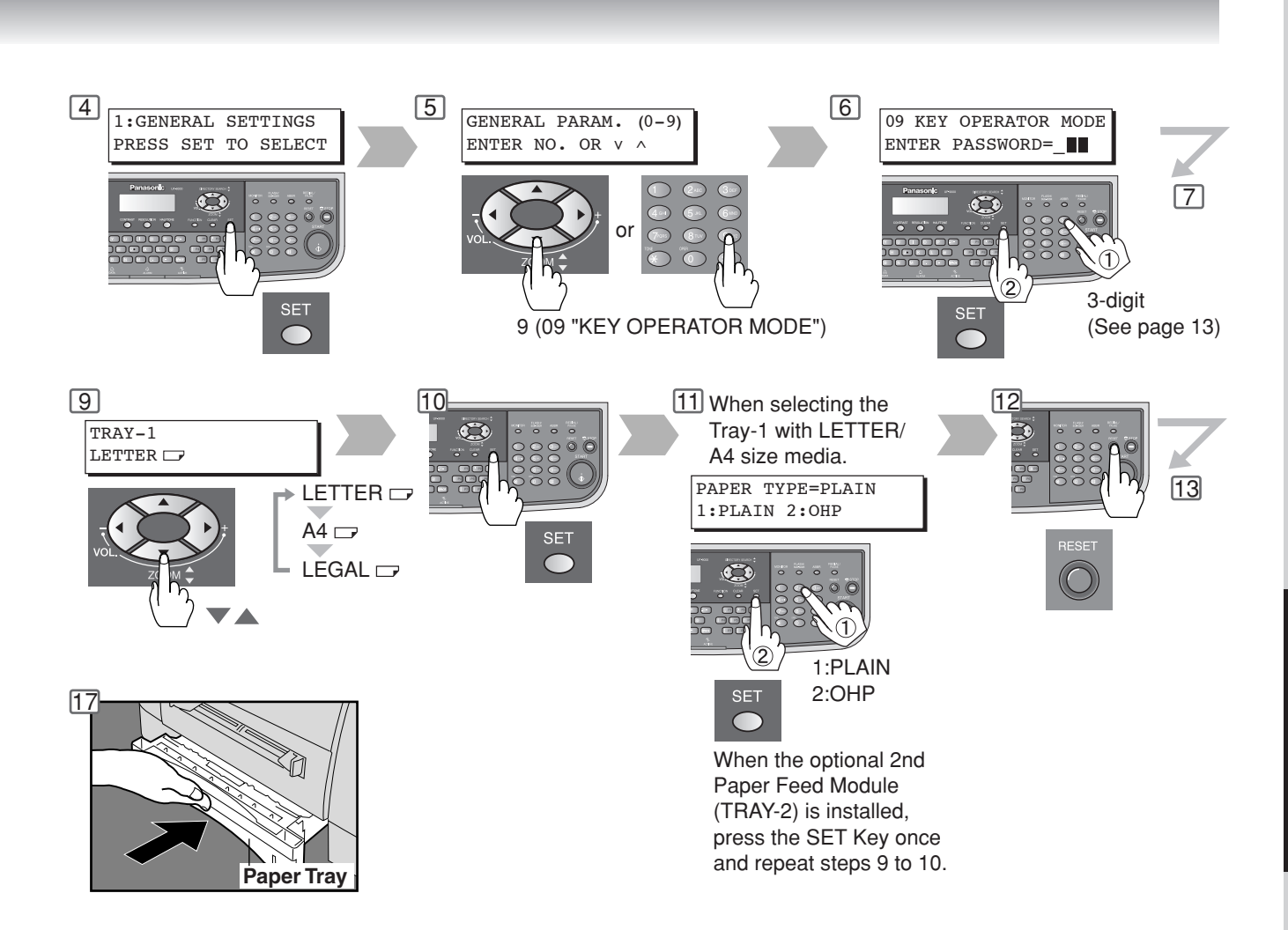

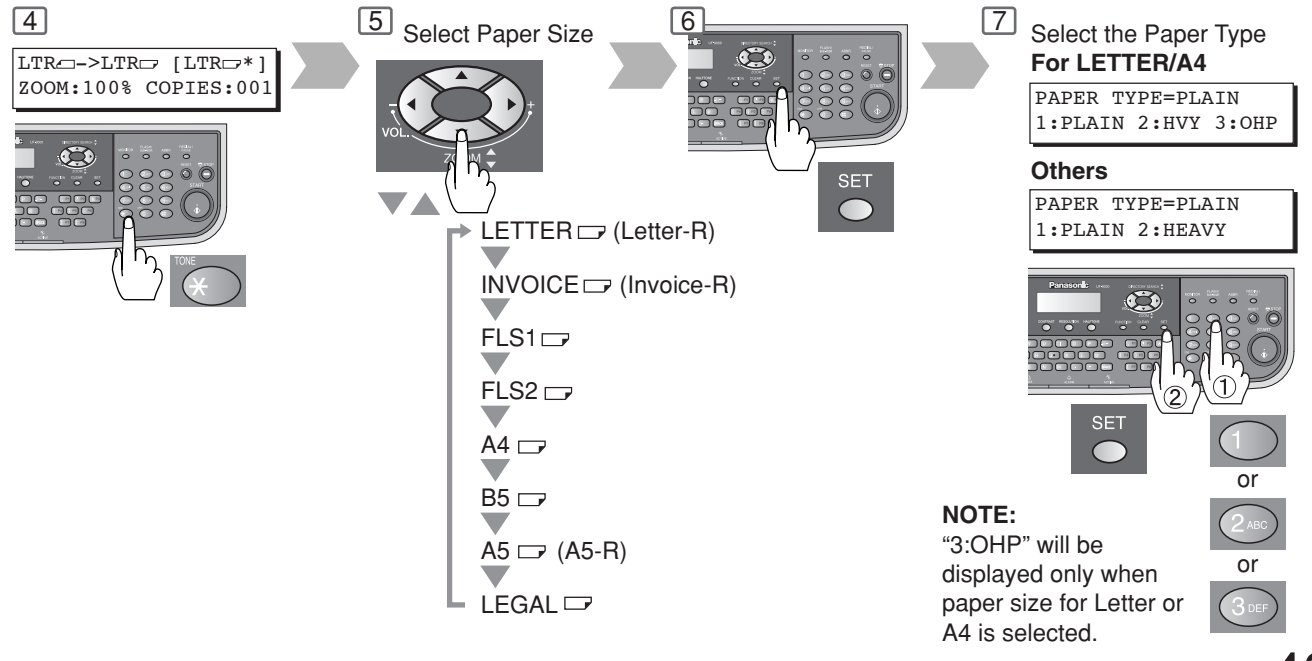

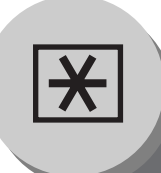

## **Function**

**For Example** 

#### Department Counter

The Department Counter feature can limit the number of copies, administer counters and Identification Code numbers for each department. (Maximum Number of Departments: 50)

Contact your authorized service provider to enable the Department Counter feature.

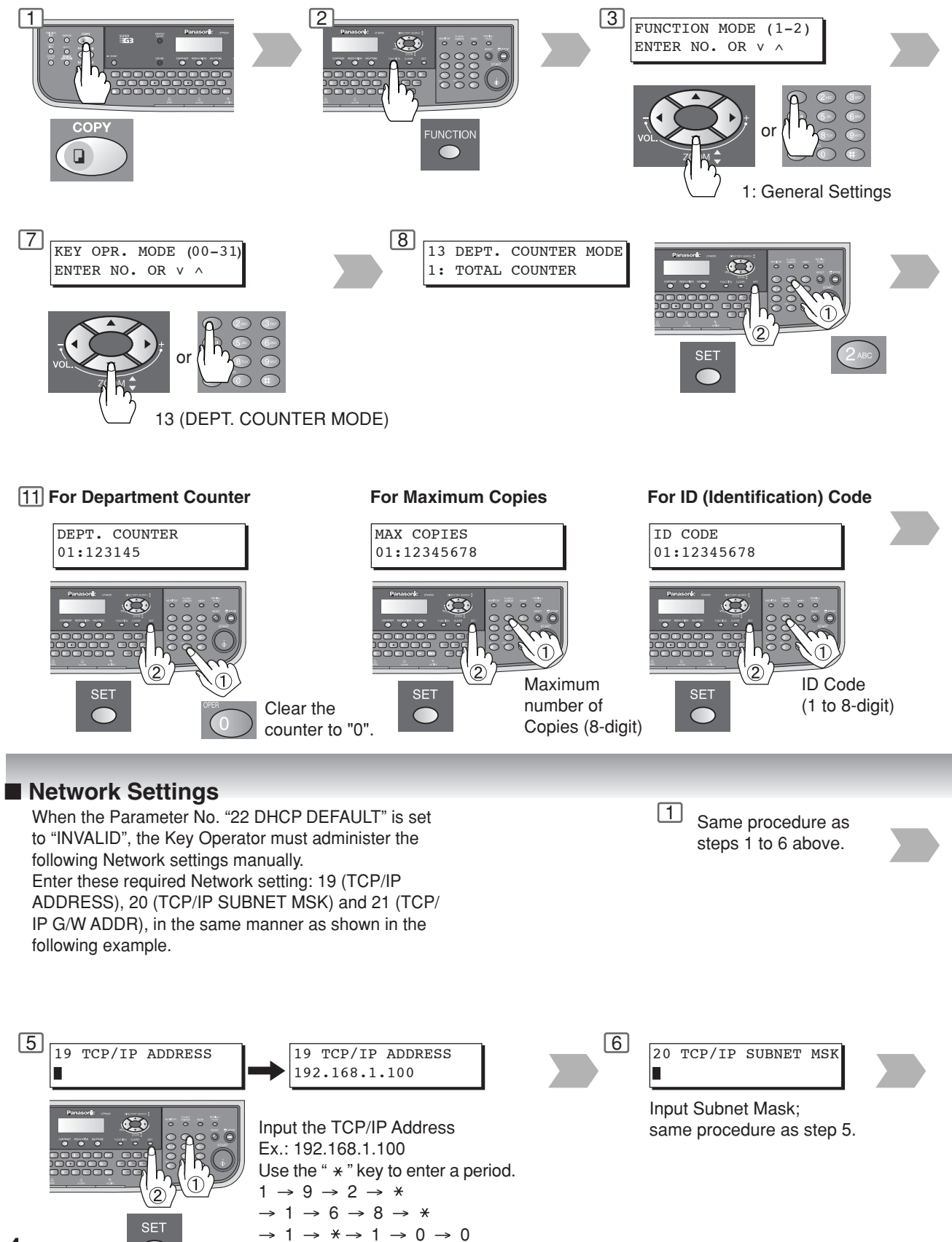

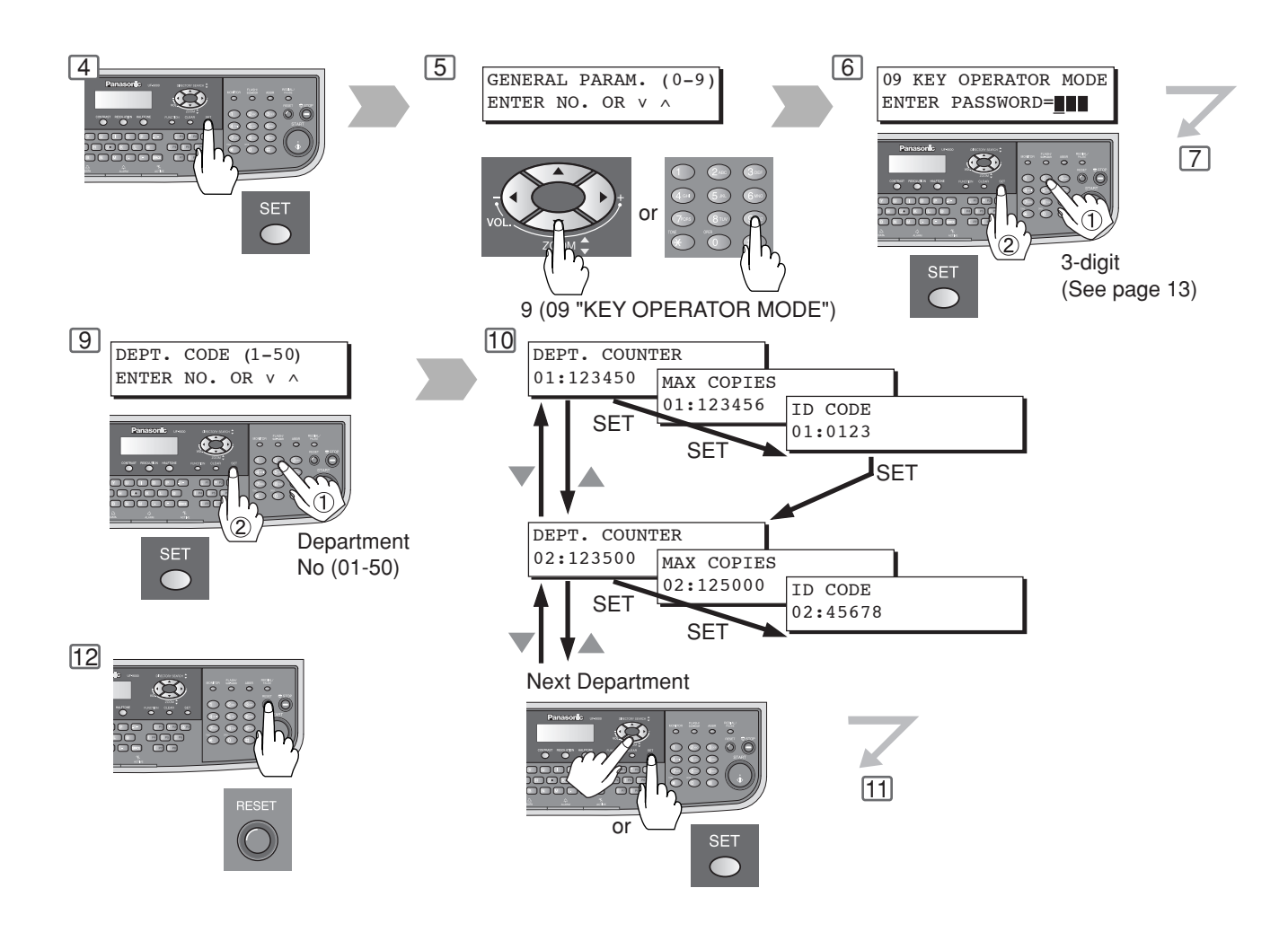

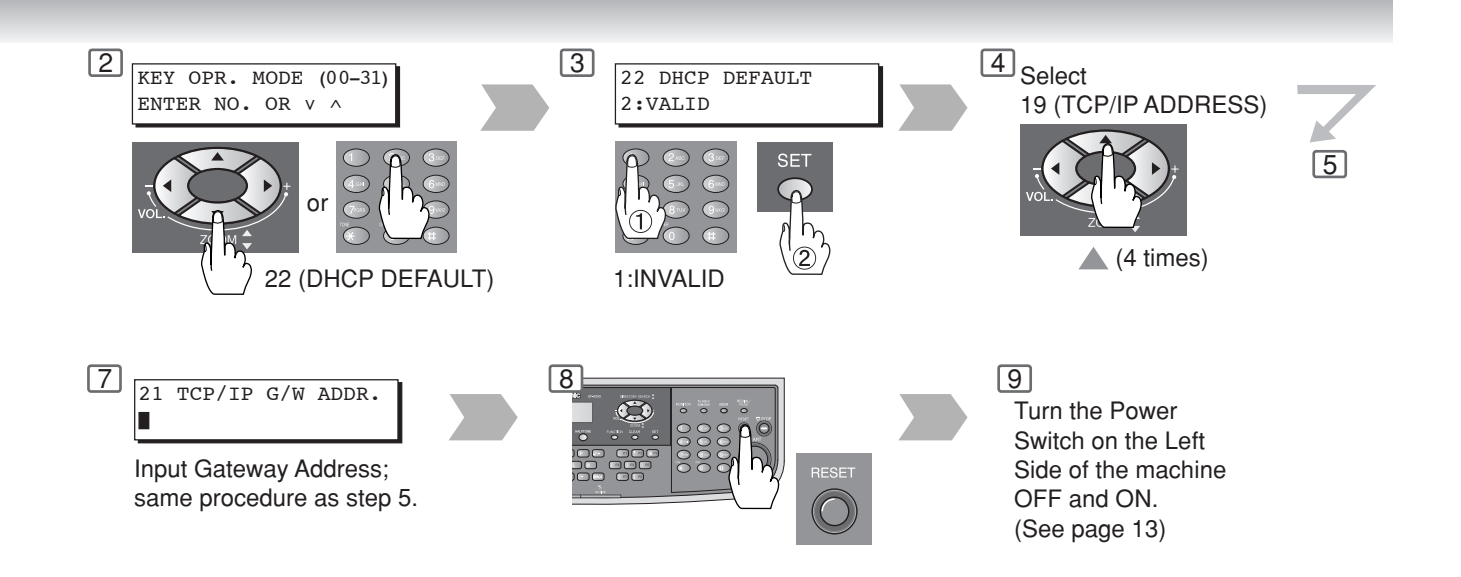

## **Network Scanner**

A)

or

**Document Scanning** 

#### Document Scanning

When the Panasonic Document Management System (Panasonic-DMS) is installed and configured on your PC, document(s) can be scanned from the UF-9000 to the PC.

#### **Direct Connection**

#### (with Crossover Cable, see page 54)

 Document Scanning directly from the UF-9000 to vour PC using Windows "My Network Places" or "Network Neighborhood". NOTE:

NOTE

If the PC's IP address is not

UF-9000, register the PC's IP

address using the UF-9000's

Control Panel. (See page 46)

ONE-TOUCH or ABBR No.

shown on the LCD of the

USB Port is used for printing only, and is not available for local scanning.

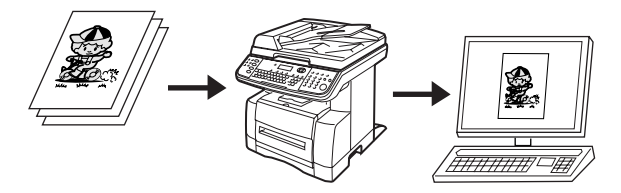

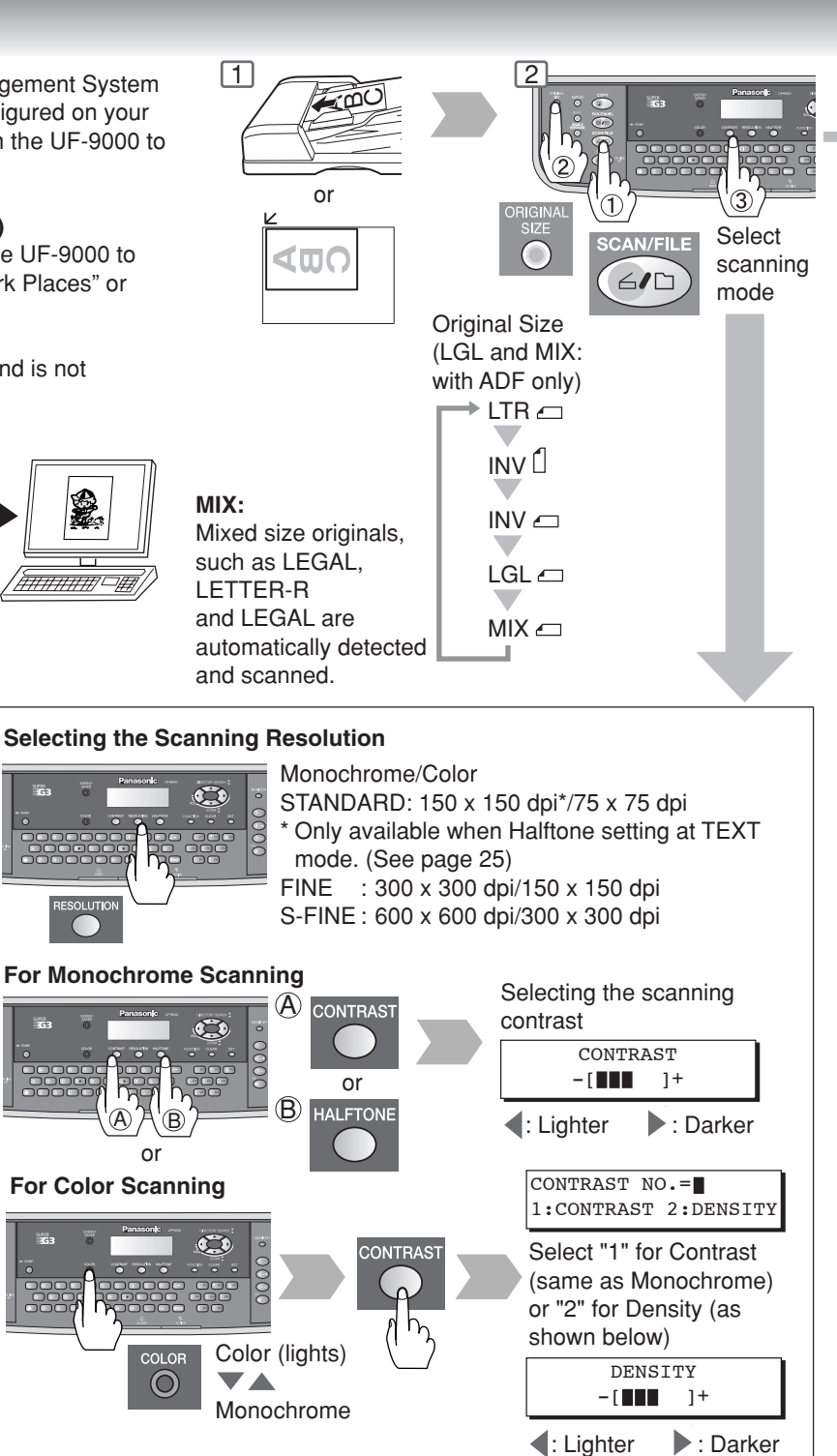

When adding a file name, selecting the compression format or gray scale mode. (See page 50)

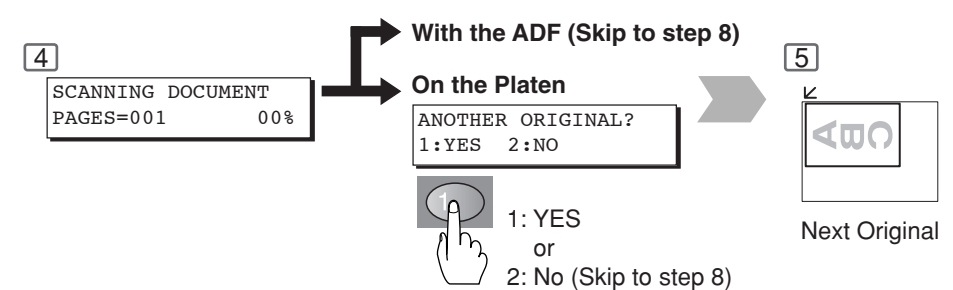

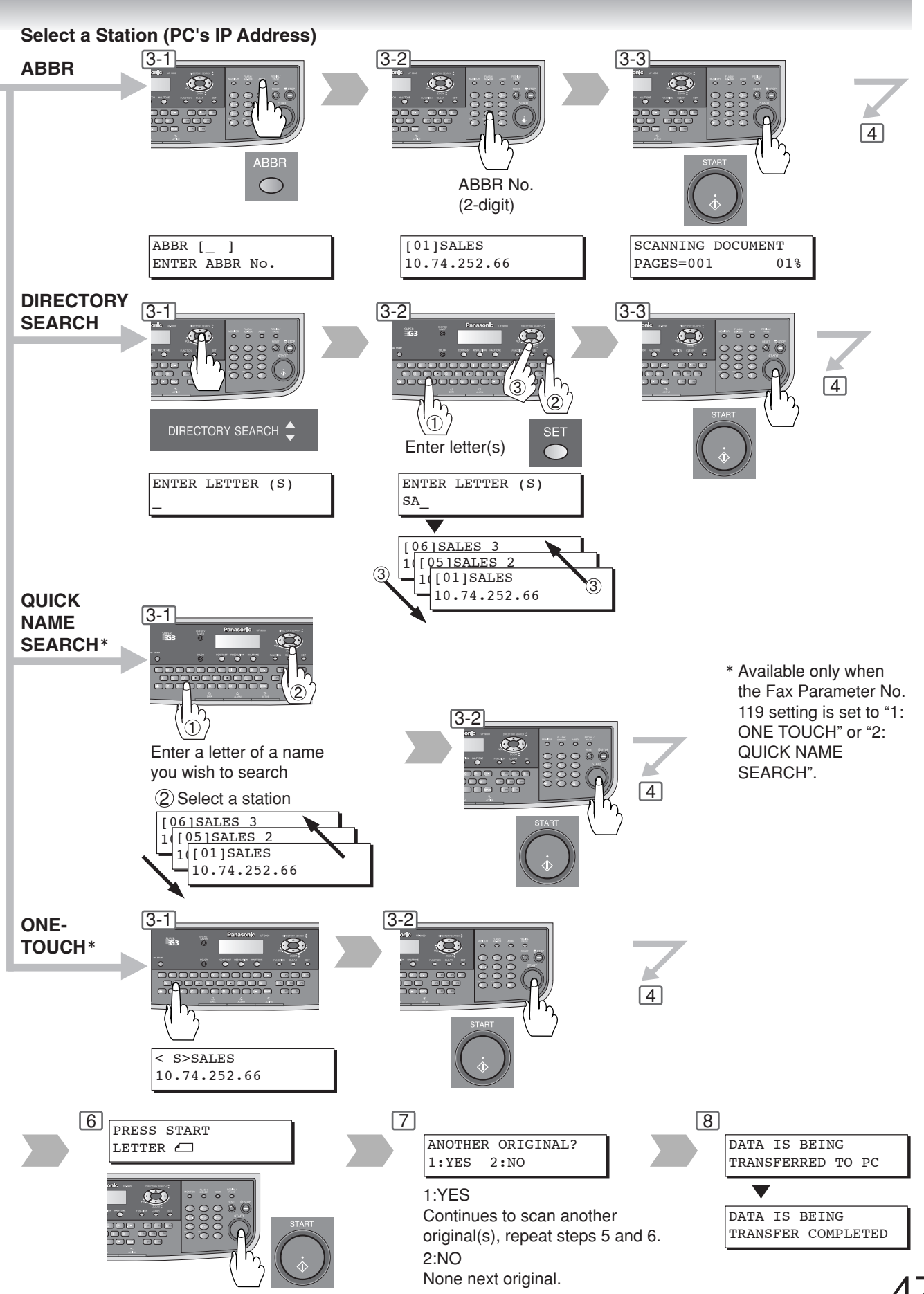

 $\leq$ 

## **Network Scanner**

**Address Book** 

#### Adding your PC's IP Address

If the Scanner Configuration is not set with the Panasonic Communications Utility of Panasonic-DMS software (refer to Panasonic-DMS CD-ROM), input your PC's IP Addresses using the machine's Keyboard.

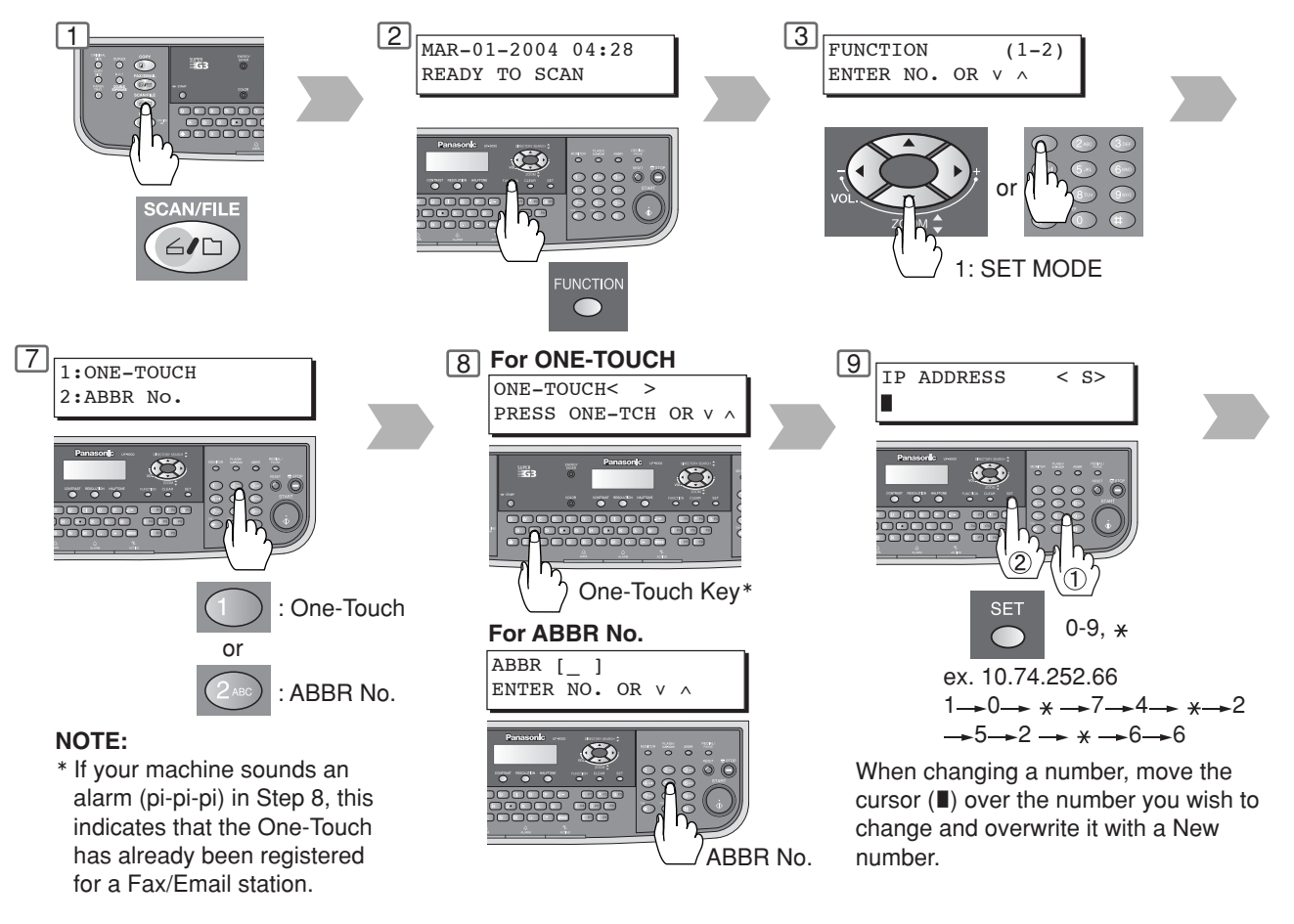

#### Editing/Erasing your PC's IP Address

If you have to change or erase any of the Address Book stations, follow the steps below.

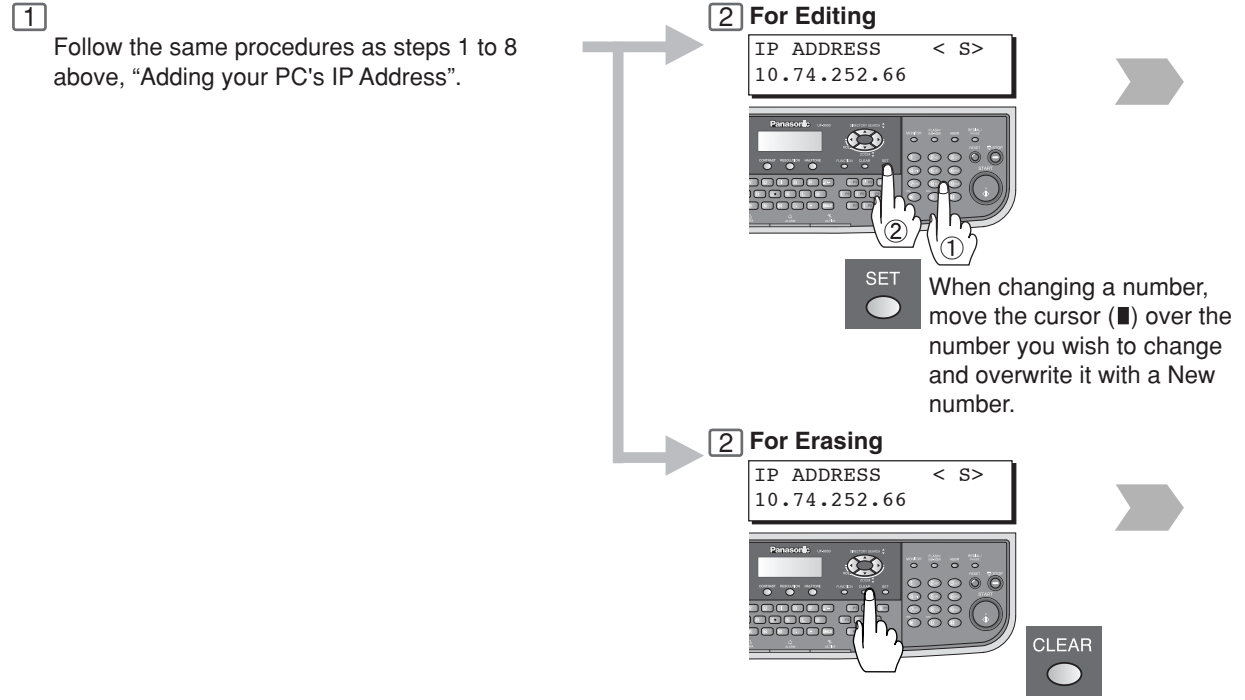

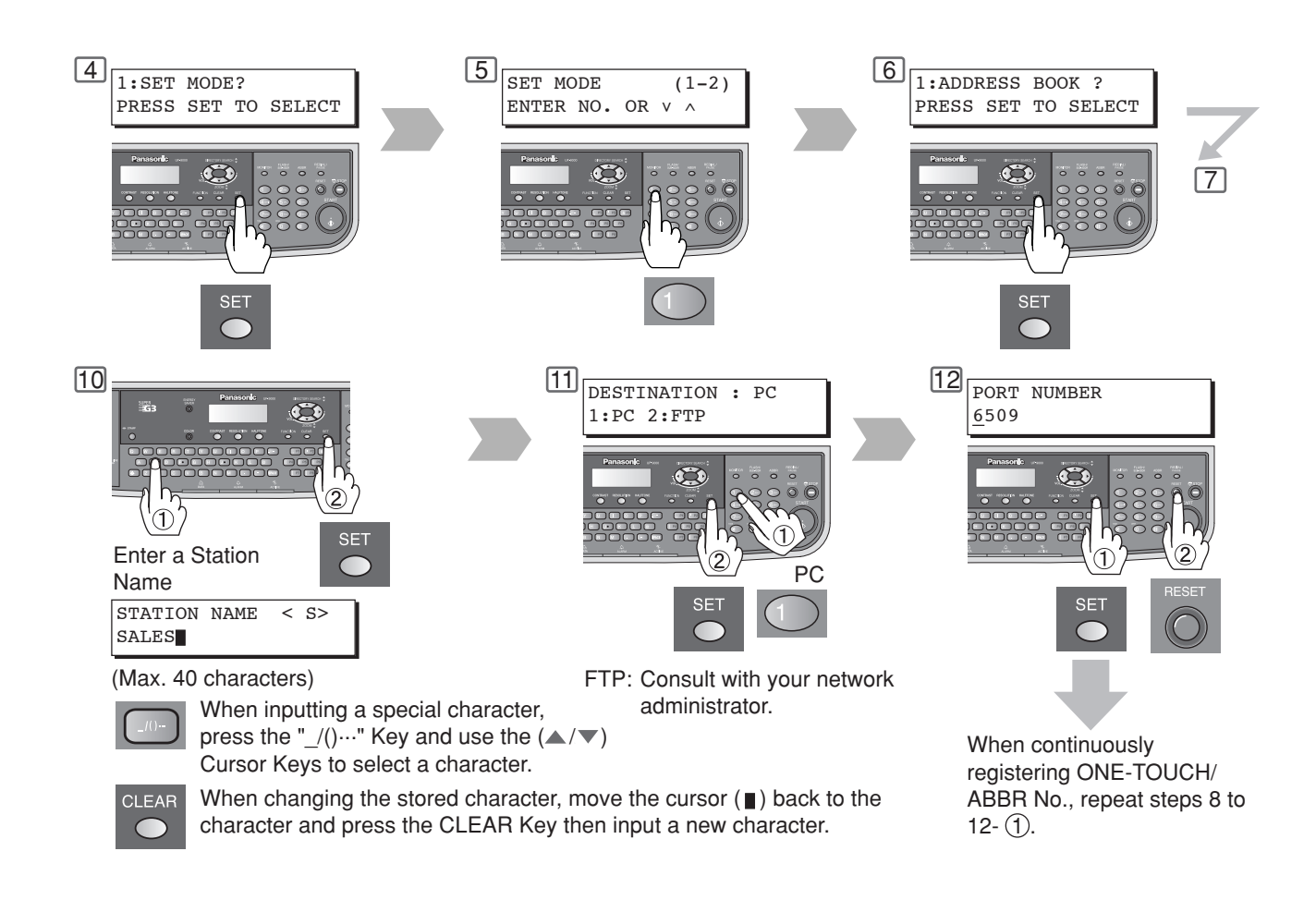

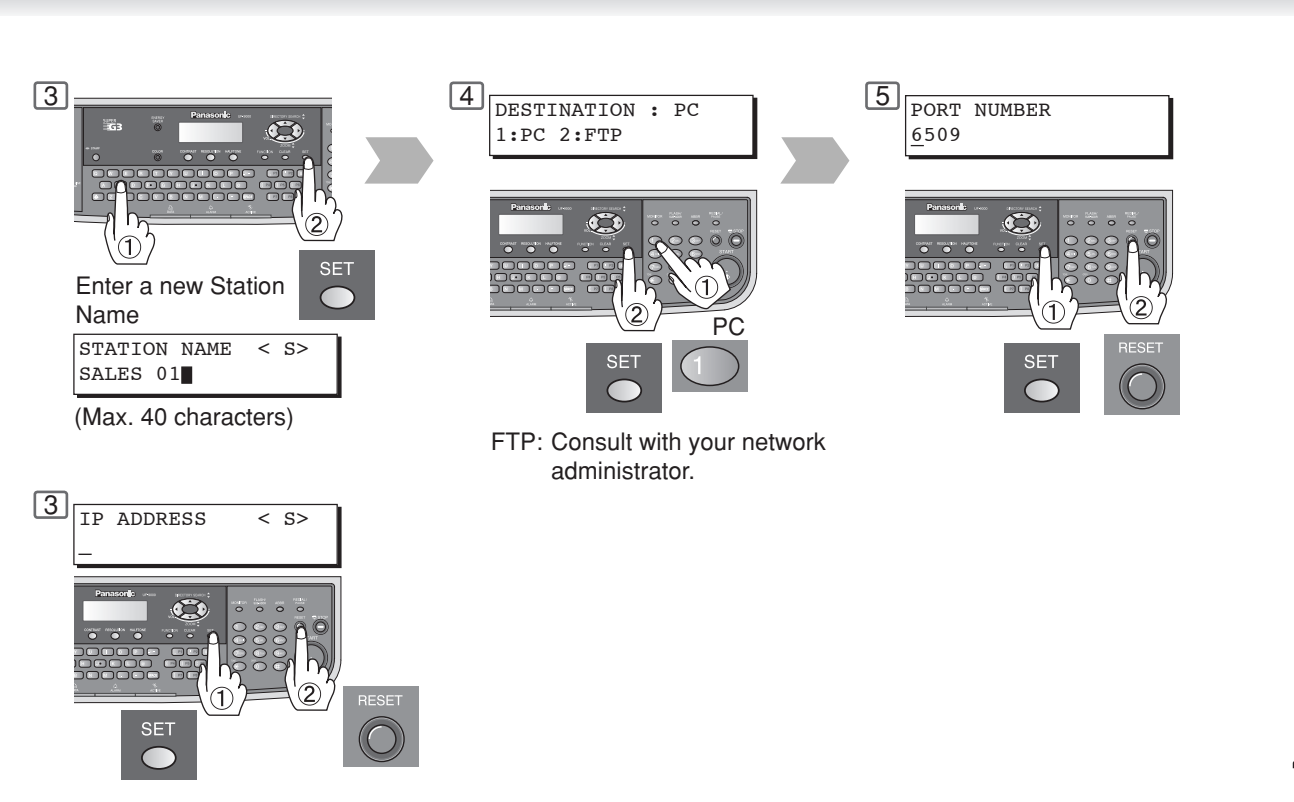

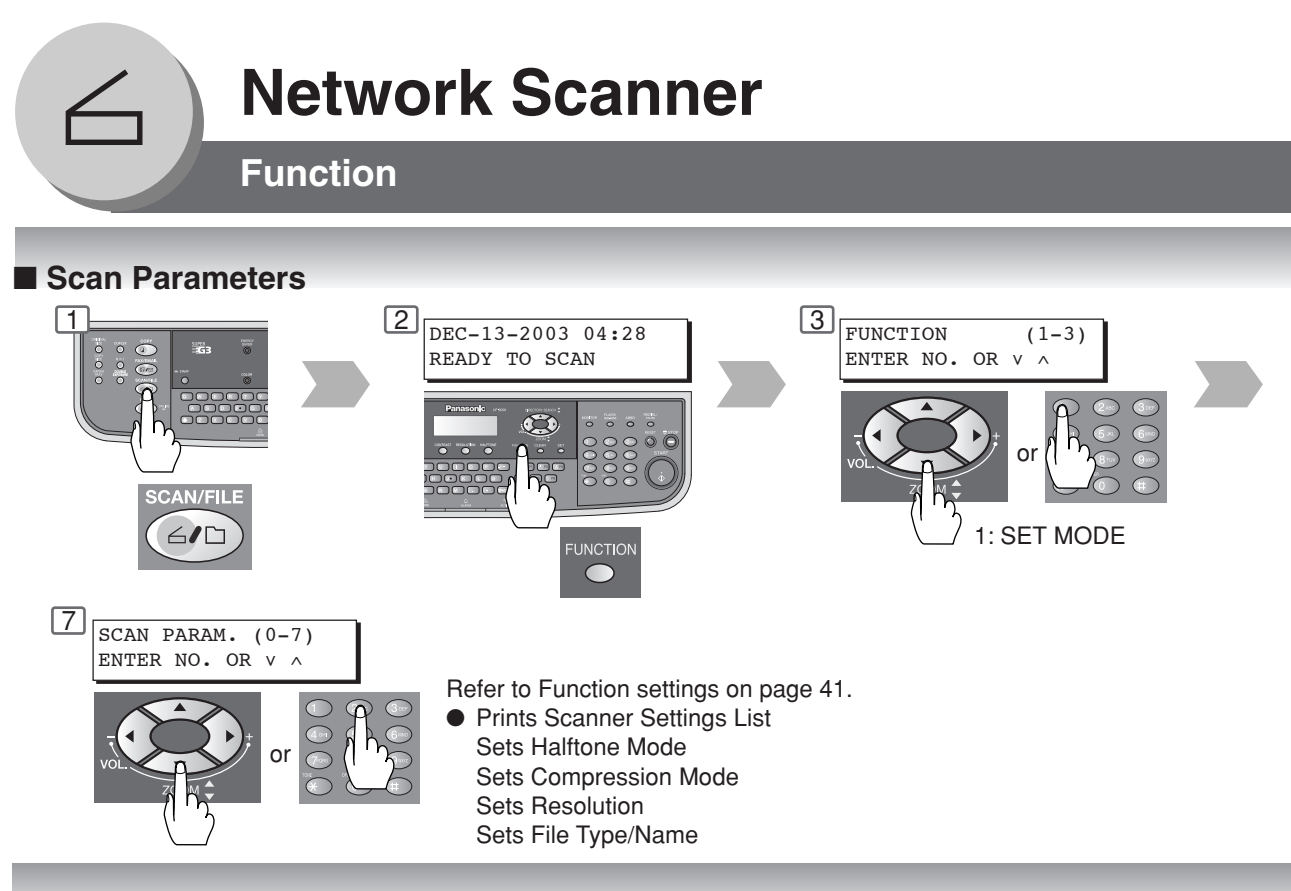

#### Select Mode

When adding a file name, selecting the compression format or gray scale mode before scanning document(s).

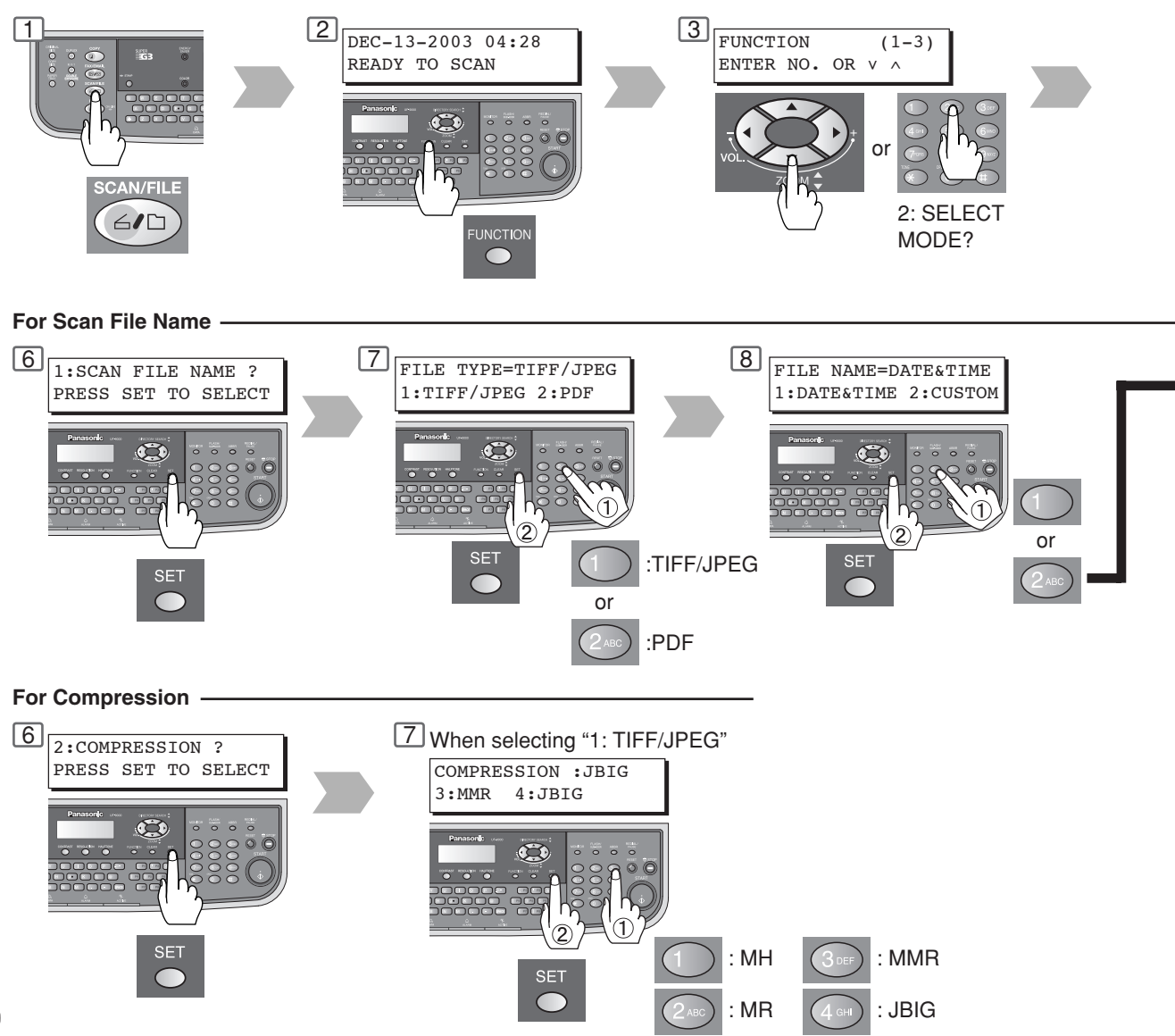

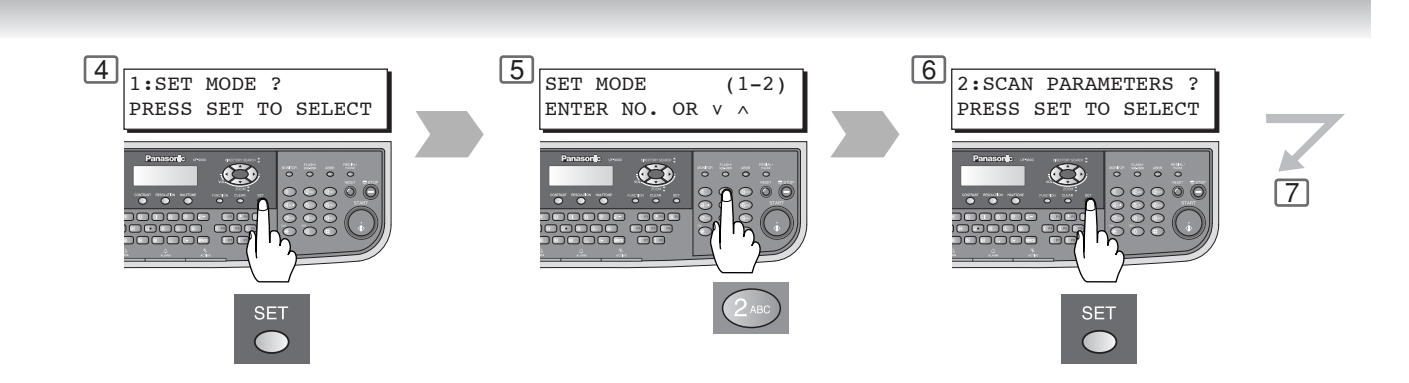

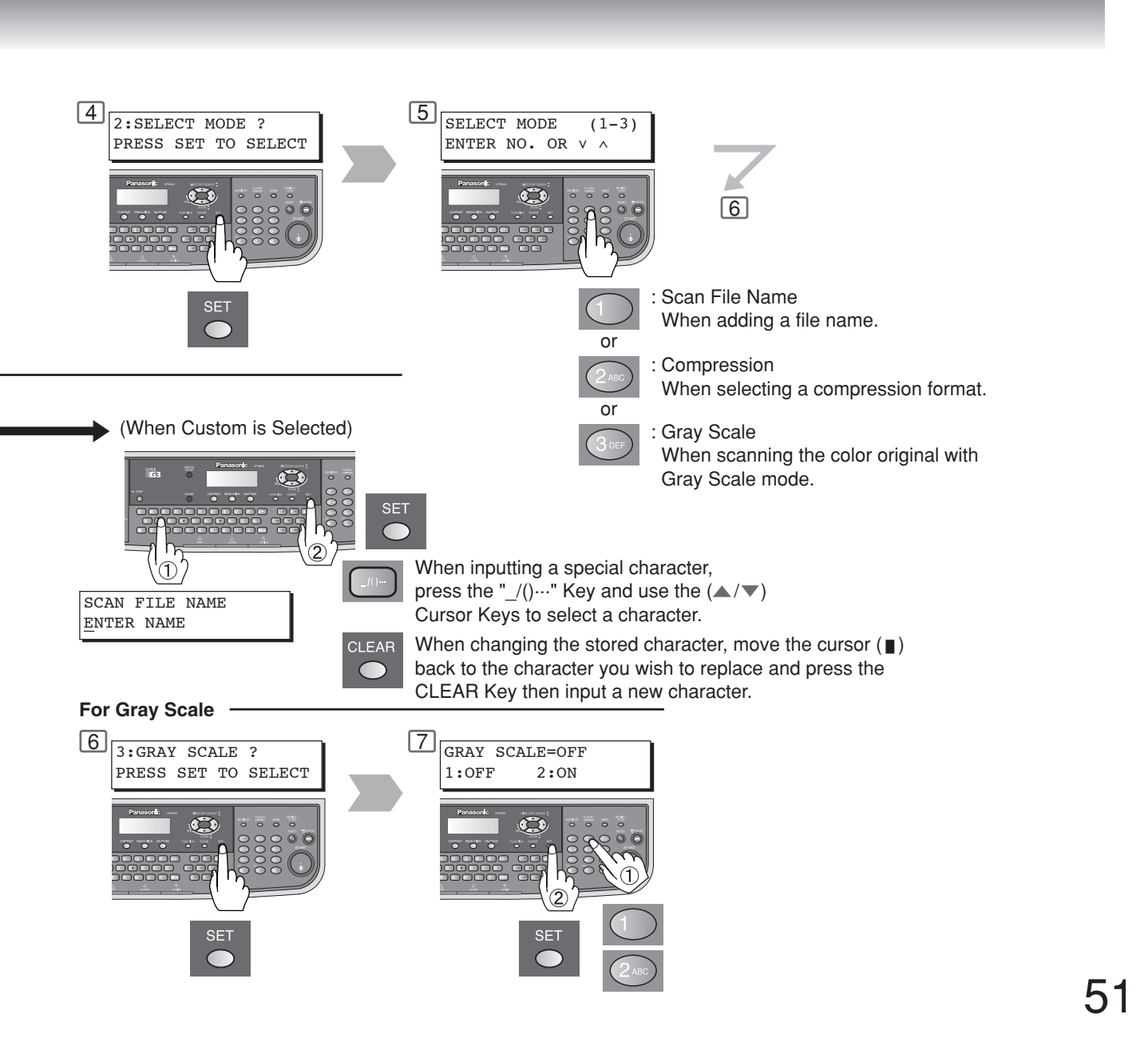

 $\leq$ 

## **Network Scanner**

**Remote Copy** 

#### Remote Copy

Scanned image data can be printed on other Printers through the PC(s) connected on the network.

The Remote Copy Utility is installed on your PC as part of the Panasonic-DMS software.

This utility allows you to copy documents Scanned on the UF-9000 and have them printed on any printer.

With the UF-9000's Color Scanning capabilities, this allows you to Remote Copy color documents.

When receiving a print file from the UF-9000, the Remote Copy Utility selects the printer configured on your PC and starts printing the file with the preset properties.

#### NOTE:

- 1. Your PC will select the default printer if another printer was not pre-configured for the utility after the Panasonic-DMS software installation.
- 2. Make sure that your PC is logged in when using this feature, or the print file will not transfer to the remote printer.

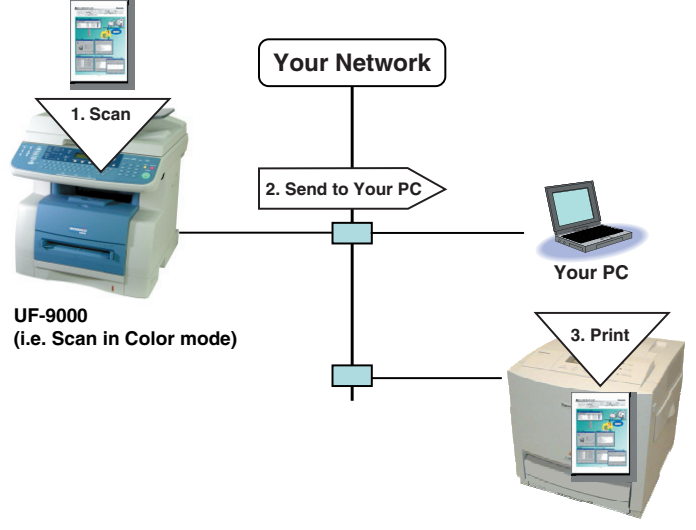

Your Pre-configured Printer (i.e. Color Printer)

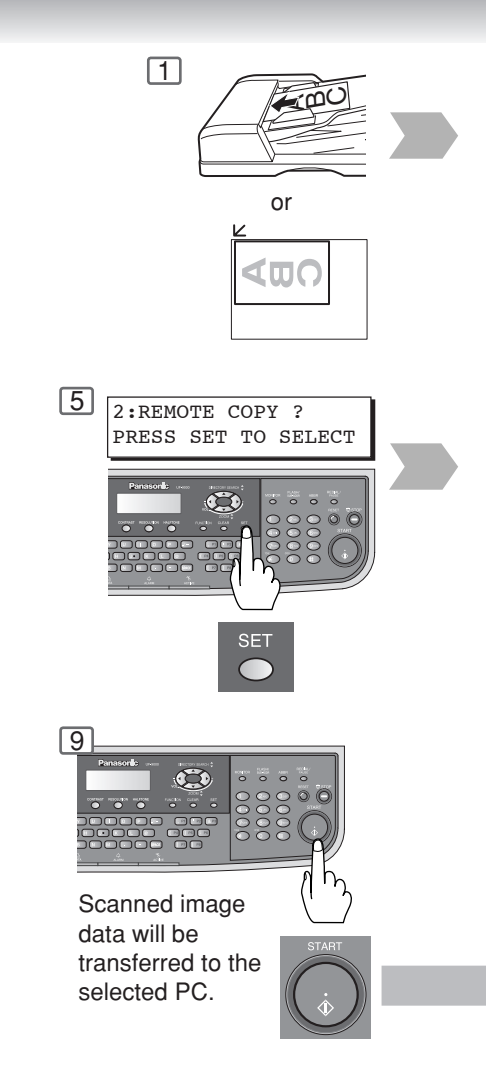

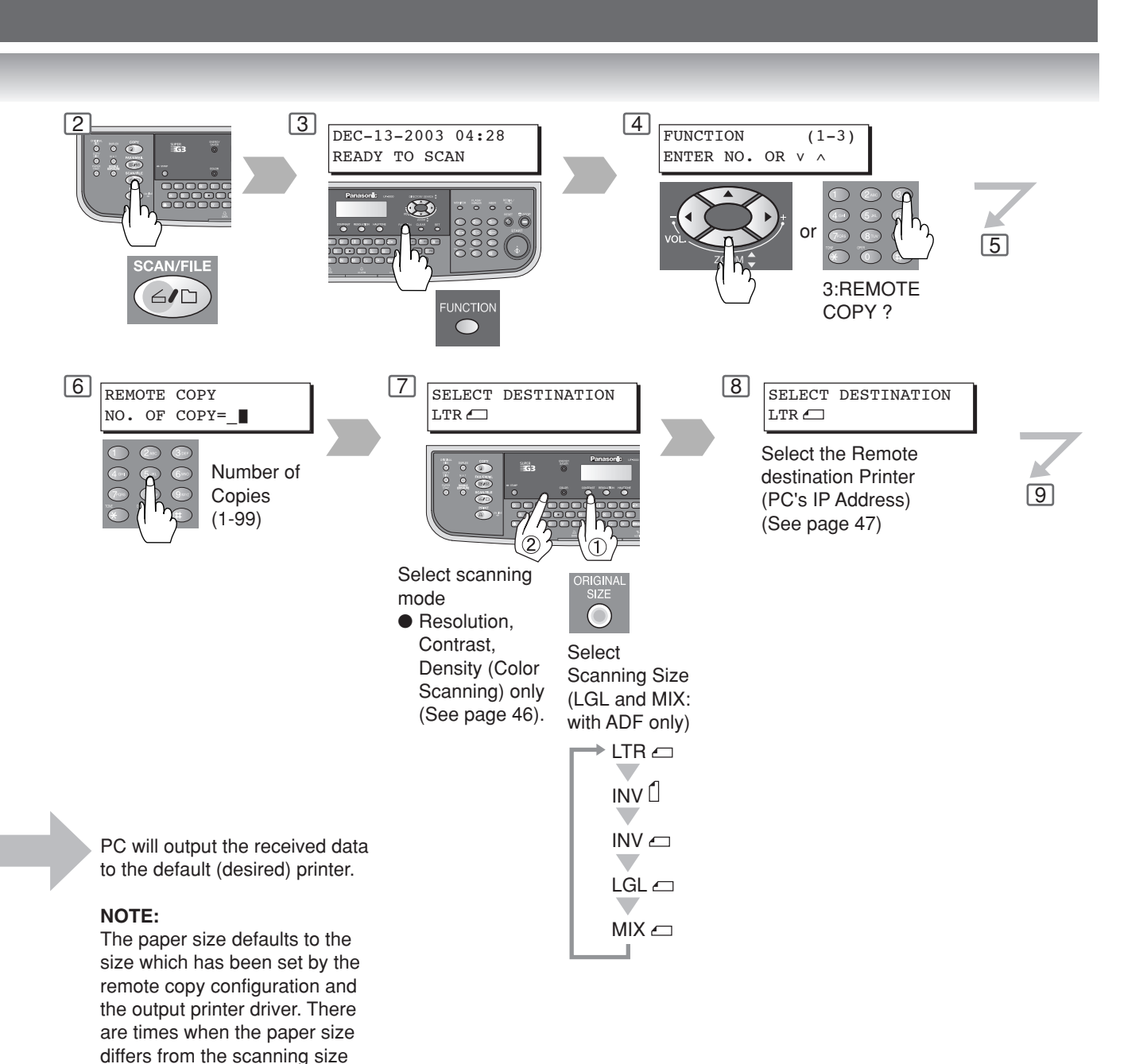

assigned in Step 5. (Refer to the Remote Copy Section on the Operating Instructions for Document Management System and

Printer.)

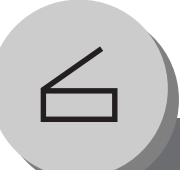

## **Network Scanner**

#### Direct Connection (with Crossover Cable)

#### Direct Connection (with Crossover Cable)

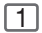

Turn OFF\* the Power Switch (Machine and the PC).

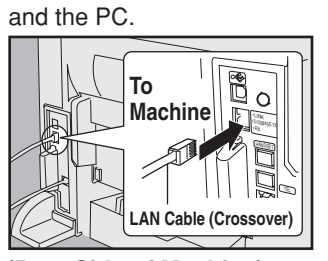

[2] Connect a Crossover LAN Cable between your machine

(Rear Side of Machine) NOTE: Do not use Standard LAN Cable.

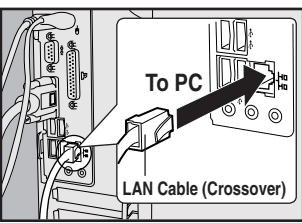

(Rear Side of PC)

| 1 |   |   | ٦ |   |
|---|---|---|---|---|
| 4 |   | ) | 1 |   |
|   | ļ | 5 | 5 | 5 |

Turn OFF\* and ON the Power Switch (Machine and the PC).

| I   | 6 |
|-----|---|
| . * |   |

Input your PC's IP Address into the Address Book in the machine (see page 48) or into the Panasonic-DMS software (refer to the enclosed CD). 7

Scan the document(s) to your PC. (See page 46)

#### NOTE:

\*If the Hard Disk Drive Unit (DA-HD19) is installed, see page 13.

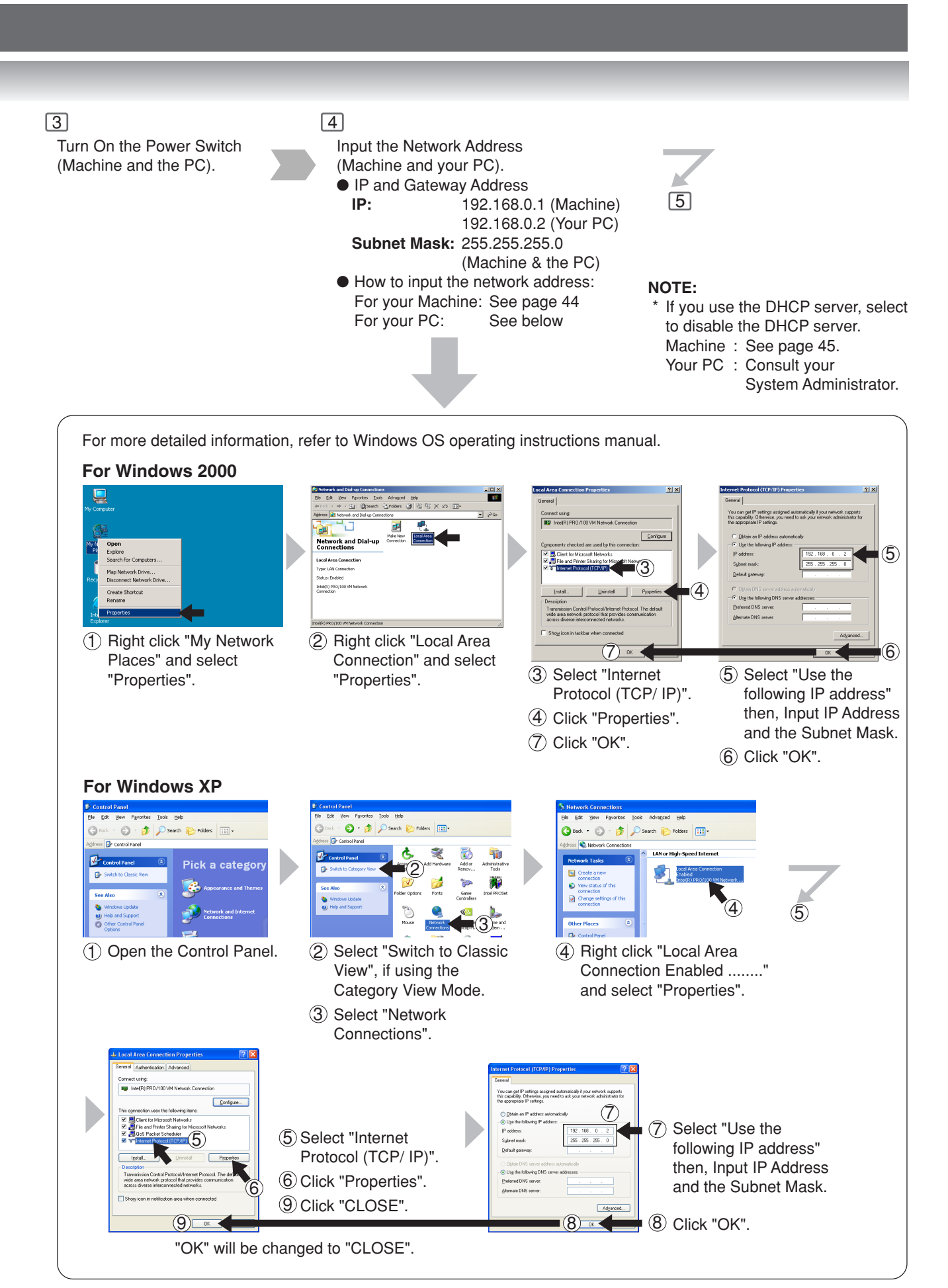

# **Network Scanner**

## 55

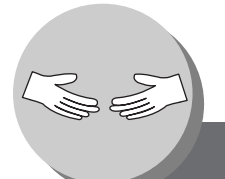

**Problem Solving** 

Troubleshooting

| Check                                                                                                    | Action                                                                                                    |
|----------------------------------------------------------------------------------------------------|----------------------------------------------------------------------------------------------------|
| Unit Does Not Operate                                                                                                    |                                                                                                    |
| Does the display light?                                                                                                    | Check if the Power Switch (Main Power Switch<br>on the Left Side of the machine) is turned ON<br>and if the power cord is plugged into the AC<br>outlet. |
| Does the Energy Saver key flash (or light)<br>and the display is turned OFF?<br>(See page 30)                                                                   | Press Energy Saver key on the control panel.                                                                                                    |
| Does any of the U## codes and messages<br>appear on the display?<br>(U1, U13, U16etc.)                                                                          | Perform actions in accordance with each message.                                                                                                    |
| Does the Add Paper indicator and message appear on the display?                                                                                                 | Add paper. (See page 14)                                                                                                    |
| Does the message and J## Codes appear on the display? (J00, J01, J02,etc.)                                                                                      | Remove the misfed paper. (See page 18)<br>Be sure to set paper as adjusted with paper<br>guides. (See page 42)                                           |
| Does E#-## codes and messages appear on the display?                                                                                                    | Turn the Power Switch on the Left Side of the machine to the OFF* and ON position. If the error code does not clear, call your Service provider.         |
| The machine would not accept the next job<br>during operation, instructed job would not be<br>accepted for a long time period or job would<br>not be completed. | Turn the Power Switch on the Left Side of the machine to the OFF* and ON position.                                                                       |
|                                                                                                    | <b>NOTE:</b><br>* If the Hard Disk Drive Unit (DA-HD19) is<br>installed, see page 13.                                                                    |
| Light Copies                                                                                                    |                                                                                                    |
| Press the CONTRAST Key then check contrast level.                                                                                                    | Press Cursor Keys to Darker.<br>(See page 25)                                                                                                    |
| Deep the verticity Tener Orthiday and                                                                                                    |                                                                                                    |

Does the replacing Toner Cartridge and message appear on the display?

Replace the Toner Cartridge. (See page 16)

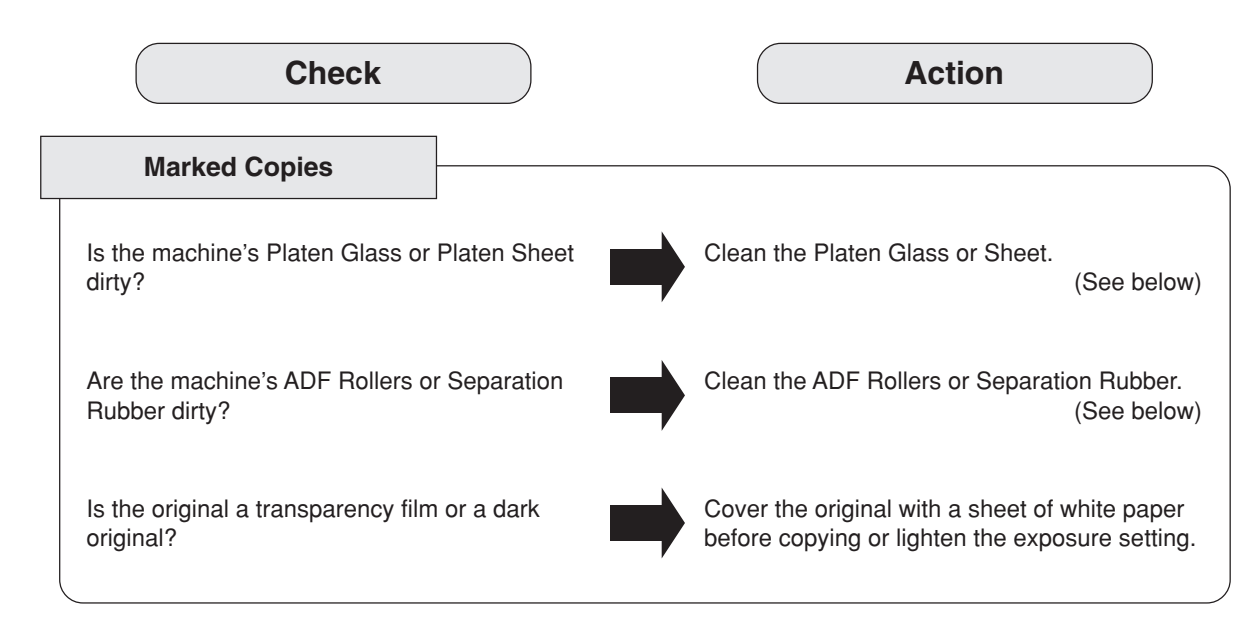

If the measures outlined above do not solve the problem, call your Service Provider.

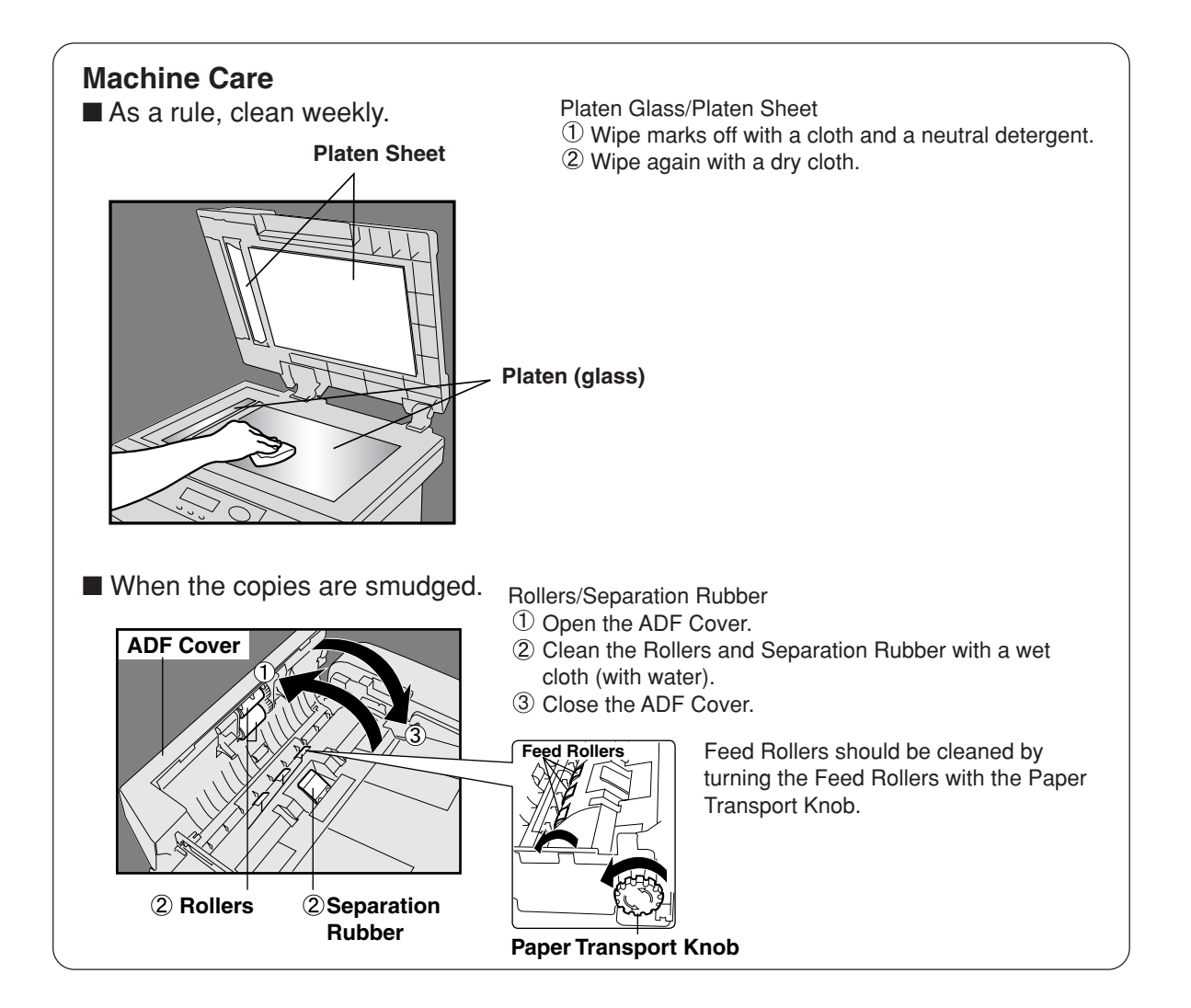

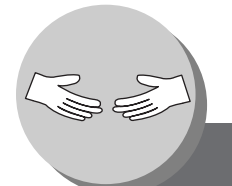

## **Problem Solving**

#### **Replacing the Battery/Set the Date and Time**

The machine has an internal battery (Product No.: CR2032) which maintains the date and time. In the event the battery requires

replacement, the following message will be displayed.

| REPLACE | BATTERY |     |
|---------|---------|-----|
|         |         | U90 |

1

Turn the Power Switch on the Left Side of the machine to the OFF position. If the Hard Disk Drive Unit (**DA-HD19**) is installed, see page 13)

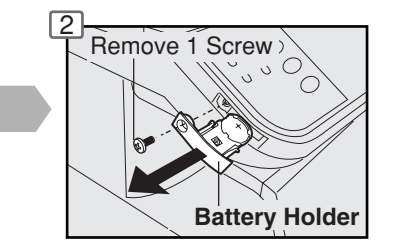

## 

Keep button batteries and small parts out of reach of children to prevent chocking or poisoning. If a button battery is swallowed accidentally, get medical treatment immediately.

## When setting the Date and Time, start from step 6.

#### Set the Date and Time, and continue to steps 6 to 13.

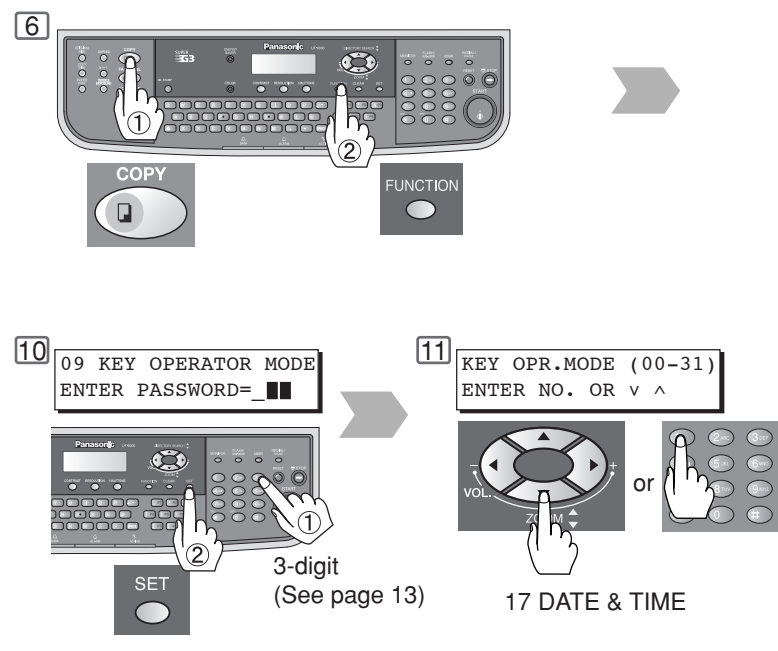

NOTE

 $\bullet$  The service life of the battery is approximately 1 year under normal use.

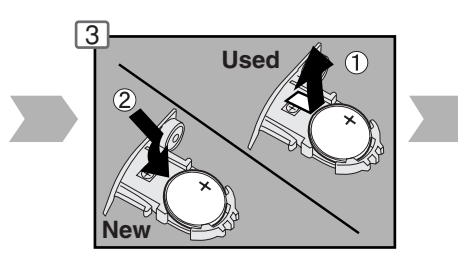

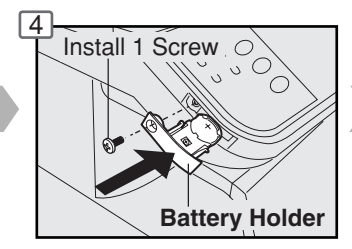

5 Turn the Power Switch on the Left Side of the machine to the ON position.

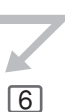

Ensure that batteries are installed with correct polarity. (See **CAUTION** below)

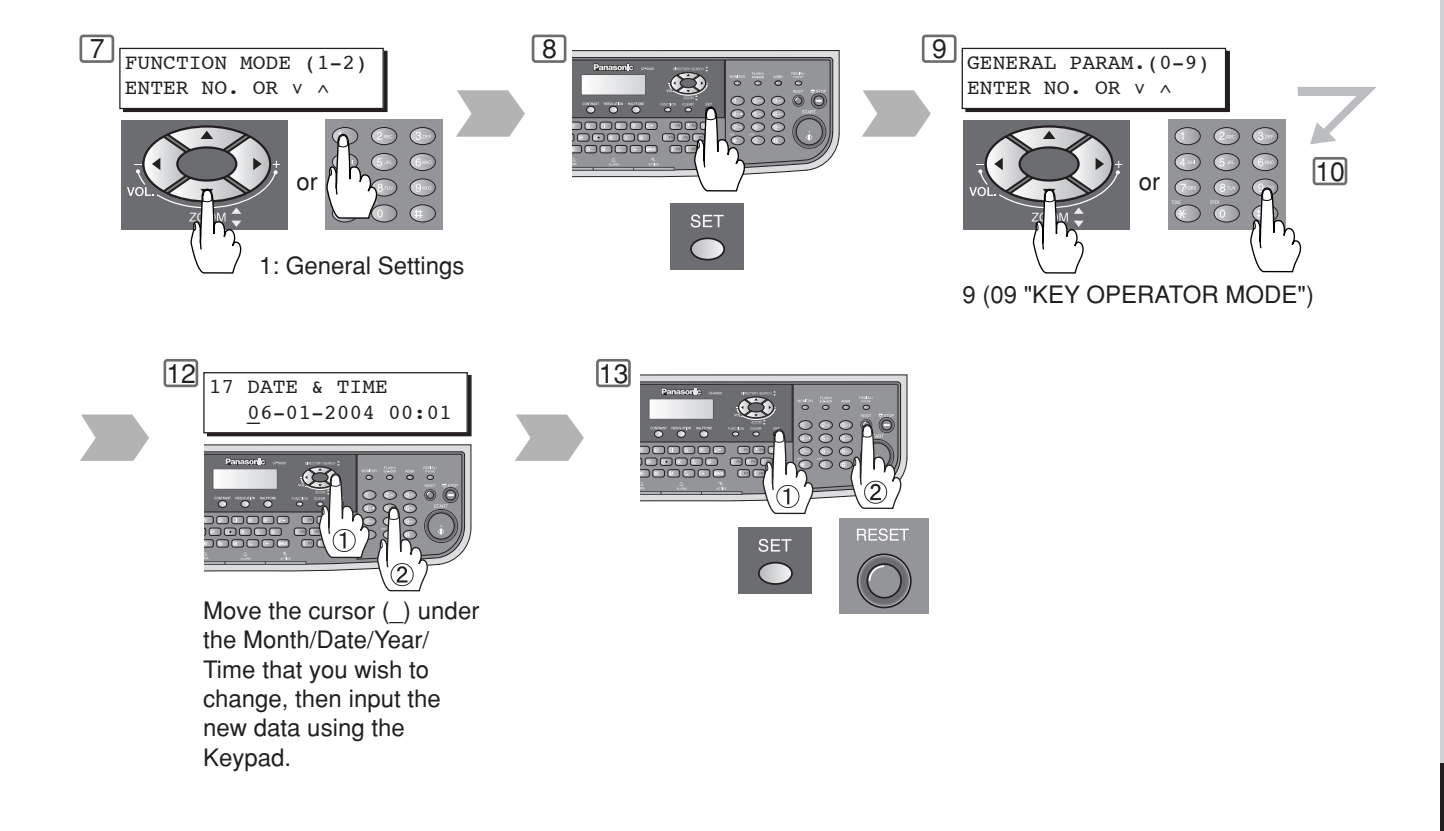

denotes hazards that could result in minor injury or damage to the machine.

 THIS PRODUCT CONTAINS A LITHIUM BATTERY. REPLACE ONLY WITH THE SAME OR EQUIVALENT TYPE.
 "IMPROPER USE OR REPLACEMENT MAY CAUSE OVERHEATING, RUPTURE OR EXPLOSION RESULTING IN INJURY OR FIRE. DISPOSE OF USED BATTERIES ACCORDING TO THE INSTRUCTIONS OF YOUR LOCAL SOLID WASTE OFFICIALS AND LOCAL REGULATIONS"

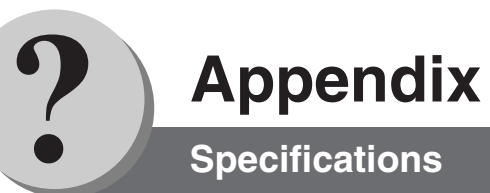

#### ■ UF-9000 (For Copier)

| Туре:                   | Desk Top                                                                                                    |  |  |  |  |  |
|-------------------------|----------------------------------------------------------------------------------------------------|--|--|--|--|--|
| Platen Type:            | Fixed                                                                                                    |  |  |  |  |  |
| Acceptable Originals:   | Sheets (Max. Legal size, with the ADF only), Books                                                                                                    |  |  |  |  |  |
| Copying Method:         | Laser Electrophotography                                                                                                    |  |  |  |  |  |
| Fusing Method:          | Heat Roller                                                                                                    |  |  |  |  |  |
| Imaging Method:         | 1 Component Non Magnetic Dry Toner Contact Developing                                                                                                    |  |  |  |  |  |
| Resolution:             | Max. 600 dpi                                                                                                    |  |  |  |  |  |
| Operation Panel:        | LCD Display                                                                                                    |  |  |  |  |  |
| Copy Size:              | Legal - Letter via Paper Tray / Legal - Invoice via Sheet Bypass                                                                                                    |  |  |  |  |  |
| Void Area:              | Max. 0.2" (5 mm)                                                                                                    |  |  |  |  |  |
| Warm Up Time:           | Approx. 18 seconds (68°F/20°C)                                                                                                    |  |  |  |  |  |
| First Copy Time:        | Approx. 10 seconds (Letter, from 1st Tray)                                                                                                    |  |  |  |  |  |
| Multi-Copy Speed:       | 19 cpm (Letter size)                                                                                                    |  |  |  |  |  |
| Enlargement Ratios:     | Preset: 129%, 155%<br>Variable: from 101% to 200% in 1% increments                                                                                                    |  |  |  |  |  |
| Reduction Ratios:       | Preset:         79%, 65%, 61%           Variable:         from 99% to 50% in 1% increments                                                                                                    |  |  |  |  |  |
| Paper Feed:             | <ul> <li>Paper Trays (250 sheets Standard + 550 sheets Option) + Single Sheet Bypass</li> <li>● Transparency film should feed from standard paper tray (Tray-1/ 20 sheets) and Sheet Bypass (1 sheet).</li> </ul> |  |  |  |  |  |
| Paper Weight:           | Paper Tray:         16 - 28 lb / 20 - 24 lb (2-Sided Copy)           Bypass:         16 - 44 lb                                                                                                    |  |  |  |  |  |
| Quantity Selector:      | Max. 999 sheets (Output Tray capacity is 150 sheets*)                                                                                                    |  |  |  |  |  |
| Electrical Consumption: | AC 120V, 60Hz, 8A                                                                                                    |  |  |  |  |  |
| Power Consumption:      | Max. 900 W                                                                                                    |  |  |  |  |  |
| Dimensions (W)(D)(H):   | 18.2 x 19.9 x 20.6" (with ADF)                                                                                                    |  |  |  |  |  |
| Mass (Weight):          | 48.5 lb (22 kg) (with ADF)                                                                                                    |  |  |  |  |  |
| Operating Environment:  | Temperature: 50 - 86°F (10 - 30°C)<br>[Humidity should be 70% or less at 86°F (30°C)]<br>Relative Humidity: 30 - 80%<br>[Temperature should be 80°F (27°C) or less at 80% RH]                                     |  |  |  |  |  |

\*When used only with Panasonic's recommended Letter size paper.

#### ■ ADF (Standard)

| Tray Capacity:           | Letter, Invoice : 50 sheets (20 lb)<br>Legal : 30 sheets (20 lb) |
|--------------------------|------------------------------------------------------------------|
| Paper Size:              | Invoice/Letter/Legal                                             |
| Paper Weight:            | 14 – 28 lb                                                       |
| Electrical Requirements: | Supplied from the machine                                        |

#### ■ Network Scanner (Standard)

| Scanning Type:                             | CCD Image Sensor (ADF/Platen)                                |  |  |  |  |
|--------------------------------------------|--------------------------------------------------------------|--|--|--|--|
| Scanning Speed:<br>(w/o Transmission Time) | Monochrome: 2.7 sec. (Letter)<br>Color: 11 sec. (Letter)     |  |  |  |  |
| Resolution (dpi/Monochrome):               | Standard (150x150) / Fine (300x300) / SuperFine (600x600)    |  |  |  |  |
| Resolution (dpi/Color):                    | Standard (75x75) / Fine (150x150) / SuperFine (300x300)      |  |  |  |  |
| Max Scanning Area (Platen):                | 8.5 x 11.69"                                                 |  |  |  |  |
| Max Scanning Area (ADF):                   | 8.5 x 14" (Legal size with ADF only)                         |  |  |  |  |
| Duplex Scan:                               | No                                                           |  |  |  |  |
| Scanning Mode:                             | Text, Text/Photo, Photo                                      |  |  |  |  |
| Scale:                                     | Bi-level / 256 level Gray Scale / 24-bit Color               |  |  |  |  |
| Compression Format:                        | Monochrome: MH, MR, MMR, JBIG (256 Gradation)<br>Color: JPEG |  |  |  |  |
| File Format:                               | Monochrome: Multi page TIFF, PDF<br>Color: JPEG, PDF         |  |  |  |  |
| Send to Station (PC):                      | Yes (Single Address only)                                    |  |  |  |  |
| Send to Station (FTP):                     | Yes (Single Address only)                                    |  |  |  |  |
| Send to Station (Remote Copy):             | Yes (Single Address only)                                    |  |  |  |  |
| Pop up Notification:                       | Yes                                                          |  |  |  |  |
| Protocol:                                  | LPR, TCP/IP                                                  |  |  |  |  |
| Applicable OS:                             | Windows 98 / Me / NT 4.0 / 2000 / XP                         |  |  |  |  |

#### ■ 2nd Paper Feed Module (DA-DS188) (Option)

| Paper Size:              | Letter/Legal                           |
|--------------------------|----------------------------------------|
| Paper Weight:            | 16 - 28 lb / 20 - 24 lb (2-Sided Copy) |
| Electrical Requirements: | Supplied from the machine              |
| Dimensions (W)(D)(H):    | 18.2 x 18.5 x 5.5"                     |
| Mass (Weight):           | 11 lb (5 kg)                           |
|                          |                                        |

• Specifications are subject to change without notice.

#### Combined Function Table

| Next<br>Selections<br>First<br>Selections | 1 4 2 | 2 🕹 1 | 2 4 2 | N in 1  | Zoom       | Manual<br>Skyshot | Digital<br>Skyshot | Double<br>Exposure |
|-------------------------------------------|-------|-------|-------|---------|------------|-------------------|--------------------|--------------------|
| 1 ➡ 2                                     | А     | А     | А     | 0       | $\bigcirc$ | А                 | 0                  | А                  |
| 2 → 1                                     | А     | А     | А     | А       | 0          | А                 | ×                  | А                  |
| 2 → 2                                     | А     | А     | А     | А       | 0          | А                 | ×                  | А                  |
| N in 1                                    | 0     | А     | А     | А       | 0          | А                 | 0                  | А                  |
| Sort                                      | 0     | 0     | 0     | $\odot$ | 0          | 0                 | O                  | 0                  |
| Zoom                                      | O     | 0     | 0     | 0       | _          | 0                 | 0                  | O                  |
| Manual Skyshot                            | ×     | ×     | ×     | ×       | 0          | А                 | ×                  | А                  |
| Digital Skyshot                           | 0     | ×     | ×     | 0       | 0          | A                 | _                  | А                  |
| Double Exposure                           | ×     | ×     | ×     | ×       | 0          | A                 | ×                  | A                  |

 $\odot$  : Possible Combined Functions.

X : Unavailable Combined Functions.

 $A: Next \ Selection \ is \ Carried \ Out.$ 

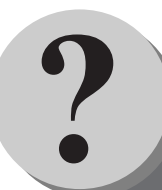

## Appendix

Options and Supplies

#### Options

| Part Name                                            | Part No.   | Remarks                                            |
|------------------------------------------------------|------------|----------------------------------------------------|
| 2nd Paper Feed Module                                | DA-DS188   | For Additional Paper Feeding (Tray-2)              |
| Stand                                                | DA1D190    | Stand for UF-9000                                  |
| Image Memory (16 MB)                                 | DA-SM16B   | For Electronic Sorting                             |
| Image Memory (64 MB)                                 | DA-SM64B   | For Electronic Sorting                             |
| Image Memory (128 MB)                                | DA-SM28B   | For Electronic Sorting                             |
| Expansion Flash Memory Card, 4 MB                    | UE-410047  | Additional Page Memory for Fax Communication Board |
| Expansion Flash Memory Card, 8 MB                    | UE-410048  | Additional Page Memory for Fax Communication Board |
| 8 MB Expansion Board                                 | DA-EM600F  | Additional Expansion for PCL and PS printing       |
| Handset Kit                                          | UE-403171  | Telephone Handset Kit                              |
| Verification Stamp                                   | DZHT000027 | X-Stamp                                            |
| Printer Controller Module                            | DA-PC190   | Printer Controller for PCL6                        |
| Multi Page Description<br>Language Controller Module | DA-MC190   | Printer Controller for PCL6/PS3                    |
| Hard Disk Drive Unit                                 | DA-HD19    | For UF-9000                                        |
| Accounting Software                                  | DA-WA10    | For Accounting function                            |

#### Supplies

| Part Name       | Part No. | Remarks              |
|-----------------|----------|----------------------|
| Toner Cartridge | UG-5530  | All in one cartridge |

#### - IMPORTANT INFORMATION -

When requesting information, supplies or service always refer to the model and serial number of your machine. The model and serial number plate (Main Name Plate) is located on the rear side of machine. For your convenience, space is provided below to record information you may need in the future.

| Model No.                 |
|---------------------------|
|                           |
| Serial No.                |
|                           |
| Date of Purchase          |
|                           |
| Dealer                    |
|                           |
| Address                   |
|                           |
| Telephone Number          |
| ( )                       |
|                           |
| Supplies Telephone Number |
| - · · ·                   |
| Service Telephone Number  |
|                           |

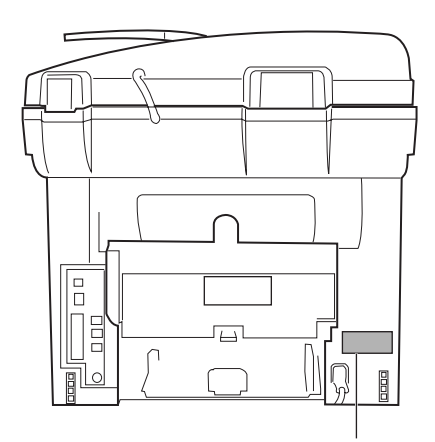

#### Model and Serial Number

Copyright © 2004 Panasonic Communications Co., Ltd. All rights reserved. Unauthorized copying and distribution is a violation of law. The contents of these Operating Instructions are subject to change without notice.

PEERLESSPAGE<sup>™</sup> is a trademark of the PEERLESS Systems Corporation; and, PEERLESSPrint<sup>®</sup> and Memory Reduction Technology<sup>®</sup> are registered trademarks PEERLESS Systems Corporation; and, COPYRIGHT © 2000 PEERLESS Systems Corporation

Universal Font Scaling Technology (UFST) and all typefaces have been licensed from Agfa Monotype

63

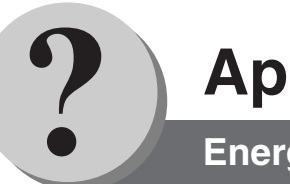

## **Appendix**

**Energy Star** 

As an **ENERGY STAR**<sup>®</sup> Partner, Panasonic has determined that this product meets the **ENERGY STAR**<sup>®</sup> guidelines for energy efficiency.

This voluntary program specifies certain energy consumption and usage standards. This product will automatically "power down" after a specified period of non-use. The use of this **ENERGY STAR**<sup>®</sup> compliant product will reduce energy consumption and ultimately benefit the environment.

The default functions can be adjusted depending on your office requirements. Please ask your authorized Panasonic dealer for more details.

#### WARRANTY

PANASONIC DIGITAL DOCUMENT COMPANY MAKES NO WARRANTIES, GUARANTEES OR REPRESENTATIONS, EXPRESSED OR IMPLIED, TO CUSTOMER WITH RESPECT TO THIS PANASONIC MACHINE, INCLUDING BUT NOT LIMITED TO, ANY IMPLIED WARRANTY OF MERCHANTABILITY OR FITNESS FOR A PARTICULAR PURPOSE.

PANASONIC DIGITAL DOCUMENT COMPANY ASSUMES NO RISK AND SHALL NOT BE SUBJECT TO LIABILITY FOR ANY DAMAGE, INCLUDING, BUT NOT LIMITED TO DIRECT, INDIRECT, SPECIAL, INCIDENTAL OR CONSEQUENTIAL DAMAGES OR LOSS OF PROFITS SUSTAINED BY THE CUSTOMER IN CONNECTION WITH THE USE OR APPLICATION OF THIS PANASONIC MACHINE. SEE YOUR DEALER FOR DETAILS OF DEALER'S WARRANTY.

For Service, Call: \_\_\_\_

Panasonic Digital Document Company Unit of Matsushita Electric Corporation of America Two Panasonic Way Secaucus, New Jersey 07094 http://panasonic.co.jp/pcc/en/

> Ko0104-3064 PJQMB0137ZD June 2004 Printed in Japan